# SUBARU-EPC

# SUBARU ELECTRIC PARTS CATALOG

# インストール&オペレーションマニュアル

# 2018年 4月

2018年4月イニシャル版

| 第1章. SUBARU-EPCを使用するには                                                        |
|-------------------------------------------------------------------------------|
| 〇 特徴及び使用 • 運用方法 ··· ··· ··· ··· ··· ··· ············                          |
| Ο インストール手順 ⋯⋯⋯⋯⋯⋯⋯⋯⋯⋯⋯⋯⋯⋯⋯⋯⋯⋯⋯⋯₽.2~P.4                                        |
| 〇   コピーツール 操 作 手 順                                                            |
| 〇 環境設定手順及び画面構成                                                                |
| O プログラム入れ替え(バージョンアップ)手順                                                       |
| 第2章. SUBARU-EPC検索機能と検索の流れ                                                     |
| O 検索手順フローチャート ⋯⋯⋯⋯⋯⋯⋯⋯⋯⋯⋯⋯⋯⋯⋯⋯⋯⋯⋯⋯⋯₽.15                                       |
| 第3章.基本となる検索方法                                                                 |
| 1. SUBARU-EPCを起動するP. 16                                                       |
| 2. 車両を特定する(車台番号入力により車両を特定する)P. 17                                             |
| 3.部品を選択する(分解図から部品を選択) ··· ··· ··· ··· ··· ··· P.18~P.21                       |
| 4.部品番号を検索する                                                                   |
| 5.互換部品を検索する                                                                   |
| 6.見積金額を確認するP.26                                                               |
| 7.部 品 番 号 検 索 結 果 を 見 積 書として 印 刷 す る P.2 7                                    |
| 8.検索結果を保存する                                                                   |
| 9.保存してある検索結果を開く ・・・・・・・・・・・・・・・・・・・・・・・・・・・・・・・・・・・・                          |
| 1 0.部品番号検索を終了する                                                               |
| 第4章. 各画面説明                                                                    |
| 1. 部 品 見 積 ··· ··· ··· ··· ··· ··· ··· ··· ···                                |
| 2. 分 解 図 選 択・分 解 図                                                            |
| 3.グループ入力                                                                      |
| 4. 事 故 部 位 選 択 ··· ··· ··· ··· ··· ··· ··· ··· ···                            |
| 5. 交 換 候 補 部 品 コ ー ド ー 覧 ( 車 検 ・ 定 検 ) ··· ··· ··· ··· ··· ··· ··· ··· P. 3 8 |
| 6.部 品 コ ー ド 名 称 検 索 P.3 9 ~ P.4 1                                             |
| 7. グ ル ー プ コ ー ド 設 定・グ ル ー プ 構 成 部 品 コ ー ド ー 覧 P. 4 2                         |
| 8. F I G 選 択   · · · · · · · · · · · · · · · · · ·                            |
| 9. 部 品 番 号 選 択  ··· ··· ··· ··· ··· ··· ··· ··· ···                           |
| 1 O.互 換 部 品 番 号 選 択P.4 5 ~ P.4 6                                              |
| 1 1. 見 積 総 合 計 ··· ··· ··· ··· ··· ··· ··· ··· ···                            |
| 1 2. 顧 客 情 報 ··· ··· ··· ··· ··· ··· ··· ··· ···                              |
| 1 3.印刷 ··· ··· ··· ··· ··· ··· ··· ··· ··· ·                                  |
| 第5章. その他機能                                                                    |
| 1. 部 品 番 号 から 互 換 部 品 番 号 を 検 索 す る P.5 1                                     |
| 2. 部 品 番 号 から 適 用 車 種 を 検 索 す る P.5 2                                         |
| 3. 数 量 一 括 設 定 を 行 う ··· ··· ··· ··· ··· ··· ··· ··· ···                      |
| 4. 互 換 一 括 検 索 を 行 う ··· ··· ··· ··· ··· ··· ··· ··· ···                      |
| 5. グ ル ー プ コ ー ド 設 定 及 び 呼 び 出 し P. 5 5 ~ P. 5 8                              |
| 6.ユーザーメモを作成するP.59~P.62                                                        |
| 7. 見積結果を電子メール(E-MAIL)で送信するP. 63~P. 64                                         |
| 第6章.補足資料P.65                                                                  |

# 第1章. SUBARU-EPCを使用するには

### <u>SUBARU-EPCの特徴</u>

SUBARU生産車及びアライアンス生産車の補修部品電子パーツカタログで1982年9月生産以降の車両を 掲載しています。

### SUBARU-EPCの動作環境

- ① Windows Vista~Windows10に対してご利用いただけます。
- ② ブラウザはInternetExplorer(IE)9~11に対してご利用いただけます。

### SUBARU-EPCの使用条件

- ローカルディスクに10GB以上の空き領域がある場合(推奨)
   ローカルディスクへ[データコピーツール]を使いコピーし、ご使用ください。
   詳細は『データコピーツール操作手順』 P. 5~P. 9を参照してください。
- ローカルディスクに10GB以上の空き領域がない(コピーできない)場合はDVDドライブでご使用ください。
   ※ローカルディスクの空き領域を確認するには、デスクトップ上の [コンピューター] をダブルクリック →
  [(C:)] をクリックすると空き領域を確認することができます。

### SUBARU-EPCの使用方法

ローカルディスクにコピーしてご使用する場合
 初めてご利用の場合

#### ・今後新しいDVDが届いた場合

| ① プログラムインストールP2~P4                 |
|------------------------------------|
| ② DVDデータのローカルディスクコピー…P5~P9         |
| ↓<br>③ 環境設定 ········P10~P12  <br>」 |
| ◆<br>④ 部品番号検索 ·······P16~P30       |

#### 2. DVDドライブでご使用する場合

・初めてご利用の場合

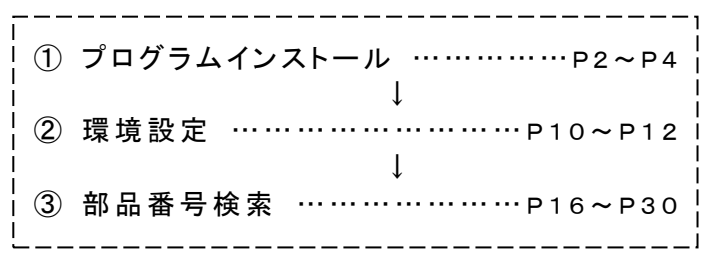

### ・今後新しいDVDが届いた場合

| ↓                                | •P14 |
|----------------------------------|------|
| ╎ ② 部品番号検索 ··········P16~P3<br>Ⅰ | ~P30 |

(1) DVDデータのローカルディスクコピー …P5~P9

プログラム入れ替え ………P13~P14

### <u>SUBARU-FASTIをお使いいただいていた方へ</u>

SUBARU-EPCはSUBARU-FASTI(A-1版、A-2版、B版)及びアライアンス電子パーツカタログ

(A1版、F1版、P1版)のCD-ROMを1枚のDVD-ROMに収録しております。

### <u>※基本機能や基本操作方法はSUBARU-FASTIと同様になります。</u>

SUBARU-EPCをインストールすると、SUBARU-FASTIは自動的にアンインストールされます。 ※SUBARU-EPCをご使用の場合は、SUBARU-FASTIがご使用できませんのでご注意ください。 インストールを開始する前に、以下の事を確認して下さい。

・インストールを行うパソコン環境は、SUBARU-EPC使用方法(P.1)をご確認ください。

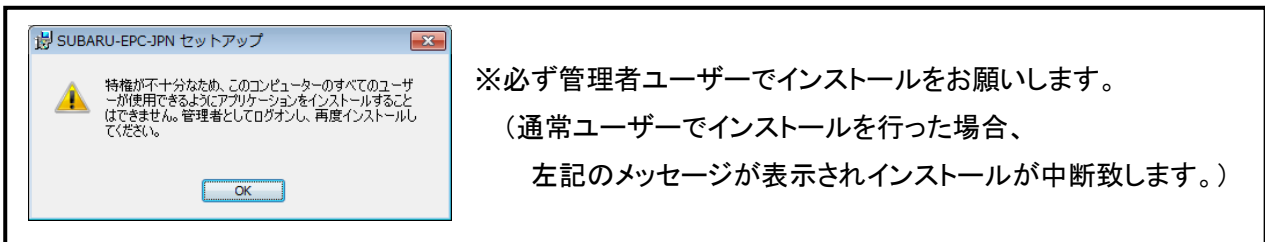

・インストールを行うパソコンは、Windows上のソフトを全て終了して下さい。

(他のソフトが起動していると、正常にインストールできない場合があります)

・SUBARU-EPCのインストールを行うと、SUBARU-FASTIのアプリケーションは削除されます。 ※SUBARU-FASTIの保存データは[C:SUBARU2\_BK\_\*\*]フォルダが自動生成され保存されます。

① DVD-ROMドライブに『SUBARU-EPC DVD-ROM』をセットします。

『SUBARU-EPC DVD-ROM』をセットしたDVD-ROMドライブ名(####SEと表示されます)を ダブルクリックします。 ※「####SE」の"####"は、DVD-ROMの発行年月により異なります。

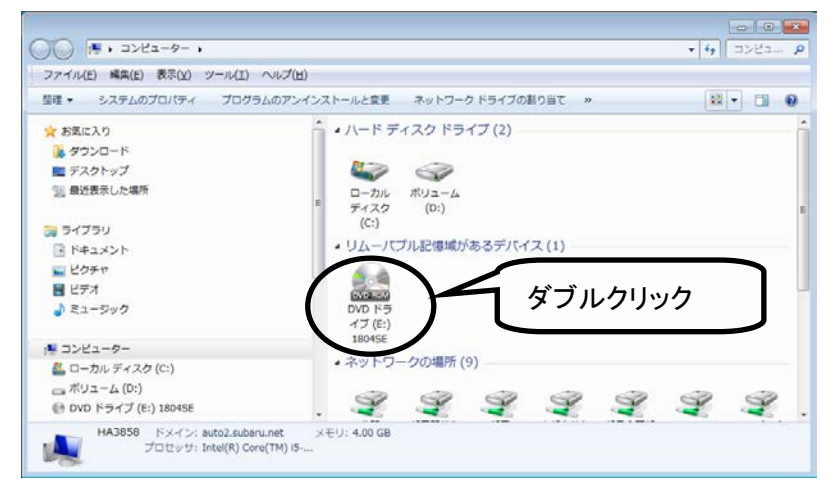

※上記の例では、DVD-ROM名は(E:)となっていますが、ドライブの割り当てによって異なります。

② install. batをダブルクリックします。

| G ● ● ● ● ● → コンピューター ● DVD ドライブ (E:) 1804SE ●                                                                                                    |                                                                                 | - 4 DVD F5 P | 👸 SUBARU-EPC-JPN セットアップ 🛛 💦                               |
|----------------------------------------------------------------------------------------------------|---------------------------------------------------------------------------------|--------------|-----------------------------------------------------------|
| ファイル(E) 編集(E) 表示(Y) ツール(I) ヘルプ(H)                                                                                                    |                                                                                 |              |                                                           |
| 篮理 • 共利 •                                                                                                    |                                                                                 | 22 · D1 0    | ▲ SUBARU-EPC-JPN は既にインストールされています。                         |
| ■ デスクトップ<br>■ 数据素にた場所<br>■ ライブラリ<br>■ ドキュメント<br>■ ビラボ<br>■ ビデボ<br>■ コンピューター<br>■ ローカル ディスク(C:)<br>■ ボリンピューター<br>● ロッカレ ディズク(C:)<br>■ ボリンピューター<br>● ロッカレ ディズク(C:)<br>■ ボローム(D)<br>● ロッカレ ドライブ(E:) 10045E | ment (1)<br>イル (1)<br>ダブルクリック<br>7)<br>Net S Setup PM Unital IP UDE KE windowda |              | ▲<br>※既にSUBARU-EPCをインス<br>トールされている場合は上記のメッ<br>セージが表示されます。 |

③ [次へ]ボタンをクリックします。

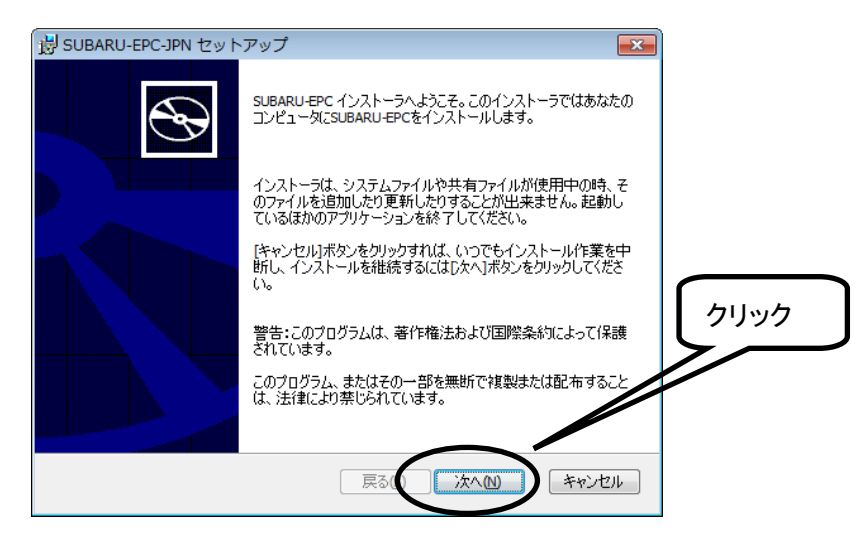

④ [次へ]ボタンをクリックします。

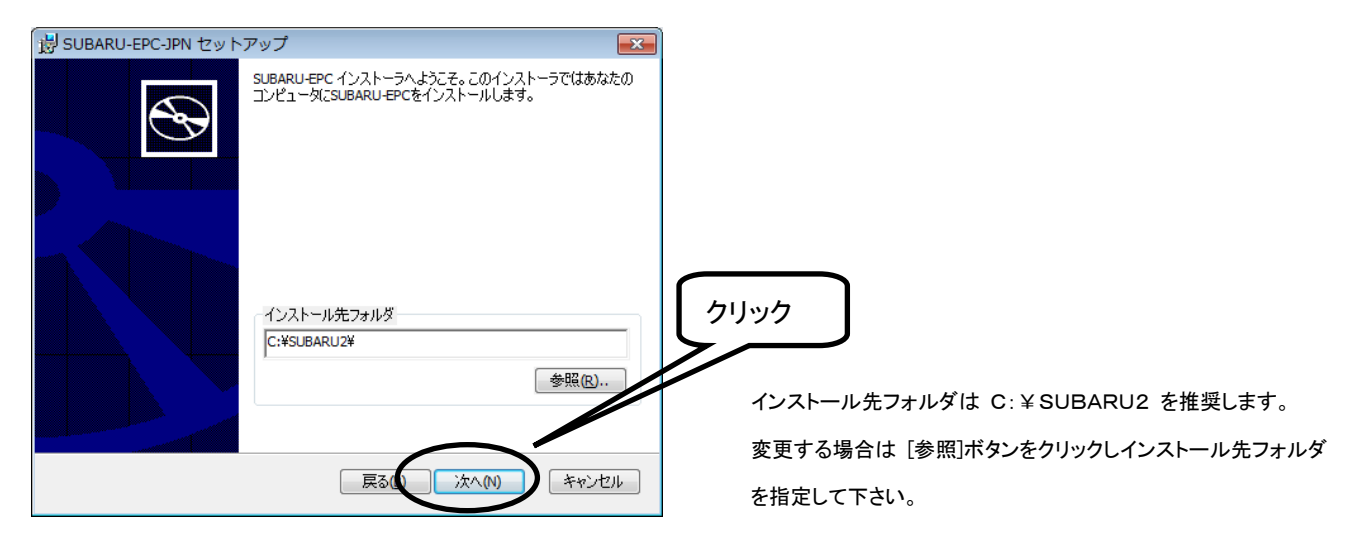

⑤ [次へ]ボタンをクリックします。

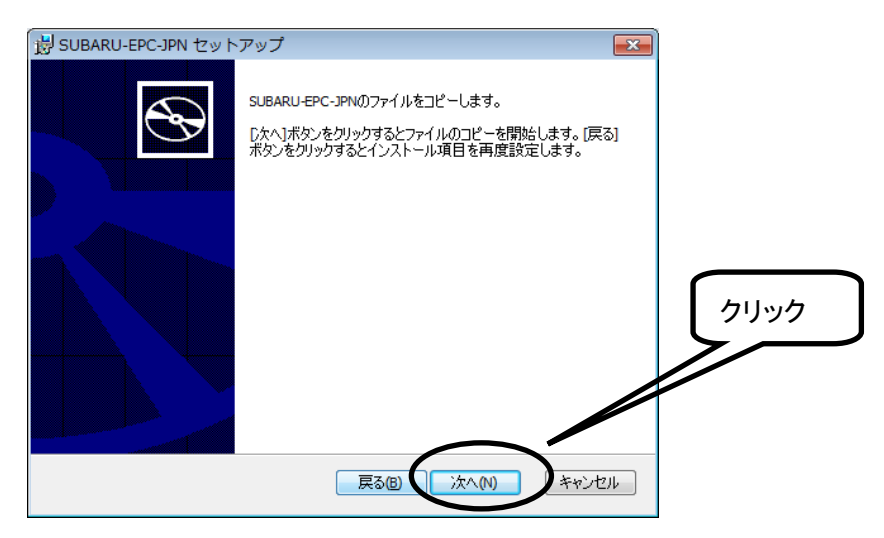

⑥ インストールが開始されます。

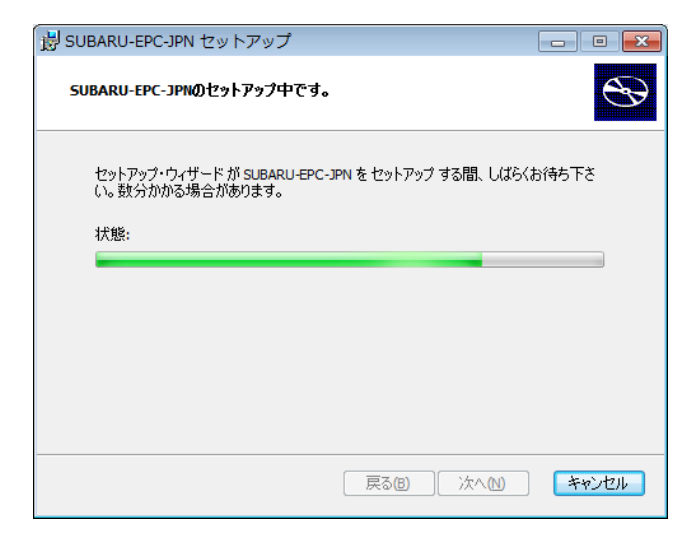

⑦ [完了]ボタンをクリックします。

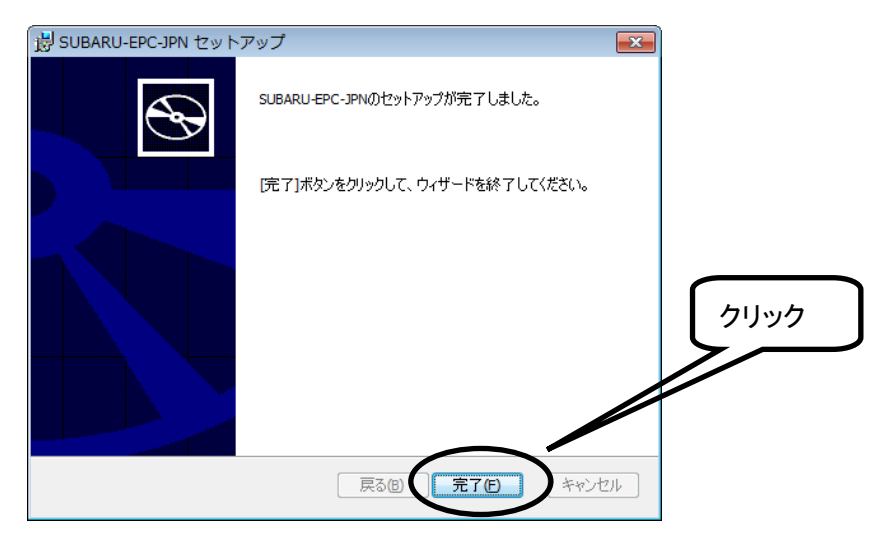

⑧ インストールの結果について

インストール完了でスタートメニューの『プログラム』に、『SUBARU-EPC(JPN)』が登録されます。

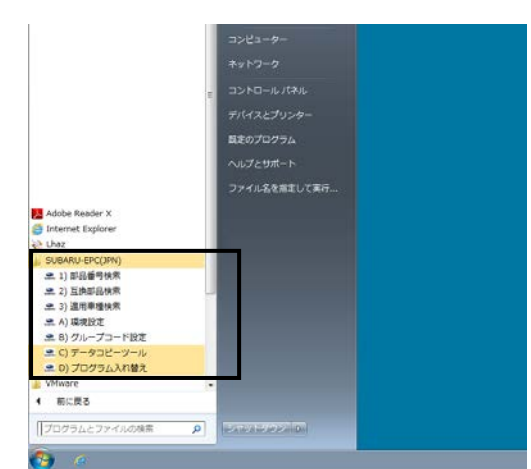

警告

・SUBARU-EPCは、著作権法及び国際条約によって保護されています。
 SUBARU-EPCを契約数以上のパソコンにインストールした場合、刑罰の対象となりますので、
 契約数以上のインストールは絶対に実施しないで下さい。

# データコピーツール操作手順

SUBARU-EPCをローカルディスクにコピーして使用する場合は、新しいDVDが届く度にデータコピーツールを使いコピーを行ってください。

<u>※データコピーツールを使いローカルディスクにコピーを行なう前に以下のフォルダ作成を必ず行なってください。1度作成すれば次回から作成の必要はありません。</u>

### 1) ローカルディスク(C:)に『Subarudt』のフォルダを作成

デスクトップ上の「コンピューター」アイコンをダブルクリックします。

| ダブルクリック         |                    |
|-----------------|--------------------|
| ()<br>ネットワーク    |                    |
| <b>し</b><br>ごみ箱 |                    |
|                 |                    |
|                 | [ <u>18650</u> 3€] |

②「ローカルディスク(C:)」をダブルクリックします。

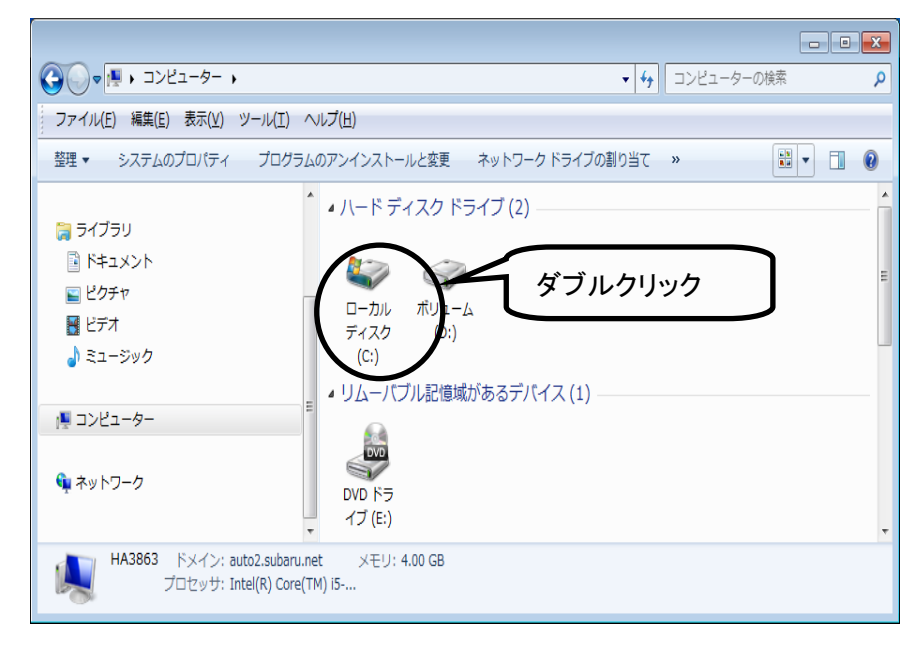

③ ローカルディスク(C:)の画面になったら「ファイル(<u>F</u>)」をクリック →「新規作成」から「フォルダ」をクリック します。

|                                                    | -カル ディスク (C:) 🕨 |                     | לוויל |                 |          | • 4 <sub>7</sub> | ローカル デ   | イスク (C:)の        | ー III × ×       |
|----------------------------------------------------|-----------------|---------------------|-------|-----------------|----------|------------------|----------|------------------|-----------------|
| ファイル(F) 編集(E) 表示(V) ツー                             | ル(T) ヘルプ(H)     |                     |       |                 |          |                  |          |                  |                 |
| 共有(H) ▶                                            |                 |                     |       |                 |          |                  |          |                  | · 🔳 🔞           |
| 新規作成(X)                                            | )) フォルダー(F)     |                     | 111   |                 |          | 111              |          | 111              | 110             |
| ショートカットの作成(S)<br>削除(D)<br>名前の変更(M)<br>プロパティ(R)     | E epc           | Initial<br>Settings | Intel | jdk1.3.1_0<br>8 | MSOCache | oracle           | PerfLogs | Program<br>Files | ProgramD<br>ata |
| 閉じる(C)<br>ドキュメント                                   |                 |                     |       |                 |          |                  |          |                  |                 |
| <ul> <li>■ ピクチャ</li> <li>■ ピデオ</li> <li></li></ul> |                 |                     |       |                 |          |                  |          |                  |                 |
| i≡ コンピューター<br>_ ローカル ディスク (C:)                     |                 |                     |       |                 |          |                  |          |                  |                 |
| 24 個の項目                                            | T               |                     |       |                 |          |                  |          |                  |                 |

④「新しいフォルダ」が作成されたらフォルダの名前を『Subarudt』に書き替えて終了です。

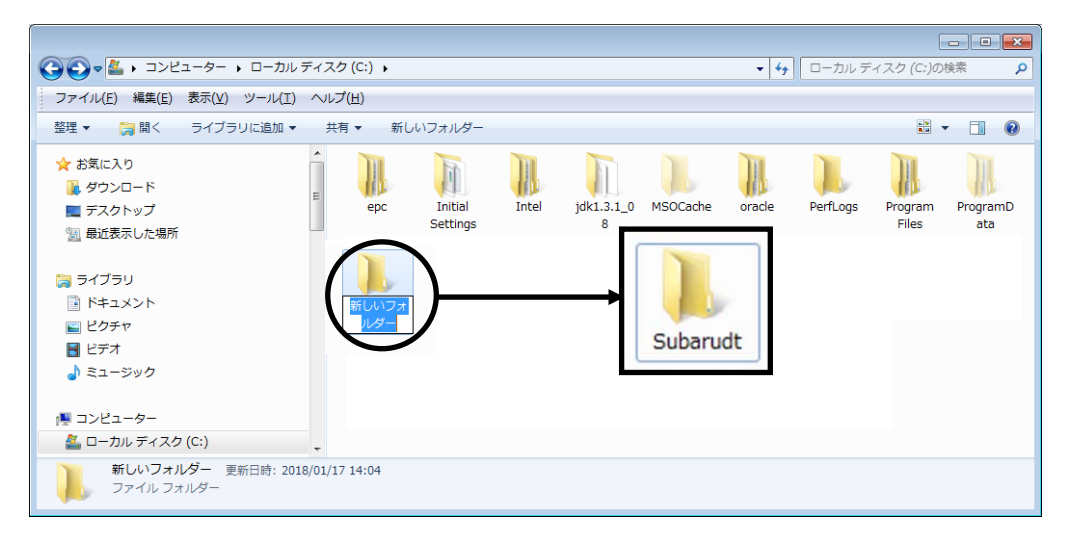

# 2) データコピーツールを使いSUBARU-EPCをローカルディスクへコピーする

- ① DVD-ROMドライブに、新しく届いた『SUBARU-EPC DVD-ROM』をセットします。
- ② DVD-ROMの読み込みが完了してから、スタートメニュー → [すべてのプログラム] → [SUBARU-E
   PC(JPN)] → [データコピーツール] をクリックします。

|                                | NAMES OF A DESCRIPTION OF A DESCRIPTION OF<br>A DESCRIPTION OF A DESCRIPTION OF A DESCRIPTION OF A DESCRIPTION OF A DESCRIPTION OF A DESCRIPTION OF A DESCRIPTION OF A DESCRIPTION OF A DESCRIPTION OF A DESCRIPTION OF A DESCRIPTION OF A DESCRIPTION OF A DESCRIPTION OF A DESCRIPTIONO |
|--------------------------------|----------------------------------------------------------------------------------------------------|
|                                |                                                                                                    |
|                                | 207V                                                                                                    |
|                                | 8 <u>1</u> -5v0                                                                                                    |
|                                | コンピューター                                                                                                    |
|                                | ₹v+7-2                                                                                                    |
|                                |                                                                                                    |
|                                |                                                                                                    |
|                                | デバイスとプリンター                                                                                                    |
|                                | 親達のプログラム                                                                                                    |
|                                | ヘルプとサポート                                                                                                    |
|                                | ファイル名を指定して実行                                                                                                    |
| Adobe Reader X                 |                                                                                                    |
| S Internet Explorer            |                                                                                                    |
| (è Uhaz                        |                                                                                                    |
| SUBARU-EPC(JPN)<br>余 1) 部品番号检索 |                                                                                                    |
|                                |                                                                                                    |
| . 3) 適用車種検索                    | カロック                                                                                                    |
| 』 A) 環境設定                      |                                                                                                    |
| ■ C) データコピーツール                 |                                                                                                    |
| - 0/ JOJ JAAnea                |                                                                                                    |
| A BILERA                       |                                                                                                    |
| 1 001000                       |                                                                                                    |
| プログラムとファイルの検索                  |                                                                                                    |
| <b>6</b> 4                     |                                                                                                    |
|                                |                                                                                                    |

③「SUBARU-EPCのDVDをセットしたドライブ」にDVD-ROMをセットしたドライブを指定します。 [参照]をクリックします。

|                                                      | Ĵ               |
|------------------------------------------------------|-----------------|
| SUBARU-EPCのDVDをセットしたドライブとコピー先フォルダを指定し、開始ボタンを押してください。 |                 |
|                                                      |                 |
| SUBARU-EPCのDVDをセットしたドライブ                             | <u></u> <u></u> |
| 「参照」                                                 |                 |
| コピー先フォルダ                                             |                 |
| D:¥SUBARU 参照                                         |                 |
|                                                      |                 |
|                                                      |                 |
|                                                      |                 |
|                                                      |                 |
|                                                      |                 |
|                                                      |                 |
| 開始の開じる                                               |                 |

④「フォルダの参照」画面からDVD-ROMをセットしたドライブをクリックし、[OK]をクリックします。

| フォルダーの参照                   |          |
|----------------------------|----------|
|                            |          |
|                            |          |
| ▶ = テスクトック                 |          |
|                            |          |
| ▲ 📮 コンピューター                |          |
| ▷ 🏭 ローカル ディスク (C:)         |          |
| ▶ <u>□ ボリューム (D:)</u> クリック |          |
| ▲ DVD ドライブ (E:) 1804SE     |          |
| > ja app                   | クリック     |
| 新しいフォルダーの作成(N) OK キャンセル    | <u>ا</u> |

⑤ 下記画面になりましたら、続いて「コピー先フォルダ」を指定します。 [参照]をクリックします。

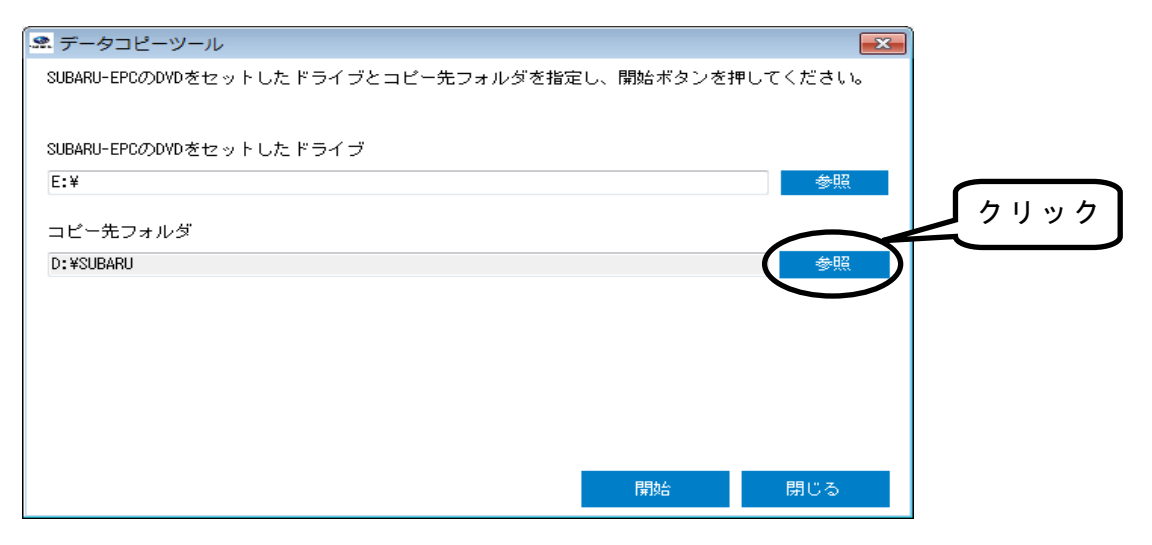

⑥「フォルダの参照」画面から [ローカルディスク(C:)]をクリックします。

| フォルダーの参照         | <b>×</b> |
|------------------|----------|
|                  |          |
| ■ デスクトップ         | A        |
| ▶ 😭 ライブラリ        |          |
|                  |          |
| ▲ ローカル ディスク (C:) |          |
| > 🄐 epc          | •        |
| 新しいフォルダーの作成(N)   | OK キャンセル |

⑦ 続いて[Subarudt]をクリックし、[OK]をクリックします。

| フォルダーの参照                     | ×    |
|------------------------------|------|
|                              |      |
|                              |      |
| ▲ ユーカル ティスク (C:)             |      |
| > 퉲 epc                      |      |
| 🕒 Initial Settings           |      |
| 🛛 🕒 Intel                    |      |
| ⊳ 퉬 jdk1.3.1_08              |      |
| 🖟 MSOCache                   |      |
| > 🐌 oracle                   |      |
| 🔑 PerfLogs                   |      |
| 🛛 🖟 Program Files            |      |
| ▶ <u>▶ Program</u> Data クリック |      |
| Subarudt                     |      |
|                              | クリック |
| 新しいフォルダーの作成(N) OK キャンセル      |      |

⑧ 下記画面になりましたら、[開始]をクリックします。

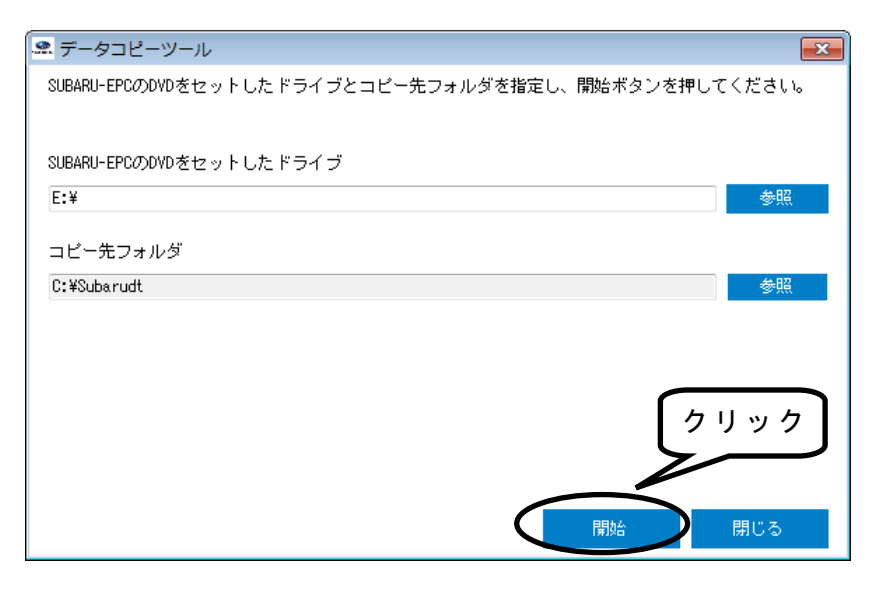

⑨ コピーが開始されます。

| データコピーツール | 8     |
|-----------|-------|
|           |       |
| כצ-4      |       |
|           |       |
|           | キャンセル |

⑩ コピーが終了すると下記画面が表示されますので、[閉じる]をクリックします。

| データコピーツール                                     | ×      |
|-----------------------------------------------|--------|
| BARU-EPCのDVDをセットしたドライブとコピー先フォルダを指定し、開始ボタンを押して | こください。 |
|                                               |        |
| ARU-EPCのDVDをセットしたドライブ                         |        |
| ¥                                             | 参照     |
| ビー先フォルダ                                       |        |
| t¥Subarudt                                    | 参照     |
|                                               |        |
| コピー 終了                                        |        |
|                                               | ſ      |
|                                               | l      |
|                                               |        |
| ВВЛА                                          | 問!" ろ  |
| I # IXo                                       | 1310-5 |

以上でデータコピーツールを使ったローカルディスクへのSUBARU-EPCのコピーは終了です。 なお、コピーしたデータは、『Subarudt』フォルダ内に「SEPC1」フォルダが作成されます。

警 告 ・SUBARU-EPCは、著作権法及び国際条約によって保護されています。 SUBARU-EPCを契約数以上のパソコンにインストールした場合、刑罰の対象となりますので、 契約数以上のインストールは絶対に実施しないで下さい。 ・コピーツールの使用は、DVD-ROM1枚につき1回までとして下さい。

### <u>環境設定手順</u>

スタートメニュー →『すべてのプログラム』→『SUBARU-EPC(JPN)』→ <u>『環境設定』</u>を開きます。 環境設定内容は下記のようにして下さい。

全般1

設定方法は保存先により2種類あります。

①ローカルディスクヘコピーしたSUBARU-EPCを設定する場合

②DVD-ROMドライブにあるSUBARU-EPCを設定する場合

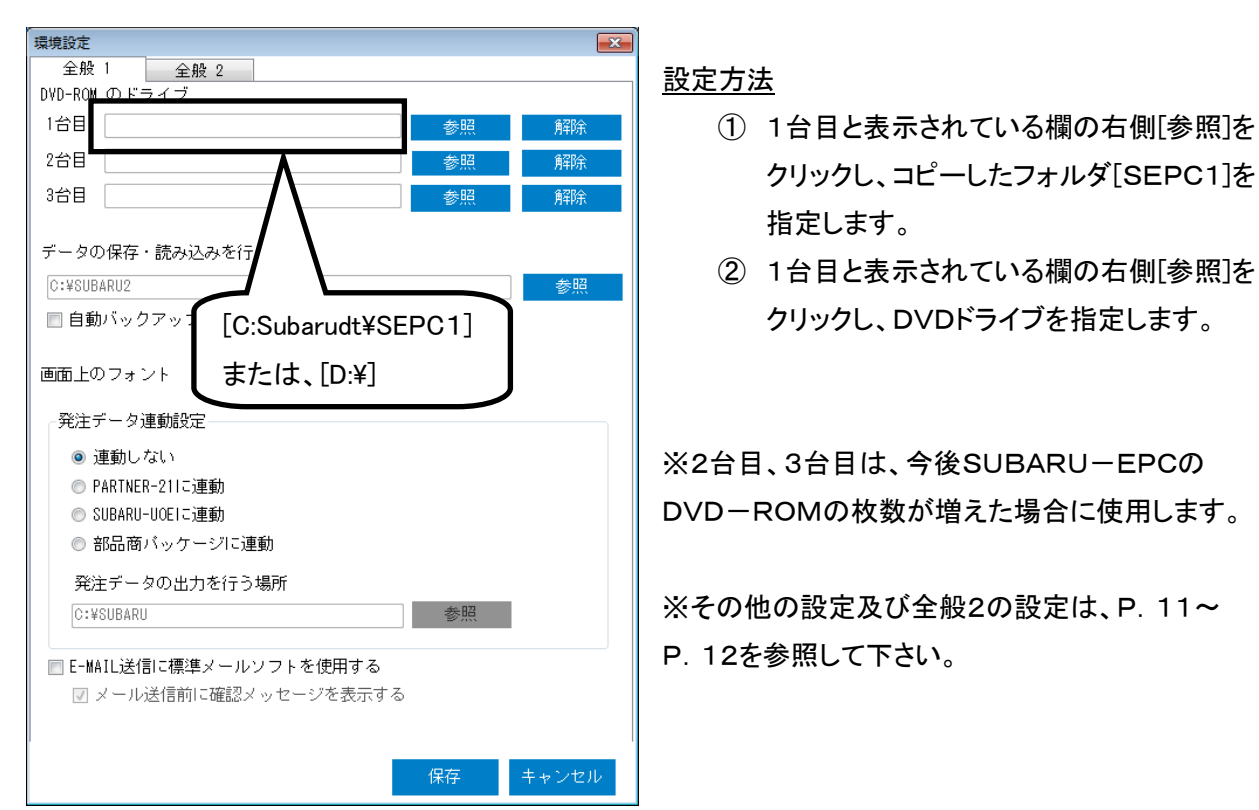

### <u>環境設定画面構成</u>

1) 全般1(環境設定画面は、2画面にて構成されています。)

| 環境設定                                                                  |       |
|-----------------------------------------------------------------------|-------|
| 全般 1 全般 2                                                             |       |
| DVD-ROM の <u>ド</u> ライブ                                                |       |
|                                                                       | 解除    |
| 2台目 参照                                                                | 解释余   |
| 3台目 参照                                                                | 解除    |
| データの保存・読み込みを行う場所 ②<br>C:¥SUBARU2<br>■ 自動バックアップを使用する ③ 10 🚖 分ごとに行う     | 参照    |
|                                                                       |       |
| ⑤<br>● 連動しない<br>● PARTNER-211に連動<br>● SUBARU-UOEIに連動<br>● 部品商バッケージに連動 |       |
| 発注データの出力を行う場所<br>C:¥SUBARU 参照                                         |       |
| ■ E-MAIL送信に標準メールソフトを使用する<br>⑥ ☑ メール送信前に確認メッセージを表示する                   |       |
| 保存                                                                    | キャンセル |

※インストール時は、上記画面のように設定されています。

- ①1台目にローカルディスクヘコピーして作成された「SEPC1」フォルダ、もしくはSUBARU-EPCをセット したDVD-ROMドライブを参照し選択します。 選択方法は、P. 10を参照してください。
- ② 検索データの保存・読込場所(フォルダ)を指定します。
   指定方法 : [参照]をクリックし、保存・読込場所(フォルダ)を指定します。
- ③ 停電やその他の事故が起こったときのために、検索中に自動バックアップファイルを作成する機能を 設定するチェックボックスです。

(SUBARU-EPCが異常終了した場合は、SUBARU-EPCを再起動したとき自動的にバックアップの検索を行い ファイルを復旧することができます)

- ④ 画面上の書体(フォント)を調整できます。
- ⑤発注データを他のシステムに連動させるための設定を行います。

| PARTNER-21に連動特約店部品管理システムに発注データを出力します。 |  |
|---------------------------------------|--|
|                                       |  |

発注データの出力を行う場所 : C: ¥ SUBARU

```
SUBARU-UOEに連動…………部品商SUBARU-UOEシステムに発注データを出力します。
```

```
発注データの出力を行う場所 : C: ¥ SUBARU2
```

- 部品商パッケージに連動…………部品商パッケージに発注データを出力します。
  - 発注データの出力を行う場所 : C: ¥ SUBARU
- ⑥E-MAILソフトを使用し見積データを転送する機能を設定するチェックボックスです。

詳細は、P. 63~P. 64参照してください。

2) 全般2(環境設定画面は、2画面にて構成されています。)

| 環境設定                                                | ×                 |
|-----------------------------------------------------|-------------------|
| 全般 1 全般 2                                           |                   |
| ┌修理場所(印刷時に印字します)────                                |                   |
| 工場名(1)                                              |                   |
| 郵便番号                                                |                   |
| 電話番号                                                | 消費税計算方法 2         |
|                                                     | ■ 消費税計算を行う        |
|                                                     | 計算単位 1 🚽 円        |
| 白山頂日                                                |                   |
|                                                     |                   |
|                                                     | 〉自費税率 00 %        |
| ユーザメモを共有する<br>③ ● 共有しない<br>● 共有する<br>ユーザメモ共有設定の保存場所 | 参照<br>保存<br>キャンセル |

※インストール時は、上記画面のように設定されています。

- ①自社の修理場所情報を入力します。(『印刷』画面P. 49~P. 50からも変更可能です) 見積書印刷時に印刷されます。
- ②消費税計算方法を設定します。
- ③ユーザメモを他のユーザーと共有するか設定します。(詳細は、P. 59~P. 62参照)
  - ※P. 49~P. 50の『印刷』画面でも、①の項目を指定(この画面での指定内容とは異なる内容に変更)す ることが可能です。但し、P. 49~P. 50の『印刷』画面での設定内容は1回限り有効となります。 (常に設定内容を固定したい場合には、この『環境設定』画面で指定してください)

# プログラム入れ替え(バージョンアップ)手順

SUBARU-EPCのDVD-ROMには、毎回、最新のプログラムが書き込まれています。 そのため、新しいDVD-ROMを受け取られましたら、毎回、プログラム入れ替えを行う事をお奨めします。 (注)プログラム入れ替えを行わないとSUBARU-EPCは、正しく作動しない場合があります。 プログラム入れ替えを開始する前に、以下の事を確認して下さい。 ・ご使用の場合は、管理者ユーザーでプログラム入れ替えをお願い致します。

・プログラム入れ替えを行う時は、Windows上のソフトを全て終了して下さい。 (他のソフトが起動していると、正常にプログラム入れ替えできない場合があります) ※コンピュータの電源を入れ、Windowsのみが起動した状態でのプログラム入れ替えをお奨めします。

- ① DVD-ROMドライブに、新しく届いた『SUBARU-EPC DVD-ROM』をセットします。
- ② しばらくしてから、スタートメニュー → [すべてのプログラム] → [SUBARU-EPC(JPN)] →[プログラ <u>ム入れ替え]</u> をクリックします。

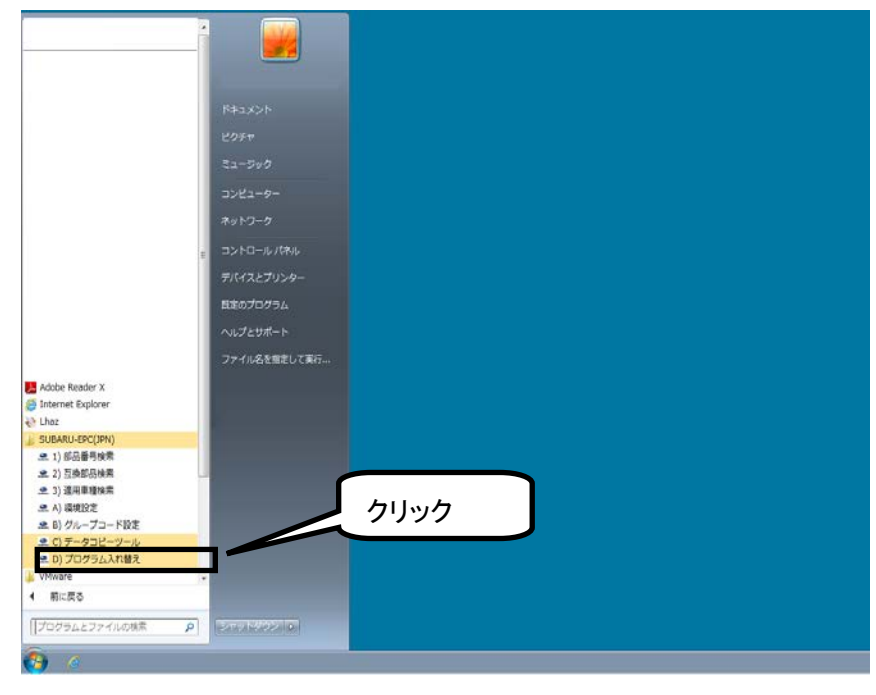

③ [OK]ボタンをクリックします。

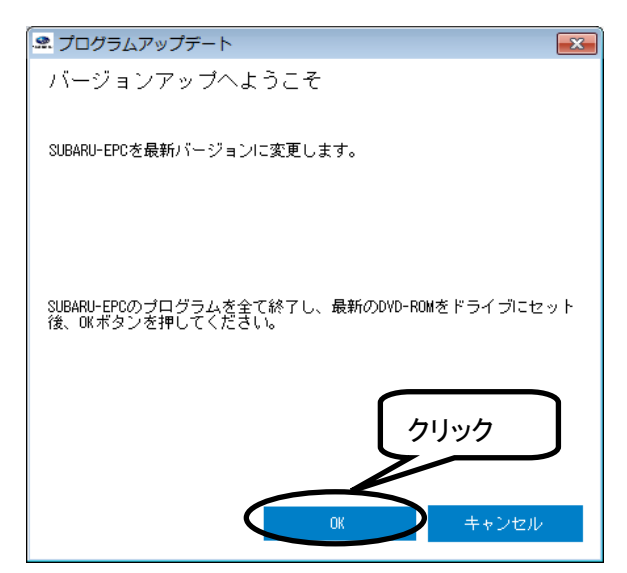

④ [次へ]ボタンをクリックします。

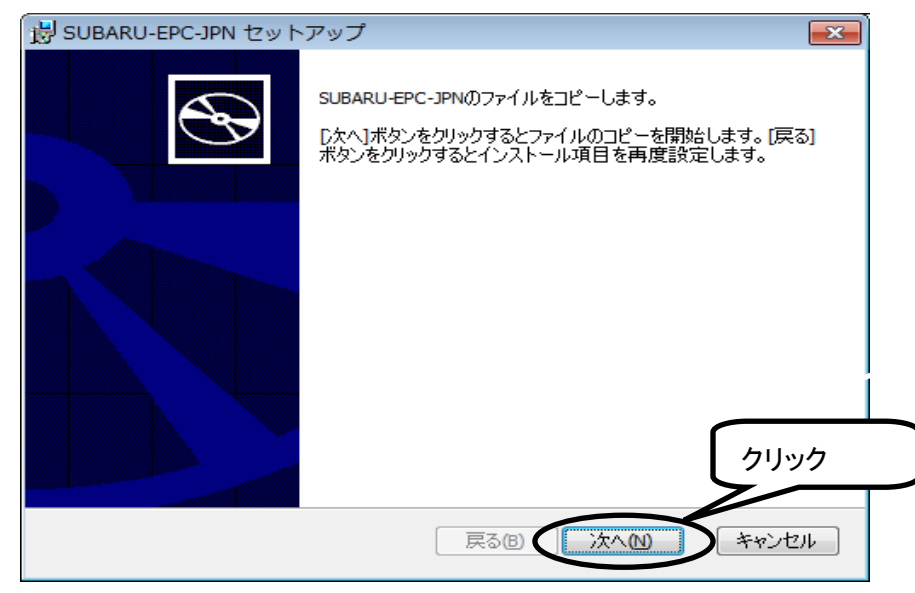

### ⑤ プログラム入れ替えが開始されます。

| 樹 SUBARU-EPC-JPN セットアップ                                                 | - • •          |
|-------------------------------------------------------------------------|----------------|
| SUBARU-EPC-JPNのセットアップ中です。                                               | $\mathfrak{G}$ |
| セットアップ・ウィザード が SUBARU-EPC-JPN を セットアップ する間、しば<br>い。数分かかる場合があります。<br>状態: | がお待ち下さ         |
|                                                                         |                |
|                                                                         |                |
| 同る<br>個<br>)<br>次へ<br>他                                                 | キャンセル          |

⑥ [完了]ボタンをクリックします。

| 😸 SUBARU-EPC-JPN セットフ | マップ                            | ×   |
|-----------------------|--------------------------------|-----|
| Ð                     | SUBARU-EPC-JPNのセットアップが完了しました。  |     |
|                       | [完了]ボタンをクリックして、ウィザードを終了してください。 |     |
|                       |                                |     |
|                       | クリック                           |     |
|                       | 戻る四 完了(月) キャンセ                 | 274 |

# 第2章. SUBARU-EPCの検索機能と検索の流れ

### SUBARU-EPC検索手順フローチャート

この章では、SUBARU-EPCの各検索における作業と検索の流れをフローチャートに表したものです。

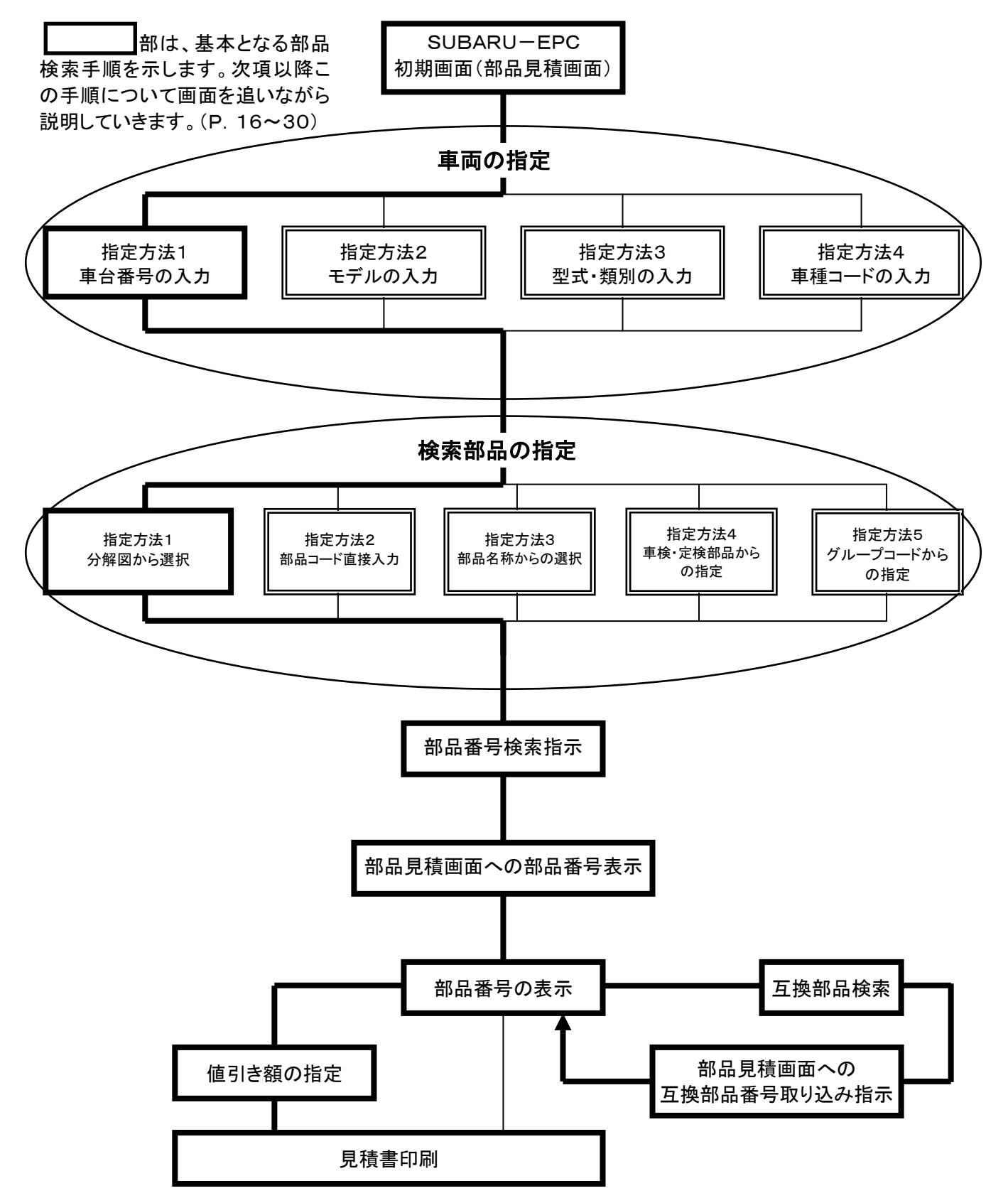

# 第3章. 基本となる検索方法

# 部品番号検索の基本となる使い方

初めてSUBARU-EPCを使用されるお客様を対象に、基本となる使用手順を解説していきます。

### 1. SUBARU-EPCを起動する

スタートメニュー → [すべてのプログラム] → [SUBARU-EPC(JPN)] → [部品番号検索]をクリ ックします。 ※必要に応じてショートカットを作成して下さい。

| ドキュメント<br>ビクチャ<br>ミュージック<br>コンビューター<br>ネットワーク<br>コントロールノ(ネル<br>デ)パイスとブリンター<br>脱症のブログラム<br>ヘルブとサポート<br>ファイル名を指定して来行<br>▲ Adobe Reader X<br>● Internet Explorer<br>● Uba2<br>■ SUBARU-EFC(JPN)<br>● 1) 部品番号検索<br>● 2) 互換即応検察<br>● 3) 源用専理検索<br>● 4) 環境設定<br>● C) デークコード設定<br>● C) デークコード設定                                                                                                    |                                                                               | _ |                          |      |  |
|----------------------------------------------------------------------------------------------------|-------------------------------------------------------------------------------|---|--------------------------|------|--|
| <ul> <li>E29+*</li> <li>ミュージック</li> <li>コンピューター</li> <li>ネットワーク</li> <li>コントロールパネル</li> <li>デバイスとブリンター</li> <li>既定のプログラム</li> <li>ヘルブとサポート</li> <li>ファイル名を指定して実行</li> </ul> Adobe Reader X Internet Explorer Lota SUBAL-DEC(DPN) ミ 1) 都品量号検索 ミ 2) 互類感知検索 ミ 3) 選用事理検索 ミ 4) 構成技定 ミ 0) グループコード設定 こ () データコピーツール ミ 0) グループコード設定 こ () データコピーツール ミ 1) 都見な状態 ミ 0) グループコード設定 マ 1) 都に戻る 「プログラムとファイルの検索 ア マ 2) シャットジラン 1)                                                                                                    |                                                                               |   | ドキュメント                   |      |  |
| J J J L L - y-     ネットワーク     コントロール /(ネル     デバイスとブリンター     既定のブログラム     ヘルプとサポート     ファイル名を指定して実行     クリリック     リ前品専門検索     ショ) 運用車理検索     ふう) 運用車理検索     ふう 環境設定     ミ() データコとーツール     シ) プログラム入れ始え     マロン アグフン     シャットダウン >                                                                                                    |                                                                               |   | ミュージック                   |      |  |
|                                                                                                    |                                                                               |   | ネットワーク                   |      |  |
| Adobe Reader X<br>→ Ldz<br>→ Ldz<br>→ Ldz<br>→ Ldz<br>→ Ldz<br>→ J) 部品番号検索<br>→ 2) 互類部品検索<br>→ 3) 選用理種検索<br>→ A) 選供設定<br>→ B) グループコード設定<br>→ C) データコピーツール<br>→ D) プログラムとファイルの検索<br>→ A<br>「プログラムとファイルの検索<br>→ A                                                                                                    |                                                                               | ш | デバイスとプリンター               |      |  |
| Adobe Reader X     Internet Explorer     Lhaz     SUBARU-EPC(JPN)     ① 1) 部品番号核索     ④ 2) 互換即必模索     ④ 3) 返用車種検索     ④ 3) 返用車種検索     ④ 3) 返用車種検索     ④ 3) 应用車種検索     ④ 3) 应用車種検索     ④ 3) 应用車種検索     ④ 1) プレプラムとプロ・     ⑦ 2)     ⑦ 2)     ⑦ 2)     ⑦ 2)     ⑦ 2)     ⑦ 2)     ⑦ 2)     ⑦ 2)     ⑦ 2)     ⑦ 2)     ⑦ 2)     ⑦ 2)     ⑦ 2)     ⑦ 2)     ⑦ 2)     ⑦ 2)     ⑦ 2)     ⑦ 2)     ⑦ 2)     ⑦ 2)     ⑦ 2)     ⑦ 2)     ⑦ 2)     ⑦ 2)     ⑦ 2)     ⑦ 2)     ⑦ 2)     ⑦ 2)     ⑦ 2)     ⑦ 2)     ⑦ 2)     ⑦ 2)     ⑦ 2)     ⑦ 2)     ⑦ 2)     ⑦ 2)     ⑦ 2)     ⑦ 2)     ⑦ 2)     ⑦ 2)     ⑦ 2)     ⑦ 2)     ⑦ 2)     ⑦ 2)     ⑦ 2)     ⑦ 2)     ⑦ 2)     ⑦ 2)     ⑦ 2)     ⑦ 2)     ⑦ 2)     ⑦ 2)     ⑦ 2)     ⑦ 2)     ⑦ 2)     ⑦ 2)     ⑦ 2)     ⑦ 2)     ⑦ 2)     ⑦ 2)     ⑦ 2)     ⑦ 2)     ⑦ 2)     ⑦ 2)     ⑦ 2)     ⑦ 2)     ⑦ 2)     ⑦ 2)     ⑦ 2)     ⑦ 2)     ⑦ 2)     ⑦ 2)     ⑦ 2)     ⑦ 2)     ⑦ 2)     ⑦ 2)     ⑦ 2)     ⑦ 2)     ⑦ 2)     ⑦ 2)     ⑦ 2)     ⑦ 2)     ⑦ 2)     ⑦ 2)     ⑦ 2)     ⑦ 2)     ⑦ 2)     ⑦ 2)     ⑦ 2)     ⑦ 2)     ⑦ 2)     ⑦ 2)     ⑦ 2)     ⑦ 2)     ⑦ 2)     ⑦ 2)     ⑦ 2)     ⑦ 2)     ⑦ 2)     ⑦ 2)     ⑦ 2)     ⑦ 2)     ⑦ 2)     ⑦ 2)     ⑦ 2)     ⑦ 2)     ⑦ 2)     ⑦ 2)     ⑦ 2)     ⑦ 2)     ⑦ 2)     ⑦ 2)     ⑦ 2)     ⑦ 2)     ⑦ 2)     ⑦ 2)     ⑦ 2)     ⑦ 2)     ⑦ 2)     ⑦ 2)     ⑦ 2)     ⑦ 2)     ⑦ 2)     ⑦ 2)     ⑦ 2)     ⑦ 2)     ⑦ 2)     ⑦ 2)     ⑦ 2)     ⑦ 2)     ⑦ 2)     ⑦ 2)     ⑦ 2)     ⑦ 2)     ⑦ 2)     ⑦ 2)     ⑦ 2)     ⑦ 2)     ⑦ 2)     ⑦ 2)     ⑦ 2)     ⑦ 2)     ⑦ 2)     ⑦ 2)     ⑦ 2)     ⑦ 2)     ⑦ 2)     ⑦ 2)     ⑦ 2)     ⑦ 2)     ⑦ 2)     ⑦ 2)     ⑦ 2)     ⑦ 2)     ⑦ 2)     ⑦ 2)     ⑦ 2)     ⑦ 2)     ⑦ 2)     ⑦ 2)     ⑦ 2)     ⑦ 2)     ⑦ 2)     ⑦ 2)     ⑦ 2)     ⑦ 2)     ⑦ 2)     ⑦ 2)     ⑦ 2)     ⑦ 2)     ⑦ 2)     ⑦ 2)     ⑦ 2)     ⑦ 2)     ⑦ 2)     ⑦ 2)     ⑦ 2)     ⑦ 2)     ⑦ 2)     ⑦ 2)     ⑦ 2)     ⑦ 2)     ⑦ 2)     ⑦ 2)     ⑦ 2)     ⑦ 2)     ⑦ 2)     ⑦ 2)     ⑦ 2)     ⑦ 2)     ⑦ 2)     ⑦ 2)     ⑦ 2)     ⑦ 2)     ⑦ 2)     ⑦ 2)     ⑦ 2)     ⑦ 2)     ⑦ 2)     ⑦ 2)     ⑦ 2)     ⑦ 2)     ⑦ 2 |                                                                               |   | ヘルプとサポート<br>ファイル名を指定して実行 |      |  |
| SUBAU-EPC(JPN)       ・1) 即品番号検索       ・2) 互類問題検索       ・3) 適用車種検索       ・3) 適用車種検索       ・2) のプロウラムとファイルの検索                                                                                                    | Adobe Reader X                                                                |   |                          | クリック |  |
| <ul> <li>④ 消車種検索</li> <li>▲ A) 環境設定</li> <li>④ グループコード設定</li> <li>④ グループコード設定</li> <li>④ ブログラム入れ替え</li> <li>VMware</li> <li>● 前に戻る</li> </ul>                                                                                                    | <ul> <li>SUBARU-EPC(JPN)</li> <li>. 1) 部品番号検索</li> <li>. 2) 互換部品検索</li> </ul> |   |                          |      |  |
| C) データコピーツール     D) プログラム入れ替え     VMware     前に戻る     「プログラムとファイルの検索     P     Srvyトジウン 0     P     P      | <ul> <li>ユ) 適用車種検索</li> <li>ユ) 環境設定</li> <li>ユ) グループコード設定</li> </ul>          |   |                          |      |  |
|                                                                                                    | <ul> <li>C) データコピーツール</li> <li>D) プログラム入れ替え</li> <li>VMware</li> </ul>        | Ŧ |                          |      |  |
|                                                                                                    | 1 前に戻る                                                                        | P | シャットダウン 🕨                |      |  |

2. 車両を特定する(車台番号入力により車両を特定する)

| ● 部品見積 - localhost<br>ファイム 高水 ジャンプ フール 7 | いジョン情報                         |                             |
|------------------------------------------|--------------------------------|-----------------------------|
| <b>6 년 3</b><br>후습물명                     | 전式 · 변刻 -<br>年月 · 年次<br>七道会コード | €7ル<br>Φ⊐-F                 |
| 部品コード 戦量                                 | 車台番号を入力                        | 9 F1G-NO 個歌 仕入 都品単価<br>都品金額 |
| 1                                        |                                |                             |
|                                          |                                |                             |
|                                          |                                |                             |
|                                          |                                |                             |
|                                          |                                |                             |
|                                          |                                | o tta                       |
|                                          |                                |                             |

検索車両の車台番号を、[車台 番号]欄に入力し、[Tab] キー を押します。

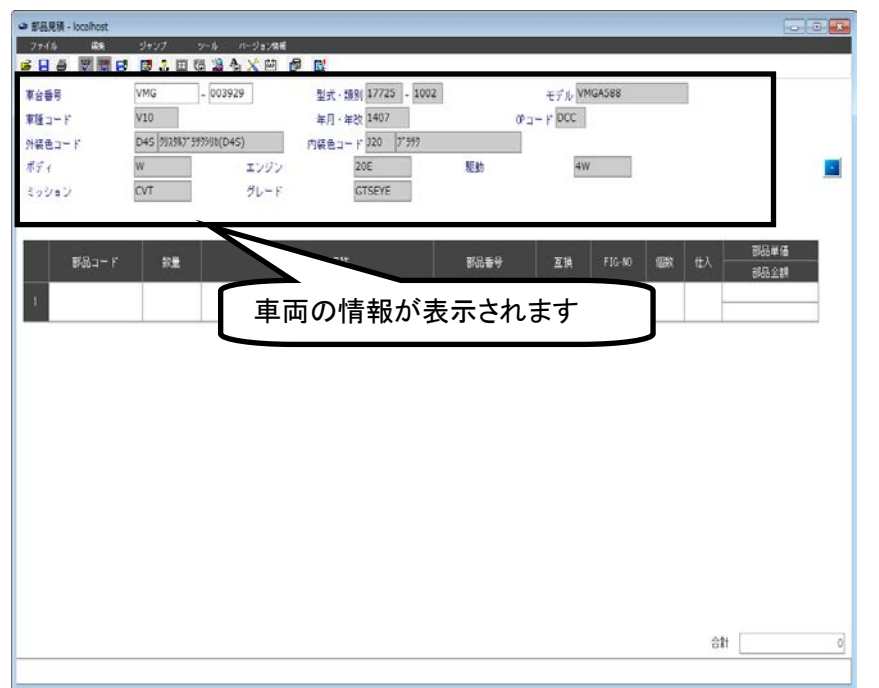

車台番号を入力することで、車 両が特定されます。

※車両が特定されると、下記 の情報が画面に表示されます。

型式・類別, モデル, 車種コー ド, 年月・年改, OPコード, 外 装色コード, 外装色名称, 内装 色コード, 内装色名称, 特徴記 号(ボディ, エンジン, 駆動, ミ ッション, グレード等)

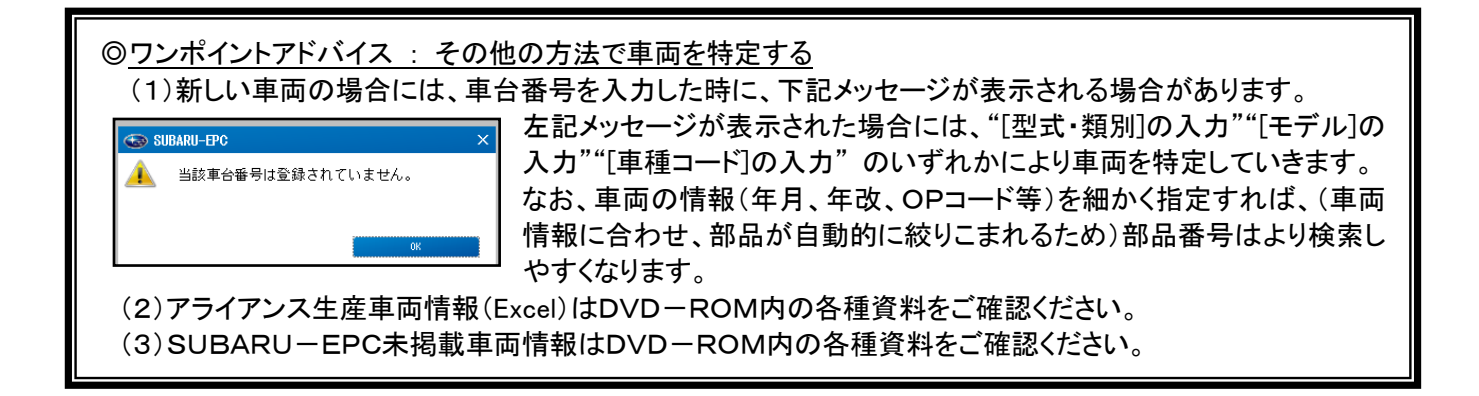

3. 部品を選択する(分解図から部品を選択)

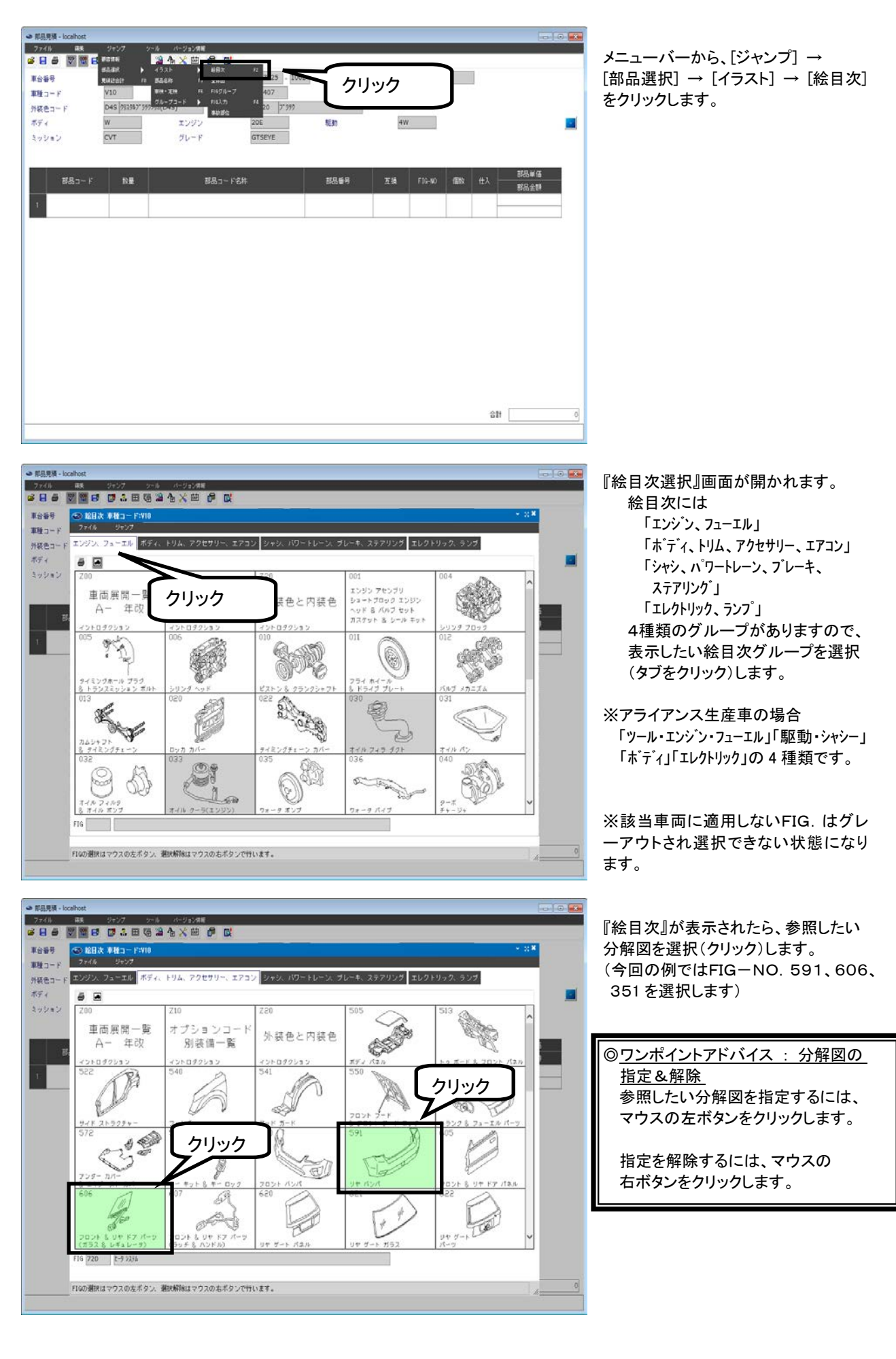

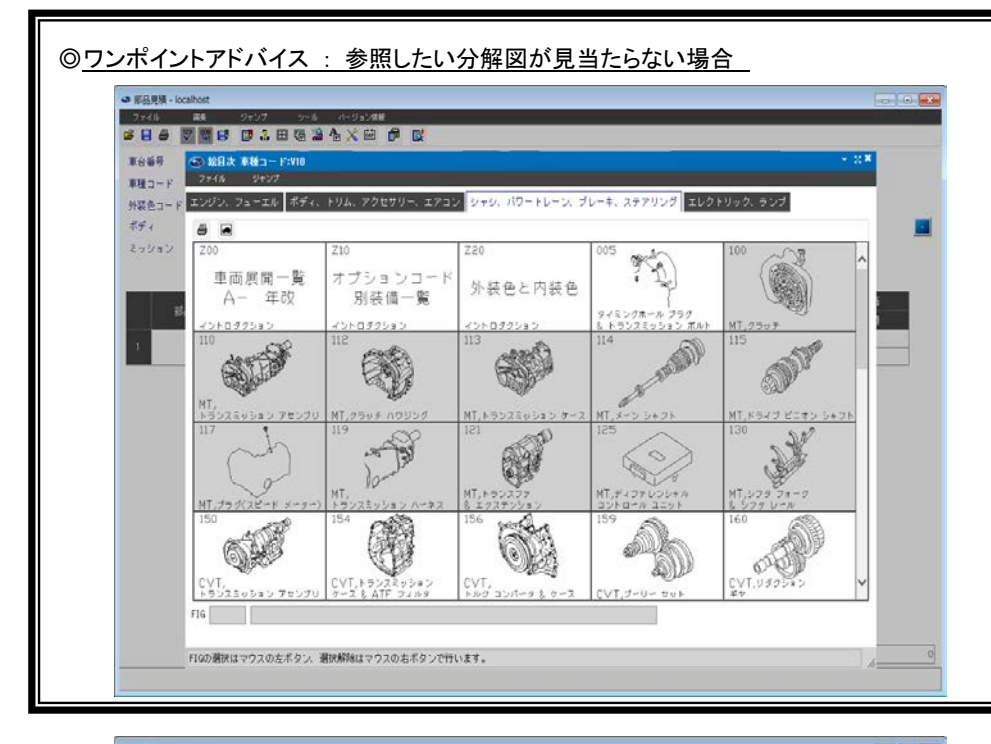

絵目次画面には20コマのイラストが 表示されます。

参照したい分解図が見当たらない 時は、画面下側に掲載されている 事がありますので、画面右側のスク ロールバーやカーソルキーで移動 してください。

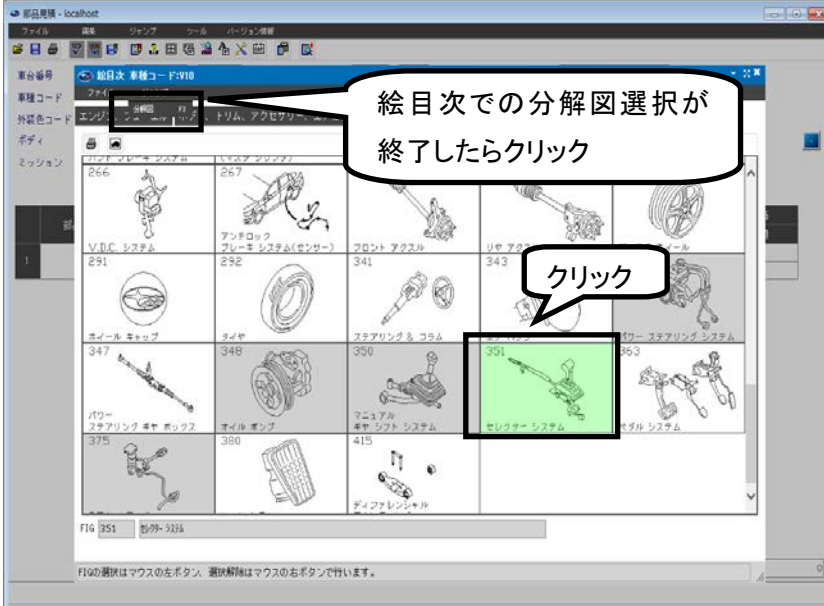

絵目次での分解図選択が終了したら、 メニューバーから、[ジャンプ] → [分解図]をクリックします。

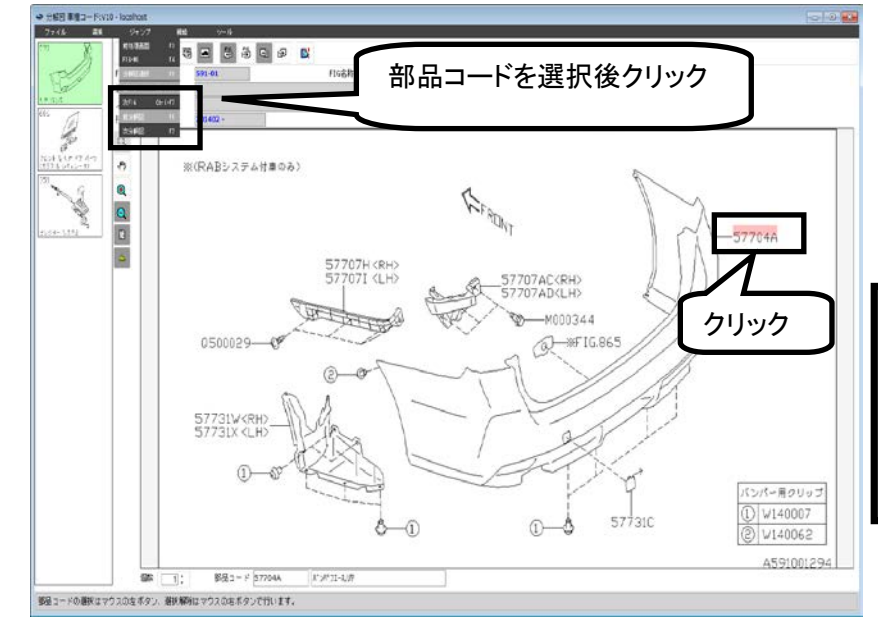

部品番号検索したい部品の、部品コー ド部をクリックします。 部品名称が画面下に表示されますの で、確認した上で再度部品コードをクリ ックすることで検索対象部品の指定が 行なわれます(部品コードが赤色で表 示されます)(画面説明 P.34)

| ③ワンポイントアドバイス : 指定部品 |
|---------------------|
| の数量を増減させる           |
| 数量を増加させる場合には、マウス    |
| の左ボタンをクリックして下さい。    |
| 減少させる場合は、マウスの右ボタ    |
| ンをクリックして下さい。クリックの回  |
| 数に合わせて増減します。        |

絵目次画面で分解図を複数選択して いる場合は、メニューバーから、[ジャン プ] → [次FIG]をクリックします。

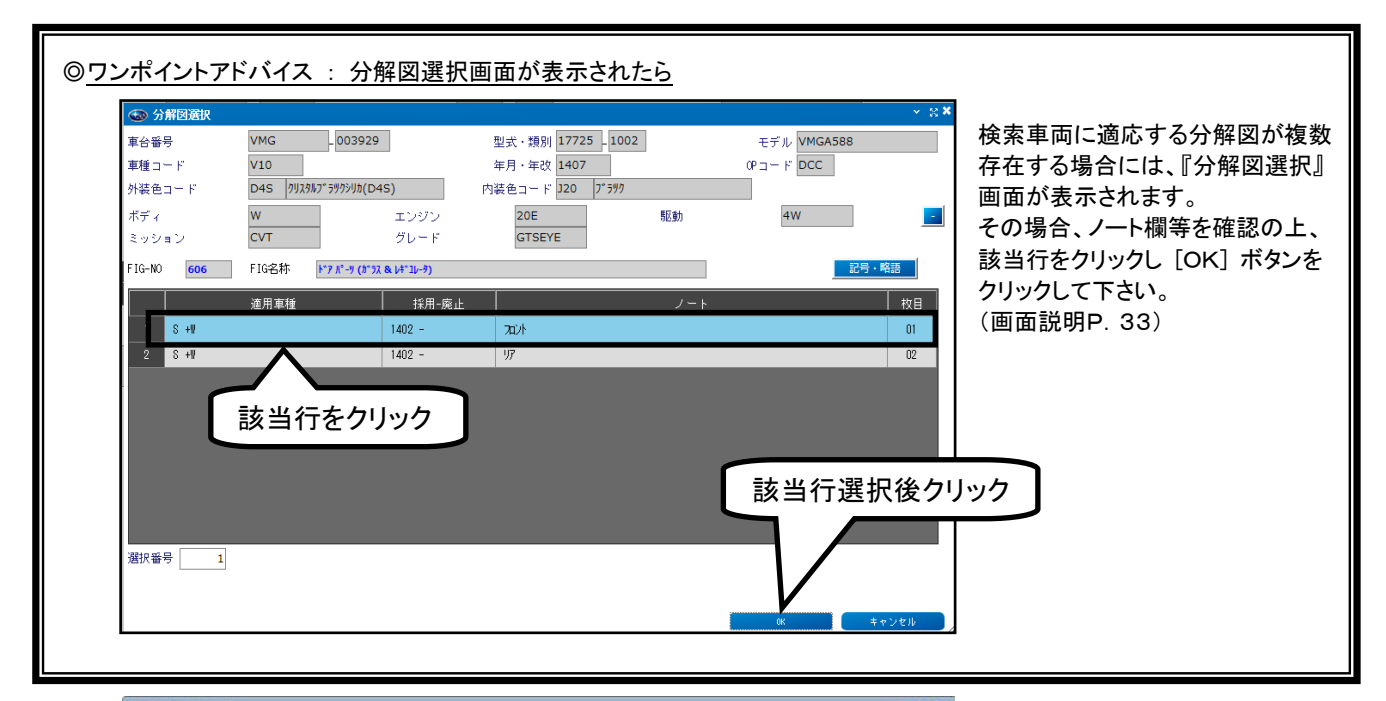

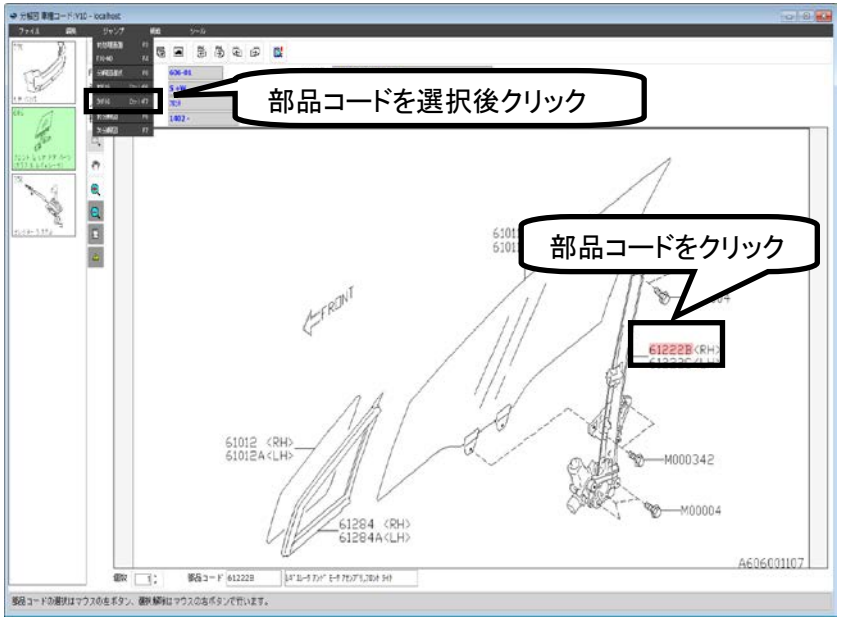

分解図選択画面から分解図が表示 されますので、部品番号検索したい 部品の部品コード部をクリックし、 メニューバーから、[ジャンプ] → [次FIG]または [次分解図]を クリックします。

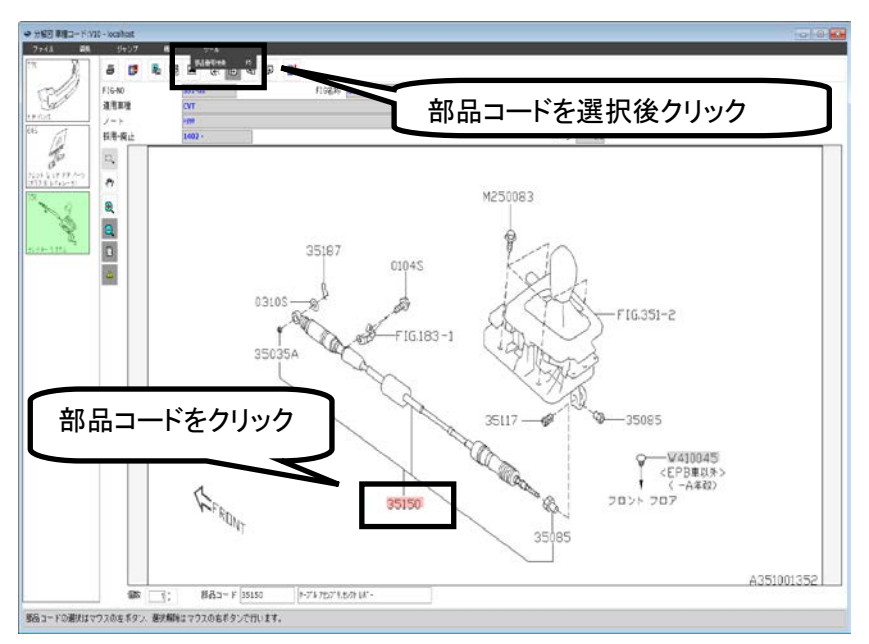

部品の指定がすべて終了したら、 メニューバーから、[ツール] → [部品番号検索]をクリックします。 (または、[F5]キーを押します)

これにより、部品番号検索処理が 自動的に行なわれます。

※該当車両に適用しない部品コードは、 グレーアウトされ選択できない状態に なります。

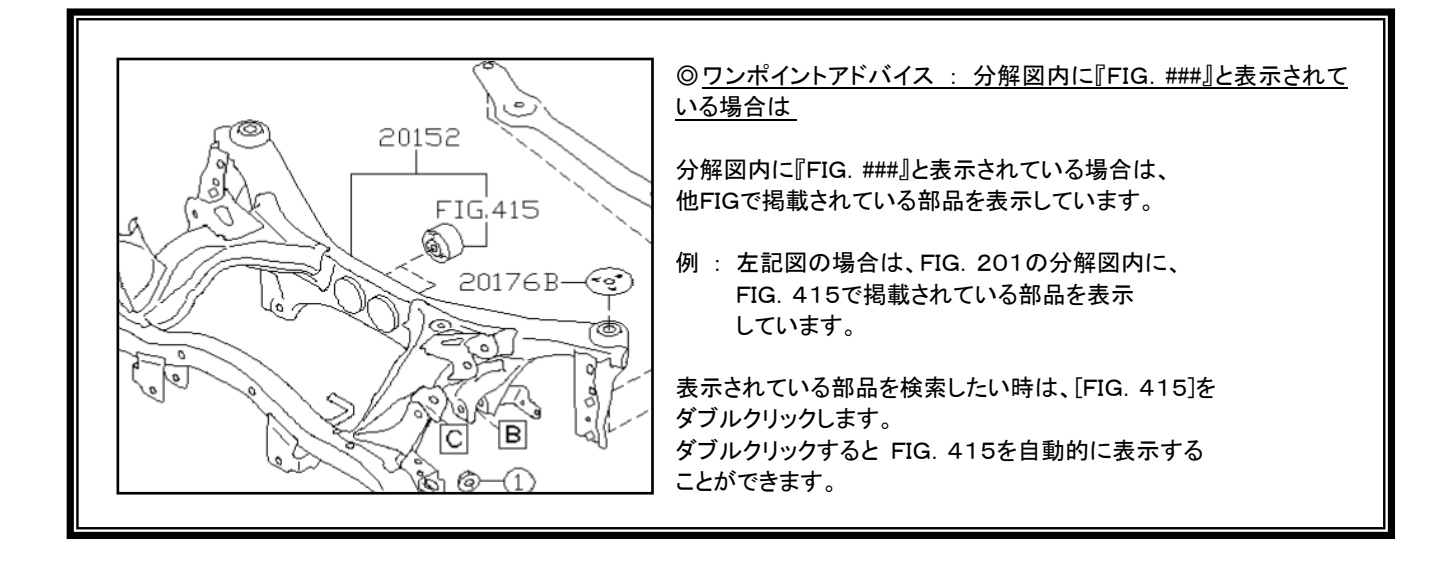

# 4. 部品番号を検索する

| 💿 部品番号選択    |              |            |                |           | 10000                |                                          |             | ~     |
|-------------|--------------|------------|----------------|-----------|----------------------|------------------------------------------|-------------|-------|
| <b>E台番号</b> | VMG          | - 003929   | •              | 型         | 式・類別 17725 _ 1002    | 4                                        | Eデル VMGA588 |       |
| 回種 コード      | V10          |            |                | 年         | 月·年改 1407            | OP :                                     | - F DCC     |       |
| ▶装色コー ド     | D4S //129%7  | '59799Jb(D | 4S)            | 内装        | 色コード 320 7*ラック       |                                          |             |       |
| <b>ドディ</b>  | w            |            | エン             | ジン        | 20E                  | 駆動                                       | 4W          |       |
| 、ッション       | CVT          |            | グレ             | - F       | GTSEYE               |                                          |             |       |
| 品コード 57     | 704A 部品コー    | 下名称        | ₽.<br>₽.<br>₽. | 1-7,94    |                      |                                          |             | 記号・略語 |
|             |              | 1          |                |           | 1                    |                                          |             |       |
|             | 部品番号         |            |                | 40 m m 1  | 適用オプション              | 400.000                                  | w Detroit   |       |
| 進択          | 互換部品番号       | <u> </u>   | 40X            | 採用-廃止     | 製品固有諸元<br>製品固有色諸元    | 摘要                                       | 20月単種       | 個数    |
|             |              |            |                |           |                      |                                          |             |       |
| 1           | 57703VA030V2 |            | A              | 20140201- |                      |                                          | W           | 591   |
|             | <u> </u>     |            |                | -20100630 | クリスタルフ * ラックシリカ(D4S) |                                          |             | UI    |
| 2           | 57704VA0     |            | A              | 20140201- |                      |                                          | W           | 591   |
| Jeic -      | 2 5770       |            |                | -20150630 | 41996)               |                                          |             | 01    |
| ٢           | またいが         |            | 20             | + 611     |                      | た 业 立 つ 习                                | ᄹᄪᆂᅶᄙᆂ      | 口悠    |
|             | 該当司          | 前省         | 行              | をクリツ      | ク 📄 🖻                | 이 아이 아이 아이 아이 아이 아이 아이 아이 아이 아이 아이 아이 아이 | 自ちて迭れ       | 八1夜   |
|             |              |            |                | _         |                      |                                          |             |       |
|             |              |            |                |           |                      | 0.00                                     |             |       |
|             |              |            |                |           |                      |                                          |             |       |
|             |              |            |                |           |                      |                                          |             |       |
|             |              |            |                |           |                      |                                          |             | OK.   |
| ェックボックスト    | こて選択をおこない    | FOKI ##    | ■すと部           | 品見積面面に表示  | されます                 |                                          |             |       |

左記図は『57703VA030V2』 のバンパ フェース リヤ(塗装あり)を 指定した例です。

部品番号の指定が終了したら、 [OK]ボタンをクリックします。

※部品番号は、複数指定することも可能です。

| ● 部品見積 - localhost |               |                                                                                                    |                    |              |          |        |     |   | C                                       |
|--------------------|---------------|----------------------------------------------------------------------------------------------------|--------------------|--------------|----------|--------|-----|---|-----------------------------------------|
| ファイル 採集            | ジャンプ          | ツール パージョン情報                                                                                                    |                    |              |          |        |     |   |                                         |
|                    |               | 8 🖀 🕆 🔀 📴 🛛                                                                                                    | <u>B</u>           |              |          |        |     |   |                                         |
| 車台醫号               | VMG           | - 003929                                                                                                    | 型式·類別 17725 - 10   | 02           | モデル VM   | GA588  |     | ] |                                         |
| 車種コード              | V10           |                                                                                                    | 年月·年改 1407         | OP =         | 1- k DCC |        |     |   |                                         |
| 外装色コード             | D4S 092987*55 | 約別約(D4S) 内                                                                                                    | 1装色コード 320 7* 5997 |              |          |        |     |   |                                         |
| ボディ                | w             | エンジン                                                                                                    | 20E                | 毒医囊力         | 4W       |        |     |   |                                         |
| ミッション              | CVT           | グレード                                                                                                    | GTSEYE             |              |          |        |     |   |                                         |
|                    |               |                                                                                                    |                    |              |          |        |     |   |                                         |
|                    |               |                                                                                                    |                    |              | 1        |        |     |   | 20 D H (3                               |
| 部品コード              | 数量            | \$68고,                                                                                                    | - F名林              | 部品番号         | 互換       | FIG-NO | 個数  |   | 38日全額                                   |
|                    |               | N°UN*7I-7,94                                                                                                    |                    |              |          |        |     |   | 53,900                                  |
| 1 077044           | 1             |                                                                                                    |                    | 57703VA030V2 |          | 180    | - 2 |   | 53,900                                  |
| 2 612228           | 1             | しギュレータ アント モータ アセンブリ                                                                                                    | <b>7</b> 10トラ      | 61041FJ000   | 有        | 606    | 1   |   | 12,800                                  |
|                    |               | At an array of the second second seco |                    |              |          |        |     |   | 12,800                                  |
| 3 35150            | 1             | 1-7 & TO7 7, WYF WA -                                                                                                    |                    | 35150AJ000   |          | 351    | - 1 |   | 4,620                                   |
|                    |               |                                                                                                    |                    |              | -        |        |     |   | ,,,,,,,,,,,,,,,,,,,,,,,,,,,,,,,,,,,,,,, |
| 4                  |               |                                                                                                    |                    |              |          |        |     |   |                                         |
|                    |               |                                                                                                    |                    |              |          |        |     |   |                                         |
|                    |               |                                                                                                    |                    |              |          |        |     |   |                                         |
|                    |               |                                                                                                    |                    |              |          |        |     |   |                                         |
|                    |               |                                                                                                    |                    |              |          |        |     |   |                                         |
|                    |               |                                                                                                    |                    |              |          |        |     |   |                                         |
|                    |               |                                                                                                    |                    |              |          |        |     |   |                                         |
|                    |               |                                                                                                    |                    |              |          |        |     |   |                                         |
|                    |               |                                                                                                    |                    |              |          |        |     |   |                                         |
|                    |               |                                                                                                    |                    |              |          |        |     |   |                                         |
|                    |               |                                                                                                    |                    |              |          |        |     | 숨 | 71,320                                  |
|                    |               |                                                                                                    |                    |              |          |        |     |   |                                         |
|                    |               |                                                                                                    |                    |              |          |        |     |   |                                         |

分解図画面で指定した部品に ついて、部品番号が表示されま す。

(各欄に表示された内容はP.3 1~ P.32で説明しています)

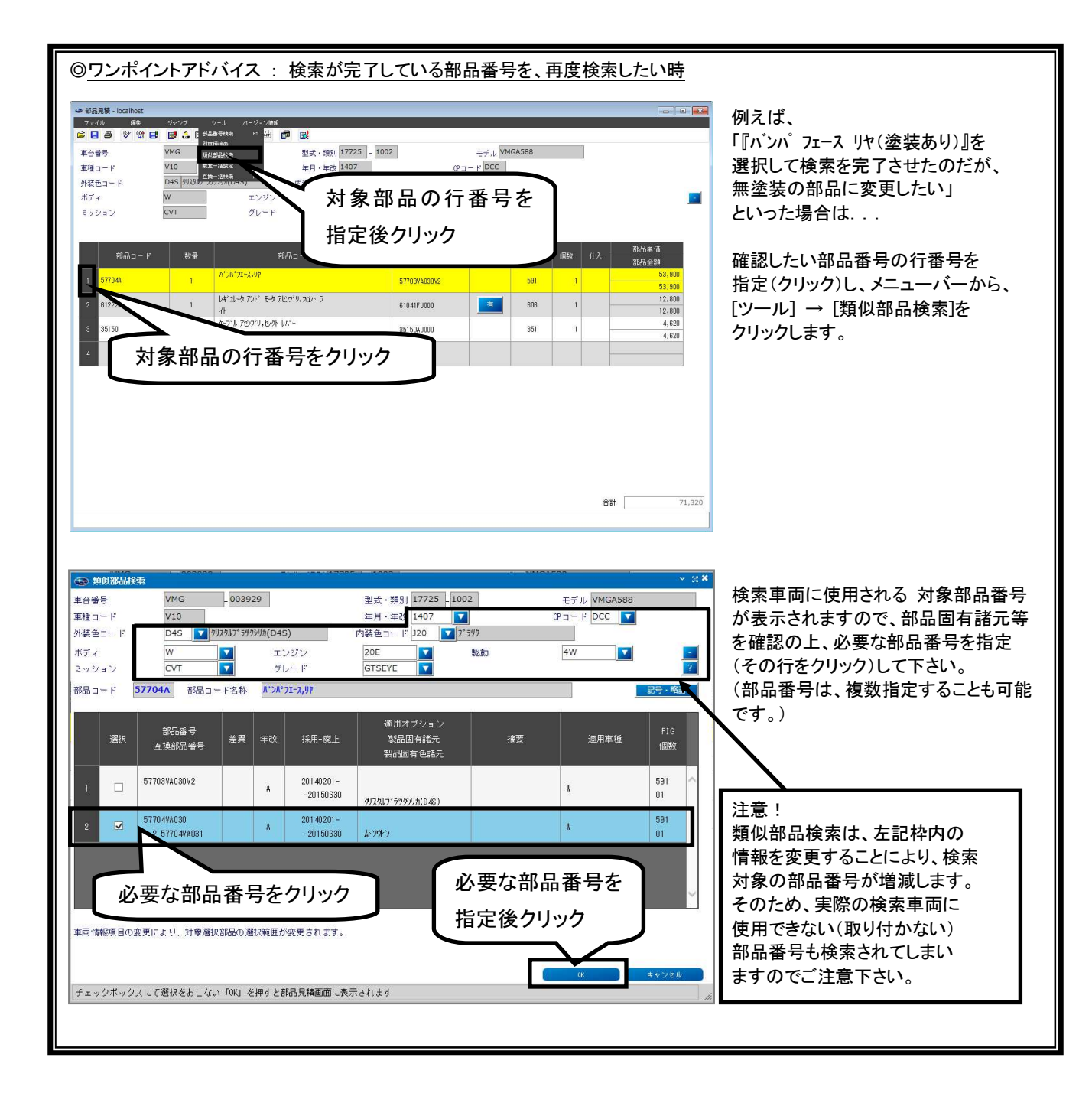

5. 互換部品を検索する

| 99<br>3 - F<br>2 - F | VMG<br>V10<br>D4S (7)(35%)7 | - 003929 型:<br>年<br>599590(D4S) 内容              | 式・観測 17725 - 1<br>月・年改 1407<br>モコード 320 7 <sup>-</sup> 599 | 0020P        | モデル VM<br>コード DCC | GA388  |             |      |                  |
|----------------------|-----------------------------|-------------------------------------------------|------------------------------------------------------------|--------------|-------------------|--------|-------------|------|------------------|
| (<br>ジョン             | W<br>CVT                    | エンジン<br>グレード                                    | 20E<br>GTSEYE                                              | NC.8h        | 4W                |        |             |      |                  |
| ልም አ                 | 救量                          | 1-583<br>1-1-1-1-1-1-1-1-1-1-1-1-1-1-1-1-1-1-1- | -6#                                                        | 部品番号         | 王贽                | F1G-80 | <b>6</b> 20 | ttλ  | 部品単価<br>部品全額     |
| 577844               | 1                           | n";n"71-2,97                                    |                                                            | 57703VA030V2 |                   | 591    | 1           | -    | 53,900           |
| 612228               | 1                           | しも'ルータアオ' モータ アセハ'リ、カロ                          | Jł 9                                                       | 610.41FJ000  | -                 | 606    | 1           | -    | 12,800           |
| 35150                | 1                           | 9-7"11 7107"9,1334 W                            |                                                            | 35150AJ000   |                   | 351    | 1           | -    | 4,620<br>4,620   |
| 91111P               | - 1                         | ስ'~፤ንን2 7€/7'り,ዓዮ ት'~ት B                        |                                                            | 91111VA080V2 | Ħ                 | 914    | - 3         |      | 23,000<br>23,000 |
|                      |                             |                                                 |                                                            |              |                   |        |             |      |                  |
|                      |                             |                                                 |                                                            |              |                   |        | $\int h$    | 1.]. | 1/1              |
|                      |                             |                                                 |                                                            |              |                   |        | l ′         | ,,   | ′´ ]             |

部品番号検索処理の結果、 互換欄に[有]ボタンが表示さ れた場合には、互換部品が存 在しますので必ず互換部品番 号検索で確認して下さい。

確認方法は、互換欄の[有]ボ タンをクリックします。

| •  | <b>F模部品</b> | 新号選択           |        |                       | ARAD ALCON |              |    |    | AMACA SHO                     |            |       | × ∷× |
|----|-------------|----------------|--------|-----------------------|------------|--------------|----|----|-------------------------------|------------|-------|------|
|    | 選択          | 의만등승           | 盗<br>作 | 条件の意味                 | 互換情報       | 互換部品基考       | 個数 | 款量 | 副铅口 ド名林                       | 3166 그 - ド | 損要    |      |
| 1  |             | 91111VA080V2   | 2      | 互換部品が使用可能<br>です       |            | 91111VA081V2 | 1  | 1  | かー:ツル パンプ<br>リ.リト かート B       | 91111P     |       | ^    |
| 2  |             | 1001V2         | 6      | 他の互換部品とセッ<br>トで使用可能です | <b>*</b>   | 91111VA040V2 | 1  | I  | がーこうりな 76ンプ<br>リッリカ ゲート D     | 91111P     |       |      |
| 3  |             | 必要加            | にす     | 換部品を                  | クリッ        | 2            | 1  | 1  | 7°ው%ን,ዛት አ*~2<br>ንን2          | 91713      |       |      |
| 4  |             |                |        |                       |            |              | 1  | 1  | ስ'-ርንጋጊያት ት'<br>ት ብታ ንብ       | 91111PB    |       |      |
| 5  |             |                | 6      | 他の互損部品とセッ<br>トで使用可能です |            | 91111VAD61   | 1  | 1  | が-こうう2,リケ ゲー<br>ト インナ レフト     | 91111PC    |       |      |
| 6  |             |                | 8      | 他の互換部品とセッ<br>トで使用可能です |            | 904500036    | 4  | 4  | ምን≿ግንታ ንንዛደ,ኑ<br>ታን ∿ንኑ° 3X10 | Q500036    |       |      |
| 7  |             | 9171394001     | 2      | 互換部品が使用可能<br>です       |            | 91713WA002   | 1  | 1  | 7"ሙንዓ.ባት ከ"<br>ንቢ             | 91713      |       | ]    |
| 表示 | 1) E (1     | 。<br>品見精画面上での# | 「示方法   | )                     | 9          |              |    |    |                               | クリッ        | ク     |      |
|    | 互換元部        | 品と人香え          |        | ○互換元部組に追加             |            |              |    |    | ļ                             | ר ר        |       | ノ    |
| _  |             |                |        |                       |            |              |    |    |                               |            |       |      |
|    |             |                |        |                       |            |              |    |    | IN CON                        | OK         | キャンセル |      |
|    |             |                |        |                       |            |              |    |    |                               |            |       |      |

検索車両が使用していた部品 番号に対応した互換部品番号 と、互換条件1~9(詳細はP. 44~P. 45)等が画面に表示 されます。

必要な互換部品を選択し、[O K]ボタンを押します。

| 互換情報     91111/40081/2     カーニッシュ ASSY, リヤケート 3       新     日     日       第     日     10       第     1111/40081/2     カーニッシュ ASSY, リヤケート 3       第     1111/40081/2     月       第     1111/40081/2     月       1111/2     91111/40081/2     カーニッシュ ASSY, リヤケート 3       91111/2     91111/40081/2     カーニッシュ ASSY, リヤケート 3/2 - 4/2       11111/2     91111/40081/2     カーニッシュ ASSY, リヤケート 3/2 - 4/2       91111/2     91111/40081/2     カーニッシュ ASSY, リヤケート 3/2 - 4/2       91111/2     91111/40081/2     カーニッシュ ASSY, リヤケート 3/2 - 4/2       91111/2     91111/40081/2     カーニッシュ ASSY, リヤケート 3/2 - 4/2       91111/2     91111/40081/2     カーニッシュ ASSY, リヤケート 3/2 - 4/2       91111/2     91111/40081/2     カーニッシュ ASSY, リヤケート 3/2 - 4/2       91111/2     91111/40081/2     カーニッシュ ASSY, リヤケート 3/2 - 4/2       91111/2     91111/40081/2     カーニッシュ ASSY, リヤケート 3/2 - 4/2       91111/2     91111/40081/2     カーニッシュ ASSY, リヤケート 3/2 - 4/2       91111/2     91111/40081/2     カーニッシュ ASSY, リヤケート 3/2 - 4/2       91111/2     91111/40081/2     カーニッシュ ASSY, リヤケート 3/2 - 4/2       91111/2     91111/40081/2     カーニッシュ ASSY, リヤケート 3/2 - 4/2       91111/2     91111/40081/2     カーニッシュ ASSY, リヤケート 3/2 - 4/2 - 4/2       91111/2<                                                                                                    | - NO | 914-    | 45          | FIG名称    | 799- N°-1951      |       |                      |              | ページ 1/1        |          |
|----------------------------------------------------------------------------------------------------|------|---------|-------------|----------|-------------------|-------|----------------------|--------------|----------------|----------|
| 「「」」」」     「」」」     「」」」     「」」」     「」」     「」」     「」」     「」」     「」     「」     「」     「」     「」     「」     「」     「」     「」     「」     「」     「」     「」     「」     「」     「」     「」     「」     「」     「」     「」     「」     「」     「」     「」     「」     「」     「」     「」     「」     「」     「」     「」     「」     「」     「」     「」     「」     「」     「」     「」     「」     「」     「」     「」     「」     「」     「」     「」     「」     「」     「」     「」     「」     「」     「」     「」     「」     「」     「」     「」     「」     「」     「」     「」     「」     「」     「」     「」     「」     「」     「」     「」     「」     「」     「」     「」     「」     「」     「」     「」     「」     「」     「」     「」     「」     「」     「」     「」     「」     「」     「」     「」     「」     「」     「」     「」     「」     「」     「」     「」     「」     「」     「」     「」     「」     「」     「」     「」     「」     「」     「」     「」     「」     「」     「」     「」     「」     「」     「」     「」     「」     「」     「」     「」     「」     「」     「」     「」     「」     「」     「」     「」     「」     「」     「」     「」     「」     「」     「」     「」     「」     「」     「」     「」     「」     「」     「」     「」     「」     「」     「」     「」     「」     「」     「」     「」     「」     「」     「」     「」     「」     「」     「」     「」     「」     「」     「」     「」     「」     「」     「」     「」     「」     「」     「」     「」     「」     「」     「」     「」     「」     「」     「」     「」     「」     「」     「」     「」     「」     「」     「」     「」     「」     「」     「」     「」     「」     「」     「」     「」     「」     「」     「」     「」     「」     「」     「」     「     「」     「」     「」     「」     「」     「」     「     「」     「」     「」     「」     「」     「」     「」     「」     「」     「」     「」     「」     「」     「」     「」     「」     「」     「」     「」     「」     「」     「」     「」     「」     「」     「」     「」     「」     「」     「」     「」     「」     「     「」     「」     「」     「」     「     「     「     「     「     「     「      「      「     「      「      「      「      「      「      「      「      「      「      「      「      「      「 |      | 互换情     | ₩           | £081∧S   | #-2054 ABBY       | . U+P | Ø-⊦ B                |              |                |          |
| 謝品コード 新品号                                                                                                    |      |         |             | Ħ        | V                 |       | <u>}</u><br>}<br>• ∎ | Œ            | D              |          |
| 91111P     91111A0040V2     オ・2+0+1     ABSY, 9+9++2     01     91111P     91111VA081V2     オーム+0+1     ABSY, 9+9++2     0       91713     9173VA001     70+99, 07     オーム+0+1     ABSY, 9+9++2     0       91111P     91111VA081     7-291, 974+     7-291, 911     ABSY, 9+9++2     0       91111P     91111VA081     7-291, 974+     7-291, 911     1     1       91111P     91111VA081     7-291, 974+     1     1       91111P     91111VA081     7-291, 974+     1     1       91111P     91111VA081     7-291, 911     1     1       19111P     91111VA081     7-291, 911     1     1       19111P     91111VA081     7-291, 911     1     1       19111P     91111VA081     7-291, 911     1     1       19111P     91111VA081     7-291, 911     1     1       19111P     91111VA081     7-291, 911     1     1       19111P     91111VA081     7-291, 911     1     1       19111P     91111VA081     7-291, 911     1     1       19111P     91111VA081     7-291, 911     1     1       19111P     91111P     91111VA081     7-291, 911     1       19                                                                                                    |      | MR3-F   | お品番号        | 38.4.8   | 6                 | 次子    | 部長コード                | 部品委号         | 飘見之務           | 20       |
| 91713 91713V4001 70594,07 ボニンジム 01<br>91111F3 91111V4031 ボニンジム、リザダント 20スンライト 01<br>91111F2 91111V4031 ボニンジム、リサダント 20スンライト 01<br>0500036 904500336 きょビングスクシュー 04<br>構成品を分解しましたので、必要に応じてこ注文できく。                                                                                                    |      | 91111P  | 91111VA040V | 2 1-2-1  | ASSY, UNG-F B     | 01    | 91111P               | 91111VA081V2 | THEY'S ASSY, 1 | 147-FB 0 |
| 9111192 91111×4031 オーシッシュ、リアダート インスケーシイト 01<br>  9111192 91111×4031 オーシッシュ、リアダート インスケーシスト 01<br>  12500336 904500936 キュビンタオフィム 日本<br>構成品を分解しましたので、必要に応じてご注文下さい。                                                                                                    | -1   | 91713   | 91713VA001  | 7079     | ν, 07 π==υ3/4     | 01    |                      |              |                |          |
| <u>9111月で 91111×4061 ガニンシュ、リモデートマンテーシント 01</u> <u>0500036</u> 904500036 チョビンテステルコー 04     構成品を分解しましたので、必要に応じてこ注文下さい。                                                                                                    |      | 91111PB | 91111VA051  | 11-1-1-1 | 13. 989-1 495-541 | 01    |                      |              |                |          |
| [2500036]904500036 [9-1073794- 04]<br>構成品を分解しましたので、必要に応じてご注文下さい。                                                                                                    |      | 91111PC | 91111VA061  | ガーニット    | い、ジャダート インナーレフト   | 01    | 1                    |              |                |          |
| 構成品を分解しましたので、必要に応じてご注文下さい。                                                                                                    |      | 0500036 | 904500036   | タッビング    | 779a-             | 0.4   |                      |              |                |          |
|                                                                                                    |      |         |             |          |                   |       |                      |              |                |          |

互換情報を表示する場合には、上記『互換部品番号検索』画面で互換情報欄の [参照]ボタンをクリックすると互換情報が 表示されます。

※互換情報は、互換条件『4』・『6』・ 『7』・『8』となる場合について表示可能で す。

互換情報を閉じるには、 画面右上の[×]ボタンを押すと 互換情報画面は閉じます。

※アライアンス生産車両の互換情報は表 示されません。DVD-ROM内の参考資 料をご確認ください。

| 番号                                                       | VMG<br>V10       | - 003929                                                                                 | 型式 · 類別 17725 -                      | 1002 H                                                                                                    | EFIL VMGA588                                                                                                    |      |                                                                 |
|----------------------------------------------------------|------------------|------------------------------------------------------------------------------------------|--------------------------------------|----------------------------------------------------------------------------------------------------|----------------------------------------------------------------------------------------------------|------|-----------------------------------------------------------------|
| 曲コード                                                     | D45 792747"5     | 995930(D45)                                                                              | 内装金コード 320 2*59                      | 2                                                                                                    | Children and Children and Child |      |                                                                 |
| F4<br>1040                                               | w<br>cvt         | エンジン<br>グレード                                                                             | 20E<br>GTSEVE                        | 1Ean                                                                                                    | 4W                                                                                                    |      |                                                                 |
| <b>郡品コード</b>                                             | 教職               | 1                                                                                        | \$&ɔ− F&Ħ                            | 互換部。                                                                                                    | 品番号植                                                                                                    | 食索結果 | が                                                               |
| 577044                                                   | 1                | ለ".ስ"ን፤-2,፡ንት                                                                            |                                      | 表示され                                                                                                    | ます                                                                                                    |      |                                                                 |
| 612228                                                   | 3                | ሁና ነው ማንታት የ-ምን<br>ብት                                                                    | 七刀'り,刀ひ木 う                           | 61041FJ008                                                                                                    | 010                                                                                                    |      | 12,800                                                          |
| 35150                                                    | 1                | りつい アビクリ、も外                                                                              | μΛ·~                                 | 351504J000                                                                                                    | 351                                                                                                    | 1    | 4.620<br>4,620                                                  |
|                                                          |                  | n ~_711 /E/7 9,99                                                                        | 7 → B                                | 91111VAD40V2                                                                                                    | 互換                                                                                                    | 1    | 15,000                                                          |
| 91111P                                                   | 1                |                                                                                          |                                      |                                                                                                    |                                                                                                    |      |                                                                 |
| 91111P<br>91111P                                         | 1                | ħ'-17)1 7E/7'9.9†                                                                        | ケ′ート B                               | 91719VA001                                                                                                    | 7 五洪                                                                                                    | 1    | 1,160                                                           |
| 91111P<br>91111P<br>91111P                               | 1                | 1'-1701 7607'9,94<br>1'-1702 7607'9,94                                                   | 5°-1+8<br>9°-1+8                     | 91713VA001                                                                                                    | <ul><li>7</li><li>五済</li></ul>                                                                                                    | 1    | 1,160<br>1,160<br>2,000<br>2,000                                |
| 91111P<br>91111P<br>91111P<br>91111P                     | 1<br>1<br>1<br>1 | 1/-2702 78/0/9.94<br>1/-2702 78/0/9.94<br>1/-2702 78/0/9.94                              | ザ·→ 8<br>サ·→ 8<br>オ·→ 8              | 9171974001 J<br>9111174051 9111174061                                                                                                    | 有     五済       五済       五済                                                                                                    | 1    | 1,180<br>1,160<br>2,000<br>2,000<br>2,000<br>2,000              |
| 911119<br>911119<br>911119<br>911119<br>911119<br>911119 | 1 1 1 1 1 4      | 11'-2732 7820''9.94<br>11'-2732 7820''9.94<br>11'-2732 7820''9.94<br>11'-2732 7820''9.94 | 7'-7 B<br>7'-7 B<br>7'-7 B<br>7'-7 B | 91713VA001 J<br>91111VA051 91111VA051 91111VA061 91111VA061 91111VA061 9111VA061 9111VA061 9111VA061 9111VA061 9111VA061 9111VA061 9111VA061 9111VA061 9111VA061 9111VA061 9111VA061 9111VA061 9111VA061 9111VA061 9111VA061 9111VA061 9111VA061 9111VA061 9111VA061 9111VA061 9111VA061 911VA061 911VA061 911V | <ul> <li>五法</li> <li>五法</li> <li>五法</li> <li>五法</li> <li>五法</li> </ul>                                                                                                    | 1    | 1,180<br>1,160<br>2,000<br>2,000<br>2,000<br>2,000<br>40<br>180 |

互換部品番号検索結果が、部 品見積画面上に表示されます。

※互換部品番号検索で検索した内容は、FIG欄に『互換』と表示されます。

互換部品番号検索で、互換元 部品と入れ替えを行なった部 品の個数は互換元部品の個 数を表示します。

### 6. 見積金額を確認する

| s-出列期 - RCartost |         |                            |               |          |        |      |      |       |
|------------------|---------|----------------------------|---------------|----------|--------|------|------|-------|
| 411 <b>BR</b> 54 | o# 5-1  | マージョン推測                    |               |          |        |      |      |       |
|                  | 6       |                            |               |          |        |      |      |       |
| 19 E.H.S         | 68° (1  | 03929 型式 · 類別 17725 . 1002 | モデル VM        | 1GA588   |        |      |      |       |
| 3-F V10          |         | 年月·年改 1407                 | 0P II - F DCC |          |        |      |      |       |
|                  | 711356. | (D4S) 内架色コード J20 2*519     |               |          |        |      |      |       |
| w                |         | 20E                        | Site and      | 1        |        |      |      |       |
| CVT              | - L     | GTSIMI                     |               |          |        |      |      |       |
| 1000             | 12      | リック                        |               |          |        |      |      |       |
|                  | $\sim$  |                            |               |          |        |      |      |       |
| 887 - K          | 1941    | NAD- VEH                   | 2858          | TR       | FT(-40 | 1000 |      | 部品單值  |
| 0101-            | 1.000   |                            | Dian 2        |          | 1000   |      | 14.4 | 部品全群  |
| 57704            | 1       | n'in" 71-72 7201           | 57762/4010/2  |          | 590    | 1    |      | 59,80 |
|                  |         |                            | UTILE INDIVIE | _        |        |      | -    | 59.00 |
| 577044           | - E     | N 2N 71-72.94              | 57703/4030/2  |          | 591    | 1    | -    | 53,90 |
|                  |         | ML M 24, 2014 1-17, 505    |               |          |        |      |      | 20180 |
| 94213            | 1       | 124 1 46 20 17 20          | 94212VA100VH  | <b>4</b> | 941    | 1    | -    | 35.50 |
| 1.000            |         | がね.ポワー タイオー ナンフィッチ ライト     |               |          |        |      |      | 2,79  |
| 94266            | 1       |                            | 942ESWADOD/H  |          | 841    | 1    |      | 2.75  |
|                  |         |                            |               |          |        |      |      |       |
|                  |         |                            |               |          |        |      | - 13 |       |

部品検索結果の見積金額(消費 税を含む)を確認するときは、メ ニューバーから[ジャンプ] → [見積総合計]をクリックします。

| ④ 見積総合計    |           |         |      |         |
|------------|-----------|---------|------|---------|
| ファイル ジャンフ  | 1         |         |      |         |
| <b>E B</b> |           |         |      |         |
|            |           |         |      |         |
|            | 費用        | 値引き設定   | 値引き額 | 合計      |
| 部品         | 152,250   | 設定      | 0    | 152,250 |
| (内仕切価格)    |           |         |      |         |
| 小計         |           |         |      | 152,250 |
| 消費税        |           |         |      | 12,180  |
|            |           |         |      |         |
| 総合計        |           |         |      | 164,430 |
| ─追加費用設定(消  | 費税計算後の金額に | 加算されます) |      |         |
| 項目         |           |         | 金額   |         |
|            |           |         |      |         |
|            |           |         |      |         |
|            |           |         | ОК   | キャンセル   |

『見積総合計』画面が開かれます。 見積総合計画面では、消費税を含めた 見積金額が確認できます。

**SH** 152,250

[OK]ボタンを押すと『部品見積』画面に 戻ります。

### 7. 部品番号検索結果を見積書として印刷する

|                     | V10<br>D45 093987"3 | 年月・羊改 1407<br>約30b(D45) 内裂色コード 320<br>エンジン 20E | 09 :<br> 7*992<br> 5(8) | 4W        |        |                    |
|---------------------|---------------------|------------------------------------------------|-------------------------|-----------|--------|--------------------|
| <b>ジリジ</b><br>部品コード | RE                  | 部品コード名称                                        | <b>강</b> 品들号            | 互換 FIG-M0 | SSR tt | #品¥值<br>#品文#       |
| 11108               | 1                   | 本法 ポン 7ビバリ・エンゲン                                | 11109AA292              | 互換        | 1      | 7,570              |
| 203104              | 1                   | 21591 27719-1-302년 54F                         | 20810VA261              | 互換        | ī –    | 45,500             |
| 203108              | Ť.                  | 31974 20719-4-7024 1074                        | 20810VA271              | 互換        | 1 -    | 45,500             |
| 27539               | 1                   | N-1 (12) 22) 70/01/1,V/0001                    | 27598VA014              | 互換        | 1 -    | 196,400<br>196,400 |
|                     |                     |                                                |                         |           |        |                    |
|                     |                     |                                                |                         |           |        |                    |

部品番号検索結果を見積書とし て印刷する場合には、メニューバ ーから [ファイル] → [印刷] をクリックし ます。

| 🚭 印 | N              |        |      |    |     |        |            |     |            |        |                |          | ×    |
|-----|----------------|--------|------|----|-----|--------|------------|-----|------------|--------|----------------|----------|------|
| 顧客情 | 報              |        |      |    |     |        |            |     |            |        |                |          |      |
| 氏名  | 社有車            |        |      | 様  | ~   | 自宅TEL  | 048-856-#  | ### | +#         | OP・外・内 | DCC D          | 4S J20   |      |
|     |                |        |      | ]  |     | 勤務先TEL | 048-856-#  | ### | ¥ #        | 型式・類別  | 177251002      | 2        |      |
| Ŧ   | 331 -          |        |      |    |     | 内線番号   | ####       |     |            | モデル    | VMGA588        |          |      |
| 住所  | 埼玉県さいたま市北区宮    | 原町     |      |    |     | 登録番号   | 大宮500と     | ##  | ##         | 初度登録   | <b>####</b> 年# | #_月      |      |
|     | 1-854-1 大宮スバルと | 211    |      |    |     | 車台番号   | VMG00392   | 29  |            | 登録年月日  | ####年#         | #月##日    |      |
| 車種名 | WRX/LEVORG     | GTSEYE |      |    |     | エンジン型式 | 20E        |     |            | 走行距離   |                |          |      |
| 作業情 | 報              |        | 修理場所 | 情報 |     |        |            | _   |            |        |                |          |      |
| 主作業 |                |        | 工場名  |    |     |        |            |     | Уŧ         |        |                |          |      |
| 見積者 |                |        | 郵便番号 |    | - [ |        |            |     |            |        |                |          |      |
| 販売員 |                |        | TEL  |    |     |        |            |     |            |        |                |          |      |
|     |                |        | 住所   |    |     |        |            |     |            |        |                |          |      |
|     |                |        |      |    |     |        |            | L   |            |        |                |          |      |
|     |                |        | 自由項目 |    |     |        |            |     | 「印刷選択<br>  | ∌ ∎⊎I  | 亦再             |          |      |
|     |                |        |      |    |     |        |            |     | 0PUU.7C1A* |        | / & X          |          |      |
|     |                |        |      |    |     |        |            |     |            |        |                |          | ר    |
|     |                |        |      |    |     |        |            |     |            |        | しク             | リック      | J    |
|     |                |        |      |    |     |        |            |     |            |        | レ              |          | -    |
|     |                |        |      |    |     | ブレヒ    | <b>1</b> - | -   | 電子メール。     | ž信     | ED BIJ         | ++>>t    | z Ib |
|     |                |        |      |    |     | ブレヒ    | 1-         |     | 電子メールネ     | žfi 🛛  | 印刷             | <br>≑ャンt | z Ib |

『印刷』画面が開かれます。 印刷画面では、車両情報が表示 されます。また、顧客情報や修 理場所の情報を追加入力するこ とができます。

※『印刷』画面で表示される顧客 情報は、『顧客情報』画面での入 カ内容を引き継いで表示します。 ※[プレビュー]ボタンをクリックす ると、印刷内容の確認が行えます。

[印刷]ボタンをクリックすると、見 積書の印刷プレビューと印刷の ダイアログが表示されます。

| ページ設定                                                                        |                                                                                                    |          | ①印刷時に、A4用紙に印刷が収まらない                                                                               |
|------------------------------------------------------------------------------|----------------------------------------------------------------------------------------------------|----------|---------------------------------------------------------------------------------------------------|
| 用紙オプション<br>用紙サイズ(Z):<br>A1<br>● チェック<br>■ 肖見 = イメージを印刷する<br>▼ 縮小して全体を表示できるよう | <ul> <li>余白(ミリ)</li> <li>左(L): 19.05</li> <li>右(B): 19.05</li> <li>上(I): 19.05</li> <li>上(I): 19.05</li> <li>下(B): 19.05</li> <li>にする(S)</li> </ul> |          | 場合 [IE メニューバー] → [ファイル(F)<br>→ [ページ設定(U)] → [縮小して全(<br>お表示できるようにする(S)]をチェックして <sup>-</sup><br>さい。 |
| ヘッダーとフッター<br>ヘッダー(出):<br>-空-<br>-空-<br>-空-                                   | フック−(E):         -?2-         -?2-         -?2-         -?2-                                                                                        | •        | ②印刷時にヘッダー/フッター情報を消<br>たい場合 ヘッダーとフッター への印字 <sup>,</sup><br>報として、「-空-」を指定して下さい。                     |
| - フォントの変更(N) [一空一]に変勇                                                        |                                                                                                    | OK キャンセル |                                                                                                   |

### 8. 検索結果を保存する

| クリッ    | D451910907 | 799998(D4S) 内装色コード J20 J<br>エンジン 20E<br>グレード GTSEYE | 1° 597<br>15.85 | 4W |        |              |                    |
|--------|------------|-----------------------------------------------------|-----------------|----|--------|--------------|--------------------|
| 部品コード  | 設量         | 部品コード名称                                             | <b>황</b> 문 등 승  | 互換 | FIG-N0 | Eek ttλ      | 野品単価<br>新品会時       |
| 11109  | 1          | オイトバンアビナフリィエントン                                     | 1110944292      |    | 互換     | 3 <b>1</b> - | 7,570              |
| 203104 | t          | 21-77 2.77 9-1-70.1 -71                             | 20310VA261      |    | 五禍     | 1 -          | 45,500             |
| 203108 | i.         | 7,6999 207°9-1,7008 671                             | 20310/4271      |    | 互換     | 1 -          | 45,500             |
| 27539  | 1          | n@10/22 2:24 76:019.8703MT                          | 27596VADI 4     |    | 互換     | 1 -          | 196,400<br>196,400 |
|        |            |                                                     |                 |    |        | -            |                    |
|        |            |                                                     |                 |    |        |              |                    |

部品番号の検索結果を保存 するには、メニューバーから [ファイル] → [保存] をクリッ クします。

| ◎ ファイル保存 - loc | alhost       | - • •  |
|----------------|--------------|--------|
| 保存場所           | C:¥SUBARU2   | ×      |
| ファイル名          | *.sep        |        |
| コメント           | JOBAROZICKIT |        |
|                | 保在           | キャンセル  |
|                | PN7          | 4172/0 |

『ファイル保存』画面が開かれ、 保存先フォルダ名が[保存場 所]に表示されます。

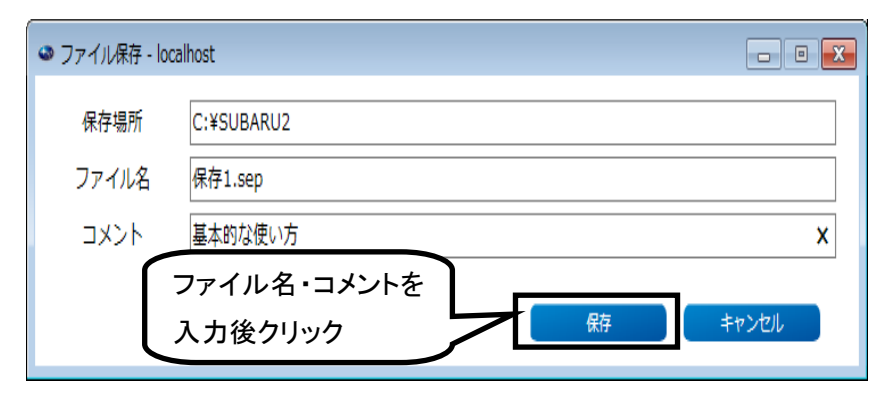

保存するデータに名前を付け ます。[ファイル名]欄に表示さ れている\*.sep の"\*"部に 名前を入力します。 名前の入力が終わりましたら、 コメント欄をクリックしてカーソ ルを移動し、任意でコメントを 入力して下さい。 [保存]ボタンをクリックすると

保存データが作成され『部品 見積』画面に戻ります。 9. 保存してある検索結果を開く

| 創品見積 - localhost<br>ファイル Alt ジャンプ タール バー:<br>Jア FI | 9.1%将              |              |             |    |              |
|----------------------------------------------------|--------------------|--------------|-------------|----|--------------|
| 0IJック                                              | 型式・類別 -<br>年月 · 年改 | モデル<br>09コード | 1           | ]  |              |
|                                                    | 該品 <b>□</b> ド名称    | 部品筆号 互換      | FIG-NO SERV | #λ | 部品单值<br>部品全部 |
|                                                    |                    |              |             |    |              |
|                                                    |                    |              |             |    |              |
|                                                    |                    |              |             |    |              |

部品番号の検索結果を保存す るには、メニューバーから[ファ イル] → [開く] をクリックしま す。

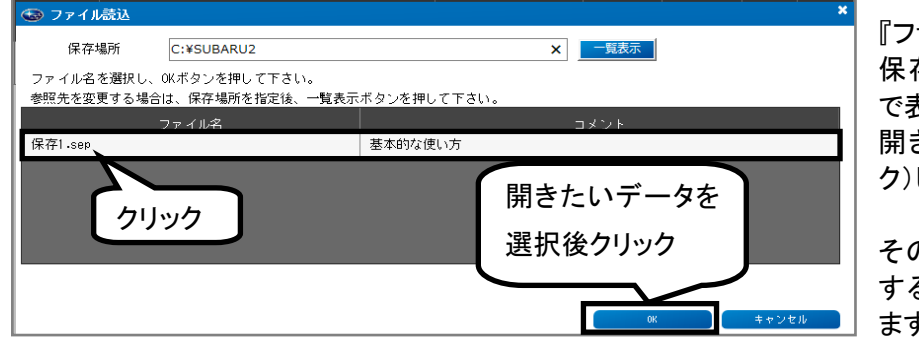

『ファイルを開く』画面が開かれ、 保存されているデータが一覧 で表示されます。 開きたいデータを選択(クリッ ク)します。

その後、[OK]ボタンをクリック することで、保存データを開き ます。

◎<u>ワンポイントアドバイス : SUBARU-FASTI/アライアンス車電子パ</u>ーツカタログシステム保存データの呼び出し 保存場所に保存場所を指定後、一覧表示ボタンを押してください。 🍩 ファイル読込 × 一覧表示 保存場所 C:¥SUBARU2 ファイル名を選択し、OKボタンを押して下さい。 参照先を変更する場合は、保存場所を指定後 ファイル名 C:¥SUBARU2BKもしくは、 C: ¥ SUBARU3 ¥ SAVE 0K キャンセル ・SUBARU-FASTI保存データの呼び出し SUBARU-EPCインストール時にSUBARU2の保存データはバックアップとして(C:)SUBARU2\_BK\_\*\*に移動されます。 .sfw 及び.sfa はSUBARU-EPCでそのまま呼び出し可能ですが、再保存する際は.sep に変更され(C:)SUBARU2に保存され ます。 ・アライアンス車電子パーツカタログシステム保存データ呼び出し

(C:)SUBARU3¥SAVE¥. swkはSUBARU-EPCでそのまま呼び出し可能ですが、再保存する際は.sep に変更され(C:) SUBARU2に保存されます。

# 10. 部品番号検索を終了する

|                                   | 見積 - localhost |                  | - • -                                  |                    |               |             |        |    |    |                  |       |
|-----------------------------------|----------------|------------------|----------------------------------------|--------------------|---------------|-------------|--------|----|----|------------------|-------|
| 771                               | (ル 編集          | ジャンプ ツ           | ール バージョン情報                             |                    |               |             |        |    |    |                  |       |
| クリア                               | F1 😵 👷 🛃       | 📑 👶 🖽 🖷          | 🖀 🏝 🔀 📾                                | P 🔯                |               |             |        |    |    |                  |       |
| 開く                                |                | VMG              | 003929                                 | 型式·類別 17725 - 1002 | -             | F≓JI, VMGAS | 588    |    |    |                  |       |
| 1#1 <del>7</del><br>€0 <b>R</b> I | F12            | V10              |                                        | 年月·年間 1407         | 09            | DCC         |        |    |    |                  |       |
| 閉じる                               | ESC            | D4S 79729102 200 | 珍川加(D4S)                               | ード J20 7* 5%       |               |             |        |    |    |                  |       |
| ボデ・                               | $\overline{A}$ | w                | エンジン                                   | 20E                | 駆動            | 4W          |        |    |    |                  |       |
| ミッう                               |                |                  | グレード                                   | GTSEYE             |               |             |        |    |    |                  |       |
|                                   | 部品コード          | 数量               |                                        | 部品コード名称            | 部品番号          | 互換          | FIG-NO | 個数 | 仕入 | 部品単価             |       |
| 1                                 | 01018          | 1                | フランジ ホールト・ハ・イロジ                        | \$                 | 010108160     |             | 070    | 1  |    | 20               |       |
| 2                                 | 57704          | 1                | バンハ* フェース, フロント                        |                    | 57702VA010V2  |             | 590    | 1  |    | 59,800<br>59,800 |       |
| 3                                 | 57704A         | 1                | ハ <sup>*</sup> ンハ <sup>*</sup> オエース,リヤ |                    | 57703VA030V2  |             | 591    | 1  |    | 53,900<br>53,900 |       |
| 4                                 | 14003          | 1                | マニ刺ト、,インテーク                            |                    | 1 400 3AC 430 |             | 050    | 1  |    | 27,100           |       |
| 5                                 |                |                  |                                        |                    |               |             |        |    |    |                  |       |
|                                   |                |                  |                                        |                    |               |             |        |    |    |                  |       |
|                                   |                |                  |                                        |                    |               |             |        |    |    |                  |       |
|                                   |                |                  |                                        |                    |               |             |        |    |    |                  |       |
|                                   |                |                  |                                        |                    |               |             |        |    |    |                  |       |
|                                   |                |                  |                                        |                    |               |             |        |    |    |                  |       |
|                                   |                |                  |                                        |                    |               |             |        |    | ۵  | ×ē4 1.4          | 0.830 |
| <u> </u>                          |                |                  |                                        |                    |               |             |        |    |    | 14               | 0,820 |
|                                   |                |                  |                                        |                    |               |             |        |    |    |                  |       |

部品番号検索を終了場合には、メニューバーから [ファイル] → [閉じる] をクリックします。

### 1. 部品見積

| <ul> <li>■ 部品見積 - localhost</li> <li>ファイル 単集</li> <li>■ ● ♥ ♥ ■</li> <li>車合番号</li> <li>車種コード</li> <li>外装色コード</li> <li>ボディ</li> <li>ミッション</li> </ul> | ジャンプ<br>学 🍰 田 🖣<br>V10 2 | yール バージョン構築<br>■ <sup>12</sup> 名 × <sup>120</sup> 扉<br>年月<br>エンジン<br>▼ エンジン<br>▼ グレード | ・<br>通り<br>二<br>2<br>二<br>本<br>次<br>、<br>、<br>、<br>、<br>、<br>、<br>、<br>、<br>、<br>、<br>、<br>、<br>、 |              | モデル<br>09コード | 8      |       | 5   |         |            |
|----------------------------------------------------------------------------------------------------|--------------------------|---------------------------------------------------------------------------------------|---------------------------------------------------------------------------------------------------|--------------|--------------|--------|-------|-----|---------|------------|
| 내 一드品笔                                                                                                    | 数量                       | 왕맘그 ~ 님                                                                               | 名称                                                                                                | 部品番号         | 互換           | F/G-N0 | 個数 仕/ | 部品単 | 価       | 2          |
| 1 57704                                                                                                    | 1                        | א״טא* סו-ג,סטא                                                                        |                                                                                                   | 57702VA010V2 |              | 590    | 1     | /   | 59,800  |            |
| 2 65010                                                                                                    | 1                        | ሳ <sup>*</sup> ንጊ, ንርጋት <i>ን</i> ብንት                                                  |                                                                                                   | 65009VA060   |              | 650    | 1 (GL |     | 131,000 |            |
| 3 57491                                                                                                    | 1                        | <b>キ- キン</b> ト                                                                        |                                                                                                   | 5741 1¥A000  |              | 580    | 1     |     | 7,100   | 3          |
| 4 60810                                                                                                    | 1                        | ለ°ネル,ሀቀ ታ°∽Ւ                                                                          |                                                                                                   | 60809VA0009P |              | 620    | 1     |     | 39,500  |            |
| 5 90821                                                                                                    | 1                        | <u> </u>                                                                              |                                                                                                   | 90829VA010NN | $\sim$       | 互換     | - 1   | 6   | 11,000  |            |
| 6 96061                                                                                                    |                          | リヤ スポイラ アセンブリ<br>対象部番がありません。                                                          |                                                                                                   |              |              | 921    |       |     |         |            |
| 7 96072                                                                                                    |                          | フ°レート,フラツフ° ライト                                                                       |                                                                                                   | 96072VA000   |              | 921    | 1     |     | 300     |            |
| 8 01018                                                                                                    | 1                        | フランジ ボルト,パ伯ウト                                                                         |                                                                                                   |              |              | 070    |       |     | J       | <b>(4)</b> |
| 9                                                                                                    |                          |                                                                                       |                                                                                                   | 1            |              |        |       |     |         | Ť          |
|                                                                                                    |                          |                                                                                       |                                                                                                   |              |              |        |       | 승計  | 248,700 | 9          |

① 特徴記号(ボディ、エンジン、駆動、ミッション、グレード等)の表示・非表示を切り替えます。

② 特徴記号の選択画面が表示されます。

③ 部品番号検索処理後結果を表示しています。

④ 部品コード入力時の表示内容です。(部品番号検索処理を行う前の状態)

⑤ 仕入先を表示します。(例、NI: 日本板硝子(株)) ※アライアンス生産車は表示されません。

| 略語 | メーカー名            | 略語 | メーカー名               |
|----|------------------|----|---------------------|
| AG | 旭硝子(株)           | NI | 日本板硝子(株)            |
| AS | (株)アサヒ           | NK | 日本特殊陶業(株)(NGK)      |
| AW | アイシン・エィ・ダブリュ(株)  | OK | オカモト(株)             |
| CA | 日本カーリット(株)       | PN | 松下電器(株) (パナソニック)    |
| CN | クラリオン(株)         | RI | リズム時計工業(株)          |
| FT | 富士通テン(株)         | SN | (株)サン自動車工業          |
| GL | セントラル・サンゴバン(株)   | ST | スバルテクニカインターナショナル(株) |
| HI | (株)日立オートパーツ&サービス | SY | スバル用品(株)            |
| KK | (株)関東片倉製作所       | YG | 横浜ゴム(株)             |
| KS | (株)アルファロッカーサービス  | YU | 輸送機工業(株)            |
| KW | (株)ケンウッド         | 77 | (株)ボッシュオートモーティブシステム |
| MI | 三菱電気(株)          | 27 | (株)ヴォレオジャパン         |
| ND | (株)デンソー          |    |                     |

⑥ ⑧ボタンで互換部品番号を検索した結果を表示する場合、FIG欄に『互換』の表示を行います。

⑦ 対象の部品コードが、複数のFIGに存在する場合表示されます。 本ボタンを押すと『FIG選択』画面を開きます。(詳細 P. 43)

⑧ 部品番号を検索した結果、互換部品番号が存在する場合に表示されます。(必ず参照して下さい) 本ボタンを押すと『互換部品番号検索』画面が開き、互換部品番号の検索が行えます。(詳細 P. 24~P. 25)

- ⑨ 部品見積画面での総合計部品金額が表示されます。
- ① 部品番号を検索した結果、対象部品番号がなかった場合に、部品名称と『対象部番がありません』メッセージが表示されます。
- ① ユーザメモの登録がある場合に表示されます。

12 プルダウンメニュー&ツールバー

| プ        | ルダウンメニュー<br>内容 | ツールバー<br>アイコン               | ファンクション<br>ボタン      | 機能内容                                                 |
|----------|----------------|-----------------------------|---------------------|------------------------------------------------------|
| ク        | リア             |                             | F1                  | 検索内容をすべて削除する。                                        |
| 開        | <              | - Â                         |                     | 保存したファイルを開く。                                         |
| 保        | 存              |                             |                     | 検索した内容を保存する。                                         |
| 印        | 刷              | A                           | F7                  | 検索した内容を印刷する。(印刷画面を開く)                                |
| 挿        | λ<br>λ         |                             |                     | 選択した行に空白行を挿入する。                                      |
| 削        | 除              |                             | DEL                 | 選択した行を削除する。                                          |
| 切        | り<br>取り        |                             | Ctrl+X              | 選択した行を切り取る。                                          |
| 貼        | り付け            |                             | Ctrl+V              | 切り取った行を挿入する。                                         |
| 検        | 索数量一括設定        | 123                         |                     | 個数を数量に一括設定する。                                        |
|          |                | <b>▼</b><br>00 <del>0</del> | $\langle - \rangle$ | (検索数量一括設定画面を開く)                                      |
| 互        | 換部品一括検索        | 00⊕<br>                     |                     | 互換部品を一括検索する。                                         |
| デ        | ータ修正           |                             |                     | 検索した内容を修正する。(『名称』『価格』等)                              |
| 그        | ーザメモ編集         | 1                           |                     | ユーザメモを編集する。                                          |
| 顧        | 客情報            |                             |                     | 顧客情報を入力する。(顧客情報画面を開く)                                |
| 絵        | 目次             | Ħ                           | F2                  | 絵目次から分解図を開く。(絵目次選択画面を開く)                             |
| 全        | 体図             |                             |                     | 全体図から分解図を開く。(全体図画面を開く)                               |
|          | <b>~</b> ガルプ   |                             |                     | FIGグループ分解図を開く。                                       |
|          | G770-7         |                             |                     | (FIGグループ入力画面を開く)                                     |
| FI       | G-NO           | FIG                         | F4                  | FIG-NOから分解図を開く。                                      |
| <u> </u> |                | ₹ <u>1</u>                  |                     | (FIG-NO入力画面を開く)                                      |
| 事        | 故部位            | <u> 29</u>                  |                     | 事故での損傷個所から分解図を開く。                                    |
|          |                |                             |                     | (事政部位選択画面を開く)<br>                                    |
| 部        | 品名称            | A .                         | F3                  | 部品名 <b>朴から</b> 部品金方を快紧する。<br>(如日夕教検売画売を問/)           |
|          |                |                             |                     | (叩叩つが快楽回回を用い)<br>車検や完明占検で使用される部具を検索する                |
| 車        | 検·定検           | $\sim$                      | F6                  | = 夜でと知点夜で使用される叩曲を使来する。<br>(交換候補部品コート・一覧(車畚・定畚)画面を聞く) |
| グ        | ループコード         | GRP                         |                     | グループコードの登録・呼び出しをする。                                  |
|          | イナ 小八 人 ニー     | þ                           |                     | 見積金額の確認や値引き額を設定する。                                   |
| 見        | <u></u> 有総合計   | Ĕ                           | F8                  | (見積総合計画面を開く)                                         |
| 部        | 品番号検索          | <b>B</b>                    | F5                  | 部品番号を検索する。<br>(適合する部品番号を表示させる)                       |
| 別        | 車種検索           |                             |                     | いままで検索した内容の後に別車種で検索した内容<br>を追加する。                    |
| 類        | 似部品検索          |                             |                     | 選択した行の部品を、年改コードやグレード内容を変<br>更して部品番号を検索する。            |
| PA       | ARTNER-21      |                             |                     | PARTNER-21用の発注データを作成する。                              |
| SI       |                |                             |                     | UOE(部品商が特約店に対し『発注』『在庫問い合                             |
| Ľ        |                | $\langle -$                 | /                   | せ』等を行うシステム)用のデータを作成する。                               |
| 部        | 品商パック          |                             |                     | 部品商パック(部品商が使用する部品商パックシス<br>  テム)田のデータを作成する           |
| バ        | ジョン信報          |                             |                     | ノム/mのノーノとIFIKタる。<br>SUBARU-FPCバージョン情報を表示します          |
| L ^ \    | イコイヨポ          |                             |                     |                                                      |

★ : 『環境設定』画面P. 10~P. 12の《発注データ連動設定》により表示内容が異なります。

### 2. 分解図選択·分解図

### 1) 分解図選択画面

| 🚱 分解図選択            |                       | · · ·          |                                                         |          | × 53 ×       |
|--------------------|-----------------------|----------------|---------------------------------------------------------|----------|--------------|
| 車台番号               | -                     |                | 型式·類別                                                   | モデル      |              |
| 車種コード              | V10                   |                | 年月・年改 📃 🔽                                               | 0P == +" |              |
| 外装色コード             |                       | 内              | 装色コード                                                   |          |              |
| ボディ                |                       | エンジン           |                                                         |          | -            |
| ミッション              |                       | グレード           |                                                         |          | ?            |
| FIG-NO 263         | FIG名称 <u>リヤ ブレー</u> キ | 1              |                                                         | ② 記号·略   | 語            |
|                    | 適用車種                  | 採用-廃止          | ノート                                                     |          | 枚目           |
| 1 W.GT             | 3                     | 1402 - 151 (4) | 15インチ ディスク ブレーキ Aおっカイ-Aネッカイ (5)                         |          | 01           |
| 2 8.STI#           |                       | 1402 -         | 17インチ BREMBO ディスク ブレーキ -Cネンカ                            |          | 02           |
| 3 S.STI# +W.GT     |                       | 1402 -         | パーキング ブレーキ (ケーブルンキ)                                     |          | 03           |
| 4 S.GT <b>#</b> +₩ |                       | 1402 -         | 17インチ デント・ウ パーキンク゛ ブルーキ                                 |          | 04           |
| 5 S.STI            |                       | 1511 - 1606    | 8207ヨウ フ <sup>*</sup> レンホ <sup>*</sup> 4POT Bネンカイ-Bネンカイ |          | 05           |
| 6 S.STI#           |                       | 1702 -         | 18インチ BREMBO ディスク ブレーキ Dネンカイー                           |          | 06           |
| 選択番号1              |                       |                |                                                         | 0K ±4    | D<br>Dethera |

分解図選択画面は、検索車両に適応する分解図が複数存在する場合表示されます。

画面が表示された場合は、『採用-廃止』や『ノート』の内容から対象となる分解図を選択して下さい。

- ① FIG名称(見出し名称)を表示します。
- ② 記号・略語画面を表示します。
- ③ 各分解図の適用車種(適用グレード)を表示します。
- ④ 各分解図の採用-廃止(適用時期)を表示します。
- ⑤ 分解図の詳細名称を表示します。
- ⑥ 選択した(青く反転している)行の分解図を表示させます。
- ⑦分解図選択画面を閉じます。

ヒント:車両情報を細かく入力することにより、分解図は絞り込まれますので、より検索がしやすくなります。

### 2) 分解図画面

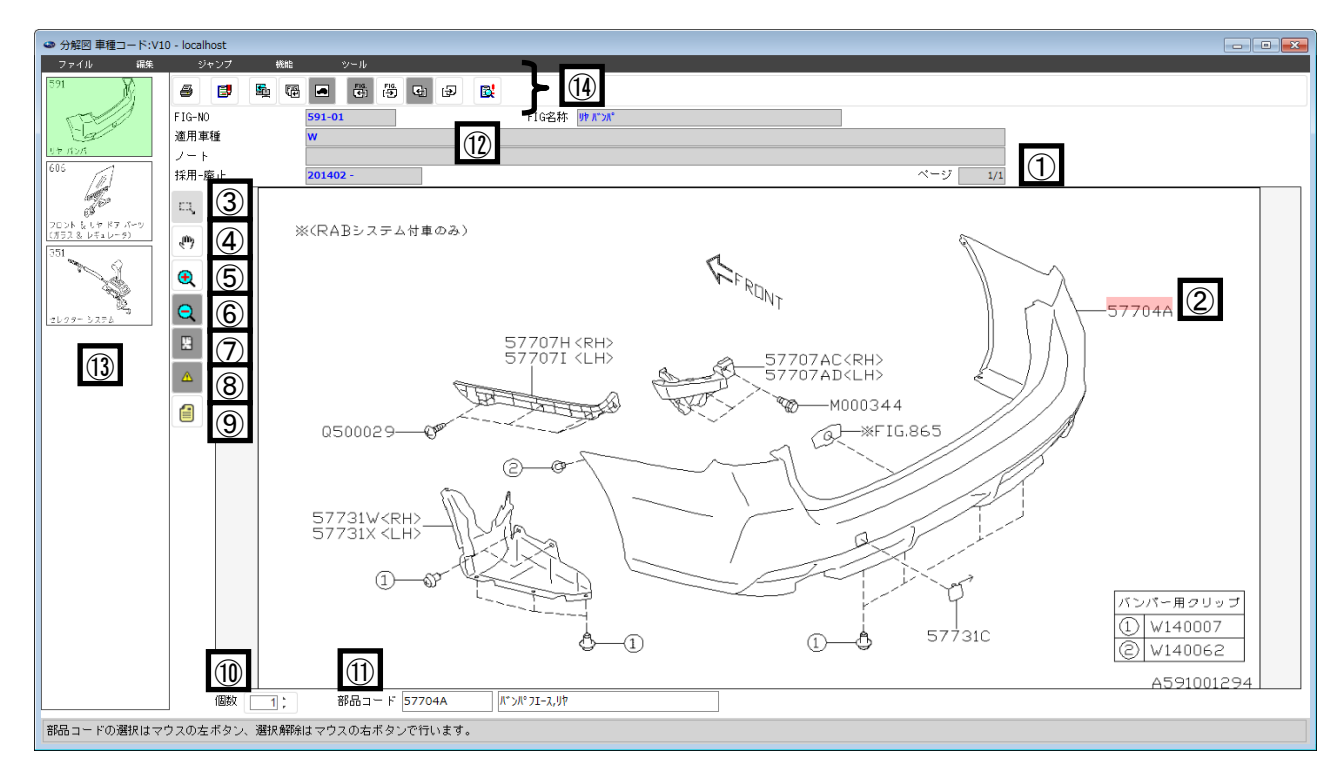

- ① 同FIG内での分解図枚数と、現在表示している分解図の枚目を表示しています。
- ② 部品を選択する場合は、部品コードをクリックします。(選択された部品コードは"赤"色に表示されます)
- ③ ドラッグした範囲の部品コードや FIG.を選択します。
- ④ マウススクロールで拡大・縮小します。拡大した状態でドラッグすると分解図を上下左右に移動します。
- ⑤ クリックすると段階的に分解図を拡大します。
- ⑥ 拡大した分解図を段階的に縮小します。(標準に戻します。)
- ⑦全体を表示します。
- ⑧『特記』画面を開きます。(活性表示の場合は連絡事項がありますので必ず参照して下さい)

⑨『ユーザメモ』画面を開きます。ユーザメモの登録がある場合のみ活性表示となります。
 (詳細は、P. 59~P. 62参照)

- ⑩ 選択数量を表示します。(スピンボタンで数量の変更も行えます)
- ① カーソル位置の『部品コード』と『部品コード名称』を表示します。
- 12 分解図の適用車種、ノート、採用-廃止時期を表示しています。
- ③ 選択している分解図を表示しています。(表示中のFIG. は"緑"色に表示されます。)

14 プルダウンメニュー&ツールバー

| プルダウンメニュー<br>内容 | ツールバー<br>アイコン | ファンクション<br>ボタン | 機能内容                                   |
|-----------------|---------------|----------------|----------------------------------------|
| 印刷              |               | F12            | 分解図を印刷する。                              |
| ユーザーメモ編集        |               |                | ユーザーメモを編集する。                           |
| 前処理画面           | <b>S</b>      | F3             | 分解図画面を閉じ前処理画面を表示する。                    |
| FIG-NO          | 년<br>1<br>1   | F4             | FIG-NOから分解図を開く。<br>(FIG-NO入力画面を開く)     |
| 分解図選択           |               | F8             | 分解図選択画面を表示する。                          |
| 前FIG            | FIG.          | Ctrl+F6        | 複数FIG選択時に前のFIGを表示する。                   |
| 次FIG            | FIG.          | Ctrl+F7        | 複数FIG選択時に次のFIGを表示する。                   |
| 前分解図            | ų             | F6             | 複数分解図あり時に前の分解図を表示する。                   |
| 次分解図            | Ð             | F7             | 複数分解図あり時に次の分解図を表示する。                   |
| 部品番号検索          |               | F5             | 部品番号を検索し部品見積画面に戻る。<br>(適合する部品番号を表示させる) |

### 3. グループ入力

下記グループ入力画面にグループ記号を入力することにより、グループインデックスからの検索が行な えます。 ※アライアンス生産車は、ご使用できません。

グループ入力画面

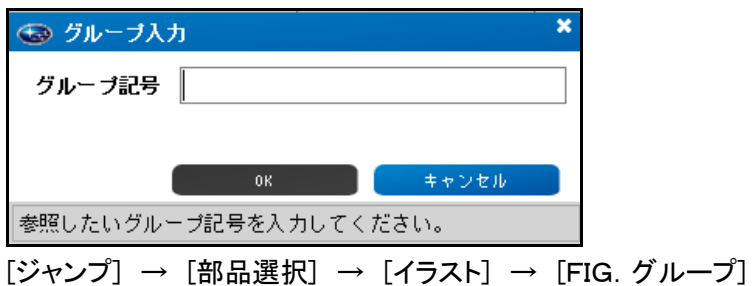

一般補修部品用グループ記号一覧表

| グループ記号 |    |                      | 日の笹田                     |
|--------|----|----------------------|--------------------------|
| 区分     | 差異 | FIG<br>クルーノ名称        | FIG軛囲                    |
|        | Α  | エンジン 主機              | 000 ~ 039                |
| 0      | в  | エンジン 補機              | 040 ~ 089                |
|        | С  | エンジン エレクトリカル パーツ     | 090 ~ 099                |
|        | А  | マニュアル トランスミッション      | 100 ~ 149                |
| 1      | в  | オートマチック トランスミッション    | 150 ~ 189                |
|        | С  | ディファレンシャル & プロペラシャフト | 190 ~ 199                |
| 2      | А  | サスペンション、アクスル & ブレーキ  | 200 ~ 299                |
| 3      | А  | ステアリング システム & ケーブル   | 300 ~ 399                |
| 4      | А  | エンジンマウンティング & クーリング  | 400 ~ 499                |
| 5      | А  | ボデー、キーキット & バンパー     | 500 ~ 599                |
| 6      | А  | ドア パーツ               | 600 ~ 639                |
| 0      | В  | シート & インストルメント パネル   | 640 ~ 699                |
| 7      | А  | ヒータ & エアコンディショナー     | 700 ~ 799                |
| 0      | А  | ボデーエレクトリカルパーツ(1)     | 800 ~ 839                |
| 0      | В  | ボデーエレクトリカルパーツ(2)     | 840 ~ 89 <mark>9</mark>  |
| 0      | А  | アウタ アクセサリー           | 900 ~ 929                |
| ש      | В  | インナ アクセサリー           | 9 <mark>30 ~ 99</mark> 9 |

例 : グループ記号欄に 9B(区分 差異)を入力し、[OK]ボタンを押すと『インナ アクセサリー』 グループインデックスが表示されます。

### 4. 事故部位選択

損傷部位・損傷レベルから部品検索を行えます。 ※アライアンス生産車は、ご使用できません。

1) 事故部位選択画面 🏭

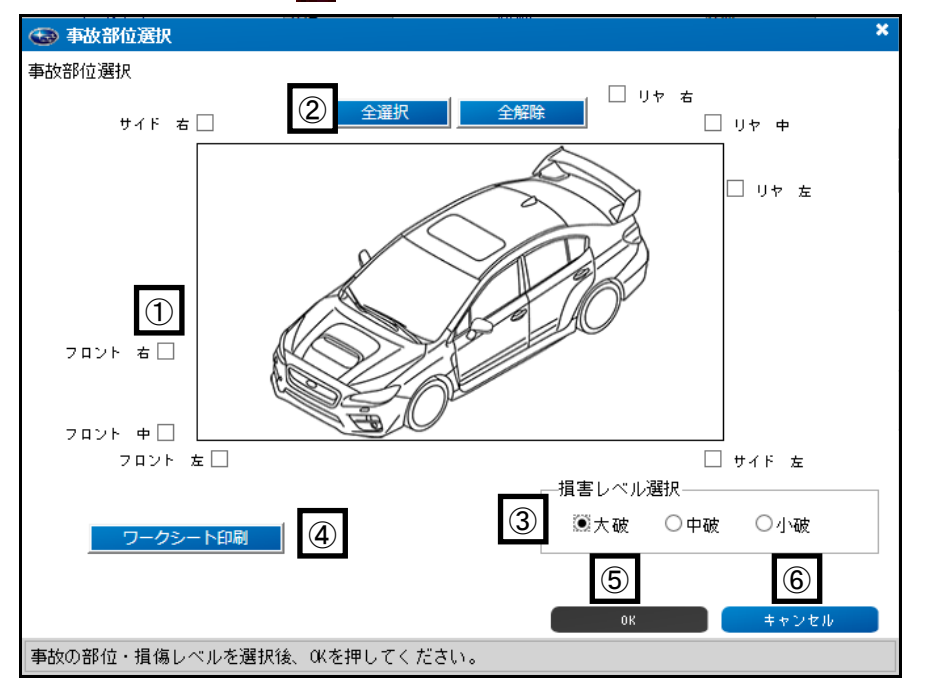

- ① 損傷部位を選択します。(複数選択が可能です)
- ② 損傷部位をすべて選択、または全て解除します。
- ③ 損傷レベルを選択します。(損傷レベル選択内容により、部品選択範囲が変化します)
- ④ 車両5面図が印刷されます。(実車確認時のメモ等に御使用下さい)

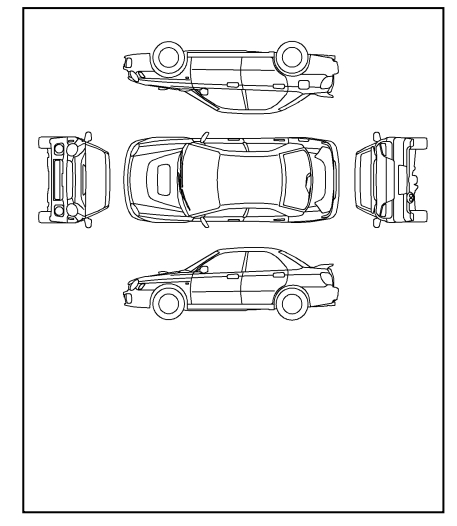

- ⑤ 選択した損傷部位と損傷レベルにより、『分解図選択(事故)』画面が表示されます。
- ⑥ 選択した損傷部位と損傷レベルをクリアして、事故部位選択画面を閉じます。

### 2) 分解図選択(事故)画面

| 0       | 중 分解図選択(事故) |                   |                         |                                  |        |         |   |  |
|---------|-------------|-------------------|-------------------------|----------------------------------|--------|---------|---|--|
| 分解      | 図選択         | (複数選択可)           |                         |                                  |        |         |   |  |
|         | 選択          | グループ              | FIG名称                   | 3 主要部品名称                         | FIG-NO | 他FIG-NO |   |  |
| 79      |             | ሣ <b>ኮ</b> ሑ* テ*∽ | アンダーカハー & エキンゲーストカハゲー   | かいー コンフ°リート・エキンゲースト リヤ           | 572    | -       | ~ |  |
| :<br>80 | 1           | ሃ₱ <b>ホ</b> °テ°∽  | アンタ゛ーカハ゛ー & エキン゛ーストカハ゛ー | かいー コンプ・リート・エキンドースト リヤ ライト       | 572    |         |   |  |
| 81      |             | ሃ <b>ኮ</b> ሑ° テ°∽ | ፖኒዎ゙ーカバー & Iキン゙ーストカバー   | かいー コンプ・リート・エキンドースト リヤ レフト       | 572    | 4       |   |  |
| 82      |             | ሃ₱ <b>ホ</b> °テ°∽  | アンタ゛ーカハ゛ー & エキン゛ーストカハ゛ー | ₹"ነት້⊅້∽⊦້,7⊑ン⊁ ライト              | 572    | 変更      |   |  |
| 83      |             | ሣ <b>ኮ</b> ሑ° テ°∽ | アンダーカハー & エキン・ストカハー     | ₹ን⊁*カ*ート*,フロント レフト               | 572    | 変更      |   |  |
| 84      |             | ሃ <b>ኮ</b> ሑ° テ°∽ | ν <u>ም</u> ∼ን           | レター マーク,リヤ                       | 919    |         |   |  |
| 85      |             | ሣ <b>ኮ</b> ሑ° テ°∽ | YP לידא                 | <b>ኦ ጛ</b> ス,リヤ ዕイ <b>사</b> ፟    | 651    |         |   |  |
| 86      |             | ሃ <b>ኮ</b> ሑ° テ°∽ | ハッツク トッア カッラス           | <i>ታ</i> ጛス,リヤ ታ <sup>*</sup> -ኑ | 621    |         |   |  |
| 87      |             | ሣ <b>ኮ</b> ሑ° テ°∽ | リア クオータ                 | グ ラス・リヤ クオータ ライト                 | 652    |         |   |  |
| 88      |             | ሦ <b>ኮ</b> ℼ° テ°∽ | リア クオータ                 | グ ラス・リヤ クオータ レフト                 | 652    |         | / |  |
|         |             |                   |                         |                                  | 5      | 6       |   |  |
| 部品      | を選択領        | &、分解図ボタンを押して      | 下さい。                    |                                  | 分解図    | キャンセル   |   |  |

① 分解図を選択する時のチェックボックスです。

クリックするとチェックマークがつき選択され、解除するときは再度クリックします。

② 部位によりグループ化されています。(分解図を選択する時の参考情報です)

| ・フロントボデー            | ・クーリング&エンジン |
|---------------------|-------------|
| ・フロントサスペンション&ステアリング | ・ドア&サイドボデー  |
| ・室内                 | ・ルーフ&フロア    |
| ・リヤサスペンション&エキゾースト   | ・リヤボデー      |
| ・フレーム               |             |

- ③ FIG名称と、FIGに紹介されている主要部品名称を表示します。 『事故部位選択』画面での、損傷場所と損傷レベルの選択内容により、表示対象FIGが増減します。
- ④ 主要部品名称に表示されている部品が、複数のFIGに存在する場合表示されます。
   本ボタンを押すと『FIG選択』画面を開きます。(詳細P. 43)
- ⑤ 選択された分解図を表示します。(①のチェクボックスにチェックマークがついているFIGが 対象となります)
- ⑥ 分解図選択した内容をクリアして、分解図選択(事故)画面を閉じます。

# 5. 交換候補部品コード一覧(車検・定検) 🔀

車検・定検 部品検索を行うと、車検 及び 定期点検時に必要な部品を交換候補部品コード一覧として 表示します。 ※アライアンス生産車は、ご使用できません。

| 🐨 交換候補訊 | 部品コード一覧(車検・               | 定検)                                  | × ⊠ × |
|---------|---------------------------|--------------------------------------|-------|
| 部品コード選択 | そ (複数選択可)                 |                                      |       |
| 選択      | 部品コード                     | 部品コード名称                              |       |
|         | 05108                     |                                      | ~     |
| 2       | 09538                     | Iア- ホ-ス                              |       |
| 3       | 11718                     | 1°111 t271                           |       |
| 4       | 13143                     | チェーン・タイミング                           |       |
| 5 🗆     | 13160                     | タイミング ヘドルト アントド ラヘドル セツト             |       |
| 6       | 15208                     | オイル フイルタ コンプ・リート                     |       |
| 7       | 16546                     | IbxyF,IF クリーナ                        |       |
| 8       | 22401                     | スパーク プラグ                             |       |
| 9       | 23780                     | \*#F                                 |       |
| 10      | 26140                     | バキユーム ホース,ブレーキ                       |       |
| 11      | 26296                     | パツド キツト,フロント デイスク ブレーキ               |       |
| 12 🗌    | 26297                     | シール キツト・フロント ディイスク フェレーキ             | ~     |
|         | 원+n/% ᢦᢧᄆ <u>ᇏ</u> ᄆ+ҫᆂ,ᠽ | ②<br>③<br>③<br>御品番号検索<br>0K<br>キャンセル |       |

- 部品コードを選択する時のチェックボックスです。
   クリックするとチェックマークがつき、行全体が黄色に反転し、解除するときは再度クリックします。
- ② 選択した部品コードに対し部品番号検索を行います。検索した結果を部品見積画面に表示し、 交換候補部品コードー覧画面を閉じます。
- ③ 選択した部品コードを部品見積画面に引き継ぎ、交換候補部品コードー覧画面を閉じます。
- ④ 選択した部品コードをクリアし、交換候補部品コードー覧画面を閉じます。

### 6. 部品コード名称検索

部品名称の入力から部品の選択を行ないます。

1) 部品名称検索画面(SUBARU 生産車用) 🕂

| 🐵 部品コード名称検索                              |                       | ×           |
|------------------------------------------|-----------------------|-------------|
| ┌先頭ワード入力                                 |                       |             |
| 7-F1 🚶 🕕                                 | 7- F2 70              | ワード3        |
| 該当名称検索                                   |                       |             |
| ワード1                                     | ワード2                  | ワード3        |
| <b>ス</b> トラント<br>②                       | ^ ⊐⊡-                 |             |
| λŀリツフ°                                   | א-נ <b>ג</b>          |             |
| ג <b>ר</b> עזג                           | 707                   |             |
| ストレーナ                                    | אנגד                  |             |
| スナツフ゜                                    | א-עאעמד               |             |
| えい。ーク                                    | ➤ フロントパネル             |             |
|                                          |                       |             |
| 検索対象ワード<br>ワード1 ③ <sup>ストラット</sup><br>クリ | ワード2 70)ト<br>17 ④ クリア | ワード3<br>クリア |
|                                          |                       |             |
|                                          |                       | 5           |
|                                          |                       | 0K キャンセル    |

① 部品名称を入力します。

(部品名称を入力し[Enter]キーを押すことにより、『該当名称検索』欄に該当名称が表示されます) ② 該当名称検索欄内容から、検索対象となるワード(部品コード名称の一部)を選択して下さい。

- (①先頭ワード入力欄で入力した内容により、該当名称検索欄表示内容が絞り込まれます)③ 検索対象となったワード(部品コード名称の一部)が表示されます。
- ④ 検索対象となったワード(部品コード名称の一部)をクリアします。

部品名称検索を行った結果、下記メッセージが表示されましたら[クリア]ボタンを使用して、検索対 象ワードを減らし再度検索を行って下さい。

| 🛞 SI | IBARU-EPC ×    |
|------|----------------|
| ▲    | 該当するワードがありません。 |
|      |                |
|      | ОК             |

⑤ 検索対象ワードの入力内容で、対象となる部品コード名称を『部品コード選択』画面に表示します。

⑥部品名称検索画面を終了し、部品見積画面を表示します。

### 2) 部品コード選択画面(SUBARU 生産車用)

| 🐵 部品                            | S 部品コード選択 × S ×                             |         |          |                             |        |         |  |  |
|---------------------------------|---------------------------------------------|---------|----------|-----------------------------|--------|---------|--|--|
| 部品コー                            | 部品コード選択(複数選択可)                              |         |          |                             |        |         |  |  |
|                                 | 選択                                          | 部品コード   | 数量       | 部品コード名称                     | FIG-NO | 他FIG-NO |  |  |
| 1                               |                                             | 20310A  | 1 :      | ストラツト コンフ°リート,フロント ライト      | 210    | 2       |  |  |
| 2                               |                                             | 20310B  |          | גראָיעםרי,סטיר עזריער געד   | 210    |         |  |  |
| 3                               |                                             | 20320   |          | አኮቻንት ኛንንኮ,ንርዕኑ             | 210    |         |  |  |
| 4                               |                                             | 20321   |          | ∿UN°,7⊡)+ Zトラツト             | 210    |         |  |  |
| 5                               |                                             | 20322   |          | ダスト カバー・フロント ストラツト          | 210    |         |  |  |
| 6                               |                                             | 20323   |          | スフ゜リンク゛ シート・フロント ストラット アッハ゜ | 210    |         |  |  |
| 7                               |                                             | 20326   |          | ダスト シール・フロント ストラット          | 210    |         |  |  |
| 8                               |                                             | 20327   |          | Z∿°-₩, 7ロント ストラット           | 210    |         |  |  |
| 9                               |                                             | 20560   |          | ለ* - ፖቲኒፓ* ሀ, አኑንንኑ ጋロント    | 200    |         |  |  |
| 10                              |                                             | 20584D  |          | ワッシャ,フロント ストラット ロア          | 200    |         |  |  |
|                                 |                                             |         |          |                             |        |         |  |  |
| 行番号をダブルクリックすると、分解図の参照が行えます。<br> |                                             |         |          |                             |        |         |  |  |
|                                 | 3 4 5 6                                     |         |          |                             |        |         |  |  |
|                                 | 分解図         部品番号検索         0K         キャンセル |         |          |                             |        |         |  |  |
| 部品数量                            | を入力後、                                       | 部品番号検索な | を押してください | ١٠                          |        |         |  |  |

① 必要数量を入力します。

行を左クリックすると数量が増加します。また、右クリックにより減少します。 ② 対象の部品コードが、複数のFIGで掲載されている場合表示されます。

- (クリックすると『FIG選択画面』が表示され、検索対象FIGの変更が行えます)
- ③ 選択した行と、数量入力されている部品コードの、掲載分解図を表示します。
- ④ 数量入力されている部品コードの部品番号検索を行い、部品コード選択画面を閉じます。
- ⑤ 数量入力されている部品コードを部品見積画面に引き継ぎ、部品コード選択画面を閉じます。
- ⑥ 数量入力を行った内容をクリアして、部品コード選択画面を閉じます。

### 3) 部品コード名称検索(アライアンス生産車用) 🐴

| 🚱 部品コード名称検索                        | > |
|------------------------------------|---|
| - 先頭ワード入力                          |   |
| <b>フード</b> 70>ト                    |   |
| 該当名称検索                             |   |
| <ol> <li>フード1</li> </ol>           |   |
| フロント I7バっグ センサ RH                  |   |
| 7ロント ターンシウトナルランフト ンケット             |   |
| フロントーターンシウドナルランファーハドルファ            |   |
| フロント ターンシウドナルランファ ホドディー ワイヤ        |   |
| フロント ターンシグ・ナルランフ ユニットASSY LH       |   |
| フロント ターンシグ ナルランフ ユニットASSY RH 💙     |   |
| (                                  |   |
| 先頭ワードを入力後、表から該当名称をクリックし0Kを押してください。 |   |

- ① 部品コード名称の先頭ワードを入力します。
- ② 該当名称検索欄に、検索された部品コード名称が表示されます。 検索したい部品コード名称を選択してください。
- ③ 選択している部品コード名称が表示されます。
- ④ 選択を解除できます。
- ⑤ 選択している部品コード名称の部品コード選択画面を表示します。
- ⑥ 部品名称検索画面を終了し、部品見積画面を表示します。

| 🗢 āPo | ㅋ 그 느 ト 速: | バ      |          |                          |        |         | · · · · |
|-------|------------|--------|----------|--------------------------|--------|---------|---------|
| 部品コー  | ・ド選択(褚     | 复数選択可) |          |                          |        |         |         |
|       | 選択         | 部品コード  | 数量       | 部品コード名称                  | FIG-NO | 他FIG-NO |         |
| 1     |            | 81515B | 1 :      | フロント ターンシクドナルランフ。<br>ケット | ッ 8101 | 2       |         |
|       |            |        |          |                          |        |         |         |
|       |            |        |          |                          |        |         |         |
|       |            |        |          |                          |        |         |         |
|       |            |        |          |                          |        |         |         |
|       |            |        |          |                          |        |         |         |
|       |            |        |          |                          |        |         |         |
| 行番号を  | : ダブノ(3)   | ックすると、 | 分解図の(4)が | 行えます。                    |        | 6       |         |
|       |            | 分解図    | 部品番号枝    |                          |        | キャンセル   |         |
| 部品数重  | を入力後、      | 部品番号検索 | ぬを押してくださ | 561.                     |        |         | /       |

- ① 必要数量を入力します。行を左クリックすると数量が増加します。また、右クリックにより減少します。
- ② 対象の部品コードが、複数のFIGで掲載されている場合表示されます。
  - (クリックすると『FIG選択画面』が表示され、検索対象FIGの変更が行えます)
- ③ 選択した行と、数量入力されている部品コードの、掲載分解図を表示します。
- ④ 数量入力されている部品コードの部品番号検索を行い、部品コード選択画面を閉じます。
- ⑤ 数量入力されている部品コードを部品見積画面に引き継ぎ、部品コード選択画面を閉じます。
- ⑥ 数量入力を行った内容をクリアして、部品コード選択画面を閉じます。

# 7. グループコード設定・グループ構成部品コード一覧

グループコードの設定を行うと、部品コードを纏めて検索することができます。(詳細説明P.55~P.58)

1) グループコード設定画面

| グルーブ名林       TEST         ●       ●         ●       ●         ●       ●         ●       ●         ●       ●         ●       ●         ●       ●         ●       ●         ●       ●         ●       ●         ●       ●         ●       ●         ●       ●         ●       ●         ●       ●         ●       ●         ●       ●         ●       ●         ●       ●         ●       ●         ●       ●         ●       ●         ●       ●         ●       ●         ●       ●         ●       ●         ●       ●         ●       ●         ●       ●         ●       ●         ●       ●         ●       ●         ●       ●         ●       ●         ●       ●         ●       ●         ●       ● | グループコード設定     ×       ブループコード設定     ②       ブループコード     ②       ブループコード     ○       ブループコード     ○                                                                                                    |
|----------------------------------------------------------------------------------------------------|----------------------------------------------------------------------------------------------------|
| 図目3     250810     ⑦       部品コード     ⑤     ⑦       部品コード     ⑤     ⑦       第品コード     ⑤     ⑦       第日     1     ○       57704     ハ* パル* フェース、カレト     ○       577044     ハ* パル* フェース、カレト     ○       20310     ストラ가     コンパリート、カロント       203104     ストラ가     コンド       26996     ハ* パト* キ카ト、カロント     ラ・イムシ       269964     ハ* パト* キ카ト、リヤ     デ・イムシ       ⑨     ①                                                                                                    | グループ名称 TEST<br>■ 車種選択<br>■ ALL<br>■ ALL<br>■ ALL<br>■ ALL<br>■ 11F110<br>■ 17D810<br>■ 13D810<br>■ 13D820                                                                                                    |
| 20310 ストラフトコンプリート、カント<br>20310A ストラフトコンプリート、カント ライト<br>26296 ハッガ キット、フロント ディスク ブレーキ<br>26696A ハッガ キット、リヤ ディスク フィレーキ<br>(9)                                                                                                    | 図目3     250810     ②       部品コード     ⑤     ⑦       部品コード     ⑤     ⑦       第日コード     ⑤     ⑦       第日コード     ○     ○        第日コード     ○     ○       第日日     ○     ○       第日     ○     ○       第日     ○     ○       第日     ○     ○       第日     ○     ○       第日     ○     ○       第日     ○     ○    < |
|                                                                                                    | 20310 Aトラウト コンプリート, カント<br>20310A ストラウト コンプリート, カント ライト<br>26296 N <sup>*</sup> フト <sup>*</sup> キット, フロント テ <sup>*</sup> イスク フ <sup>*</sup> レーキ<br>26686A N <sup>*</sup> フト <sup>*</sup> キット, リヤ テ <sup>*</sup> イスク フ <sup>*</sup> レーキ<br>①                                                                                                    |

 ①グループコードとグループ名称を設定します。
 ②既に設定されているグループコードの一覧が表示 されます。

- ③登録したグループコードの削除を行います。
- ④グループコードを適用させる車種を選択します。
- ※SUBARU生産車とアライアンス生産車で分かれ

ており、両方を選択する事はできません。

⑤登録したい部品コードを入力します。
⑥部品コードを追加登録します。
⑦登録した部品コードの削除を行います。
⑧登録した部品コード一覧が表示されます。
⑨入力を行なった内容をクリアします。
⑩入力を行なった内容を保存します。

2) グループ構成部品コード一覧画面 🞰

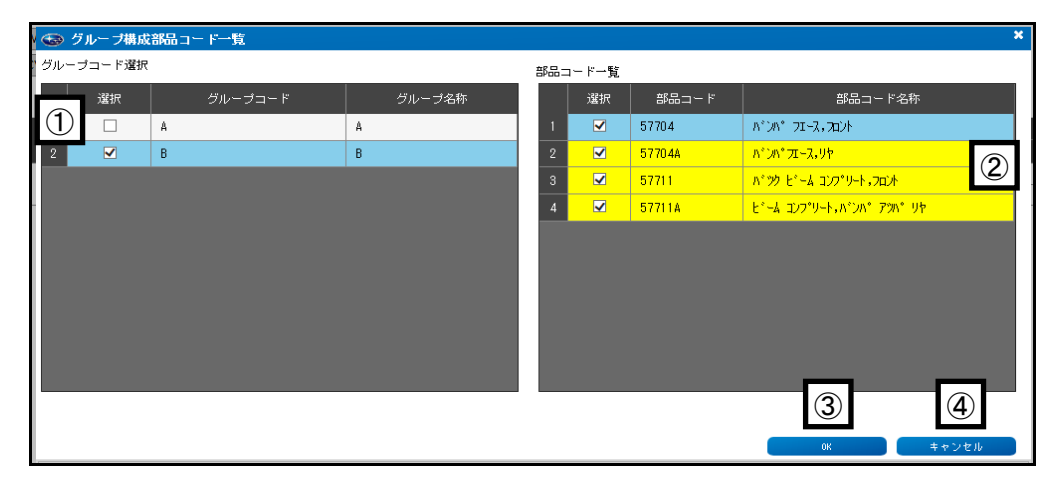

 ①登録されているグループコードを表示しています。
 ②選択されたグループコードに登録されている部品 コードの一覧が表示されます。 ③選択されている部品コードが部品見積画面に表示 されます。

④グループ構成部品コードー覧画面を閉じます。

### 8. FIG選択

FIG選択画面は、検索を行う部品コードが 複数FIGに掲載されている場合表示されます。 下記例では、部品コード"0101S"が 複数のFIGに掲載されていることを示しています。 この場合、どのFIGの部品を検索したいのか、FIG名称より選択して下さい。

| <b>B</b> | FIG選択  |        |               |   |                |   |    |       | × |
|----------|--------|--------|---------------|---|----------------|---|----|-------|---|
| 部品       | コード    | 01015  | 部品名称          |   | フランジ ボルト,パイロሣト | 1 |    |       |   |
|          |        | 1      |               |   |                |   |    | _     |   |
|          | FIG-NO |        |               |   | FIG名称          |   |    |       |   |
| 1        | 070    | 17     | ክ-ታ & ፤ሁለንኑ   |   |                |   |    | ~     |   |
| 2        | 072    | 7.9    | クーラ           |   | _              |   |    |       |   |
| 3        | 073    | 17     | ፬ ንጉ          | 2 |                |   |    |       |   |
| 4        | 200    | עם כ   | トサスヘミンション     |   |                |   |    |       |   |
| 5        | 201    | /년 /   | 切へ。ンション       |   |                |   |    |       |   |
| 6        | 260    | ۲۸° –: | キング ブレーキ システム |   |                |   |    |       |   |
| 7        | 265    | ブレ     | キ パイピング       |   |                |   |    | ~     |   |
|          |        |        |               |   |                |   |    |       |   |
| 選択       | 番号 1   |        |               |   |                |   |    |       |   |
|          |        |        |               |   |                |   | ОК | キャンセル |   |

① 検索対象部品コードと、その部品コード名称が表示されます。

② 掲載FIGと、そのFIG名称が表示されます。

※掲載FIG-NOにより、部品番号検索した時の部品番号は異なる場合がありますのでご注意下さい。

### 9. 部品番号選択

部品番号検索処理の途中で部品番号選択画面(下記画面)が表示された場合には、『差異』、『年改』、 『採用-廃止』、『適用オプション』、『部品固有諸元』、『部品固有色諸元』、『摘要』、『適用車種』の内容か ら対象となる部品番号を選択して下さい。

| 🐵 部品番号選択          |                |             |             |           |                    |    |                    | × 53 × |
|-------------------|----------------|-------------|-------------|-----------|--------------------|----|--------------------|--------|
| 車台番号              | VMG            | 003929      |             | 型詞        | 式·類別 17725 _ 1002  |    | モデル <b>VMGA588</b> |        |
| 車種コード             | V10            |             |             | 年月        | 月・年改 1407          | C  | P⊐−F DCC           |        |
| 外装色コード            | D4S //JJX9//7* | ∋ሣクシリカ(D4   | 4S)         | 内装饰       | 色コード J20 ブラツク      |    |                    |        |
| ボディ               | W              |             | エンジン        |           | 20E                | 駆動 | 4W                 | _      |
| ミッション             | CVT            |             | グレード        |           | GTSEYE             |    | 0                  |        |
| 部品コード <b>5770</b> | 4A 部品コー        | F'名称        | バンパフエース,リヤ  | 1         |                    |    |                    | 記号・略語  |
|                   |                |             |             |           |                    |    |                    |        |
| 32tp              | 部品番号           | 关田          | 在功 12       | 田_ 處.L    | 適用オブション<br>制品田友詳テ  | 協要 | <b>適田車</b> 種       | FIG    |
|                   | 互換部品番号         | 左共          | -+-uX   1#. | /而⁻Æ止     |                    |    | <u>通</u> 而单性       | 個数     |
|                   |                |             | (4)         |           | 5                  | 6  |                    | 8      |
| 577               | 03VA030V2      | <b>(9</b> ) | A 20        | 140201-   |                    |    | W                  | 591    |
| 3                 |                |             | -2          | 0100630   | クリスタルフ ラックシリカ(D48) |    |                    | 01     |
| 2 577             | 04VA030        |             | A 20        | 1 40201 - |                    |    | W                  | 591    |
| 2                 | 57704VA031     |             | -2          | 20150630  | ムトンウヒン             |    |                    | 01     |
|                   |                | L           |             |           |                    |    |                    |        |
|                   |                |             |             |           |                    |    |                    |        |
|                   |                |             |             |           |                    |    |                    |        |
|                   |                |             |             |           |                    |    |                    |        |
|                   |                |             |             |           |                    |    |                    | $\sim$ |
|                   |                |             |             |           |                    |    |                    |        |
|                   |                |             |             |           |                    |    | (11                |        |
| <br>「チェックボックスにて   | 選択をおこない        | 「OK」を担      | すと部品見精      | 画面に表示     | されます               |    |                    |        |

- 部品番号を選択する時のチェックボックスです。
   クリックするとチェックマークがつきます。解除するときは再度クリックします。
- ② 記号・略語画面を表示します。
- ③ 部品番号を表示します。(検索車両に適応する、全ての部品番号が表示されます)
- ④ 各部品番号の採用-廃止(適用時期)を表示します。
- ⑤ 適用オプション、部品固有諸元、部品固有色諸元を表示します。
   ※部品固有色諸元は部品番号の色記号名称を表示しており、必ずしも部品の色を表すものではありません。
- ⑥摘要を表示します。
- ⑦ 各部品番号の適用車種(適用グレード)を表示します。
- ⑧ FIG No. 、個数を表示します。
- ⑨ 分解図の部品コードの差異(イラストの部品コードに "\*#" がついている部品)を表示します。
- 10 年改(Aタイプ等)を表示します。
- 選択した部品番号を部品見積画面に引き継ぎ、部品番号選択画面を閉じます。
   (部品番号を選択せずに[OK]ボタンを押した場合は、部品見積画面の検索結果に『対象部番がありません』と表示されます)

### 10. 互換部品番号選択

互換部品番号検索は、部品見積画面の部品番号検索結果で、互換『有り』ボタンを押すと表示されます。

| •   | 互換部品       | 番号選択         |        |                       |      |                  |    |    |                                        |         | × ⊠ X      |
|-----|------------|--------------|--------|-----------------------|------|------------------|----|----|----------------------------------------|---------|------------|
| :   | 1          | 部品番号         | 条<br>件 | 条件の意味                 | 互換情報 | 互換部品番号           | 個数 | 数量 | 部品コード名称                                | 部品コード   | 摘要         |
| : 1 |            | 91111VA080V2 | 2      | 互換部品が使用可能<br>です       |      | 91111VA081V2     | 1  | (  | ガ∽ニツシュ アセンブ<br>リ,リヤ ゲート Β              | 91111P  | $\bigcirc$ |
| 2   |            | 91111VA081V2 | 6      | 他の互換部品とセッ<br>トで使用可能です |      | 91 <b>2</b> 40V2 | 1  | 1  | かー<br>リ,リ <b>3</b> B                   | 91111P  | 4          |
| 3   | 5          |              | 6      | 他の互換部品とセッ<br>トで使用可能です | 6    | 91713VA001       | 1  | 1  | プロテクタ,リヤ ガーニ<br>ツシュ                    | 91713   |            |
| 4   |            |              | 6      | 他の互換部品とセッ<br>トで使用可能です |      | 91111VA051       | 1  | 1  | が ~ニッジュ,リヤ ゲー<br>ト インナ ライト             | 91111PB |            |
| 5   | <b>v</b> ( | 7            | 6      | 他の互換部品とセッ<br>トで使用可能です |      | 91111VA061       | 1  | 1  | が -ニッシュ,リヤ ゲー<br>ト インナ レフト             | 91111PC |            |
| 6   | V          |              | 6      | 他の互換部品とセッ<br>トで使用可能です |      | 904500036        | 4  | 4  | ቃንት የንት እንካ አንካ አንካ አንት<br>ዓገ ለንት 3010 | Q500036 |            |
| 7   |            | 91713VA001   | 2      | 互換部品が使用可能<br>です       |      | 91713VA002       | 1  | 1  | プロテクタ,リヤ ガーニ<br>ツシュ                    | 91713   | ~          |
| →表示 | 設定(部       | 品見積画面上での表    | 示方法)   | (8)                   |      |                  |    |    |                                        |         |            |
| •   | 互換元部品      | 品と入替え        |        | <br>○互換元部品に追加         |      |                  |    |    |                                        |         |            |
|     |            |              |        |                       |      |                  |    | 9  |                                        | (1)     | (1)        |
|     |            |              |        |                       |      |                  |    |    | ,<br>P刷                                | OK      | キャンセル      |

- ① 互換元部品番号を表示します。
- ② 互換部品番号を表示します。
- ③ 互換部品番号の部品コード名称を表示します。
- ④ 互換部品番号の摘要(注意書き等)を表示します。
- ⑤ 互換部品番号に対して、その先の互換部品が存在する場合表示されます。
- ⑥ [参照]ボタンを押すと、互換情報を表示します。
   ([参照]ボタンが表示される互換条件は、『4』、『6』、『7』、『8』、となりますが、アライアンス生産車は
   [参照ボタン]が表示されませんので、補足資料の互換情報を必ずご確認ください。)
- ⑦ 互換部品番号を選択する時のチェックボックスです。
   クリックすると行全体が黄色に反転します。(解除するときは再度クリックします)
- ⑧ 選択した互換部品番号を、部品見積画面で表示する方法を選択します。
   互換元部品と入替え : 互換元部品番号を削除し、同じ表示場所に互換部品番号を表示します。
   互換元部品に追加 : 互換元部品番号の一行下に互換部品番号を追加します。
- ⑨ 互換部品選択画面内容を印刷します。
- ① 互換部品選択内容を、⑧の内容に従い部品見積画面へ引き継ぎます。
   (互換部品選択画面を閉じます)
- ① 互換部品選択内容を、クリアします。(互換部品選択画面を閉じます)

### 互換条件番号の種類と詳細説明

| 互換条件 | 詳細                                     |
|------|----------------------------------------|
|      | 新部品と旧部品は、相互に互換性あり                      |
| 1    | □ □ □ □ □ □ □ □ □ □ □ □ □ □ □ □ □ □ □  |
|      | 新部品から旧部品への互換性あり                        |
| 2    |                                        |
| _    | 新                                      |
|      | 旧部品から新部品への互換性あり                        |
| 3    | 新                                      |
|      | 簡単な加工をすることにより、新部品から旧部品への互換性あり          |
| 4    | 新 ──── 旧                               |
|      |                                        |
|      | 他の部品とセットすることにより、新部品から旧部品への互換性めり        |
| 6    | 材 Ⅰ                                    |
|      | 他の部品                                   |
|      | 色違い等があるため、セット又は左右を同時に交換すれば、新部品から旧部品への互 |
| 7    | 換性あり 新 → 日                             |
| /    | + +                                    |
|      | 新 ────                                 |
| _    | キット部品を使用することにより、新部品から旧部品への互換性あり        |
| 8    | 新                                      |
|      | 設定単位違い等のため、新部品から旧部品への互換性あり             |
| 9    | 新 ───── 旧                              |

※互換条件番号が『1』・『2』・『3』・『9』となる部品については、互換元の部品番号で注文した際、 特約店にその在庫がない場合には自動的に互換先の部品が供給されます。

※互換は、複数の互換にまたがっている場合がありますので、ご注意下さい。

(例: 部品番号Aは部品番号Bに互換性があり、さらに部品番号Bは部品番号Cに互換性がある)

### 11. 見積総合計 🚮

見積総合計画面では、消費税を含めた見積金額が確認できます。また、値引き金額の設定や、税抜き 費用(項目・金額)の追加も行えます。

| 🚱 見積総合計    |            |         |      | *         |
|------------|------------|---------|------|-----------|
| 7711 9777  | 3          |         |      |           |
|            | 費用         | 値引き設定   | 値引き額 | 合計        |
| 部品         | 244,720    | 設定      | I    | 0 244,720 |
| (内仕切価格)    |            | 1       |      |           |
| 小計         |            |         |      | 244,720   |
| 消費税        |            |         |      | 19,578    |
|            |            |         |      |           |
| 総合計        |            |         |      | 264,298   |
| ──追加費用設定(消 | 費税計算後の金額にな | 珈算されます) |      |           |
| 項目         |            |         | 金額   |           |
|            |            |         |      |           |
|            |            |         |      |           |
|            |            |         | ОК   | キャンセル     |

① 値引き金額を設定します。

本ボタンを押すと『値引き設定』画面が表示されます。

| ●実額   |   |         | o Fi |  |
|-------|---|---------|------|--|
| 〇本計算  | 0 | x       |      |  |
| 単位    |   |         |      |  |
| ⑧10円  |   | O 100F7 |      |  |
| 辅数    |   | 500     |      |  |
| ③四捨五) |   | ○切り捨て   |      |  |

- ※ 値引き額の設定は、『実額』『率計算』からの選択が行えます。
- ② 追加費用の設定が行えます。(追加された金額は、消費税の対象外となります)

| プルダウンメニュー<br>内容 | ツールバー<br>アイコン | ファンクション<br>ボタン | 機能内容                      |
|-----------------|---------------|----------------|---------------------------|
| データ保存           | 1             |                | 検索した内容を保存する。              |
| 印刷              |               | F7             | 検索した内容を印刷する。<br>(印刷画面を開く) |
| 部品見積            | Citi          | F1             | 見積総合計画面を閉じ部品見積画面を表示する。    |

③ プルダウンメニュー&ツールバー

# 12. 顧客情報 🤱

1) 顧客1 (顧客情報画面は、2画面で構成されています。)

| 🐵 顧客情報   |                |    |    |      |   |        |           |      |     |   | ×    |
|----------|----------------|----|----|------|---|--------|-----------|------|-----|---|------|
| 7711L(F) | ୬°୭୬7° (J)     |    |    |      |   |        |           |      |     |   |      |
|          |                | Г  | 9  |      |   |        |           |      |     |   |      |
| 顧客1 顧客2  |                |    |    |      |   |        |           |      |     |   |      |
|          | $\mathbb{D}$ — |    |    |      |   | 顧客情報   |           |      |     |   |      |
| 登録番号     | 大宮500と         | ## | ## |      |   | 顧客コード  | 048653##  | ##   |     |   |      |
| 初度登録     | 2018           | 年  | 01 | 月    |   | 氏名     | 社有車       |      | (2) |   |      |
| 登録年月日    | 2018           | 年  | 01 | 月 01 | B |        |           |      |     |   |      |
| 販売員      | ####           |    |    |      |   | Ŧ      | 331       | - [  |     |   |      |
|          |                |    |    |      |   | 住所     | 埼玉県さい     | こま市は | Ϋ́Σ |   |      |
|          |                |    |    |      |   |        | 大宮スバル     | ゴル   |     |   |      |
|          |                |    |    |      |   | 自宅TEL  | 048-856-# | ###  |     |   |      |
|          |                |    |    |      |   | 勤務先TEL | 048-653-# | ###  |     |   |      |
|          |                |    |    |      |   | 内線番号   | ####      |      |     | × |      |
|          |                |    |    |      |   |        |           |      |     |   |      |
|          |                |    |    |      |   |        |           |      |     |   |      |
|          |                |    |    |      |   |        |           |      |     |   |      |
|          |                |    |    |      |   |        |           |      |     |   |      |
|          |                |    |    |      |   |        |           |      |     |   |      |
|          |                |    |    |      |   |        |           |      |     |   |      |
|          |                |    |    |      |   |        |           |      | ОК  | + | ャンセル |

- ※ 本画面で入力した情報は、『印刷』画面に引き継がれ見積書に印刷されます。
- 2) 顧客2 (顧客情報画面は、2画面で構成されています。)

| 🐵 顧客情報                   |    |   |      |      |     |    |    |   |      | ×   |
|--------------------------|----|---|------|------|-----|----|----|---|------|-----|
| ንァብ∔(F) ୬°ቀንን°(          | I) |   |      |      |     |    |    |   |      |     |
|                          |    |   |      |      |     |    |    |   |      |     |
| 顧客1 顧客2                  | 3  | ) |      |      |     |    |    |   |      |     |
| 保険情報&車検書                 | 青報 |   |      |      |     |    |    |   |      |     |
| ○実費                      |    |   |      |      |     |    |    |   |      |     |
| <ul> <li>保険使用</li> </ul> |    |   |      |      | ,   |    |    |   |      |     |
| 証券番号                     |    |   | <br> |      | 契約者 |    |    |   | <br> |     |
| 代理店名                     |    |   | <br> |      | 事故日 | 年  |    | 月 | 8    |     |
| 入庫日                      |    | 年 | 月    | Β    | 立会日 | 年  |    | 月 | Β    |     |
| 工場名                      |    |   |      |      |     |    |    |   |      |     |
| 協定者                      |    |   |      |      | 協定日 | 年  |    | 月 | 8    |     |
| 修理日数                     |    | Β |      |      | 時価額 | 万円 |    |   |      |     |
| アジャスター氏名                 |    |   |      |      | 所有者 |    |    |   |      |     |
| アジャスター所属                 |    |   |      |      | 使用者 |    |    |   |      |     |
|                          |    |   |      | <br> |     |    |    |   |      |     |
|                          |    |   |      |      |     |    |    |   |      |     |
|                          |    |   |      |      |     |    |    |   |      |     |
|                          |    |   |      |      |     |    |    |   |      |     |
|                          |    |   |      |      |     |    |    |   |      |     |
|                          |    |   |      |      |     |    |    |   |      |     |
|                          |    |   |      |      |     |    | OK |   | キャンt | 211 |

- ①検索車両の情報を入力します。
- ② 顧客情報を入力します。
- ③ 保険情報を入力します。
- ④ プルダウンメニュー&ツールバー

| プルダウンメニュー<br>内容 | ツールバー<br>アイコン | ファンクション<br>ボタン | 機能内容                    |
|-----------------|---------------|----------------|-------------------------|
| データ保存           | Į             |                | 内容を保存する。                |
| 部品見積            | <b>1</b>      | F1             | 部品見積画面を表示する。(変更内容は更新する) |

# 13. 印刷 🎒

| 💿 धी।                    | )<br>            |                                          |      | _   |          |             |                           |            |                |       |                 | ×                     |
|--------------------------|------------------|------------------------------------------|------|-----|----------|-------------|---------------------------|------------|----------------|-------|-----------------|-----------------------|
| ─顧客情                     | 報- ①             |                                          |      |     |          |             |                           |            |                |       |                 |                       |
| 氏名                       | <br>社有車          |                                          | 様    | ~   | 自宅TEL    | 048-856-### | ##                        | OP・外・内     | DCC            | D4S   | J20             |                       |
|                          |                  |                                          | ]    |     | 勤務先TEL   | 048-856-### | ##                        | 型式・類別      | 177251         | 002   |                 |                       |
| ∓                        | 331 -            |                                          | _    |     | 内線番号     | ####        |                           | モデル        | VMGA58         | 38    |                 |                       |
| 住所                       | 埼玉県さいたま市北区宮原町    |                                          | ]    |     | 登録番号     | 大宮500と##    | ##                        | 初度登録       | ####a          | F## ) | ╡               |                       |
|                          | 1-854-1 大宮スバルビル  |                                          |      | _   | 車台番号     | VMG003929   |                           | 登録年月日      | ####a          | F## ) | 月 # #           | B                     |
| 車種名                      | WRX/LEVORG GTSEY | E                                        |      |     | エンジン型式   | 20E         |                           | 走行距離       |                |       |                 |                       |
| 作業情<br>主作業<br>見積者<br>販売員 |                  | 修理場所<br>工場名<br>郵便番号<br>TEL<br>住所<br>自由項目 | 情幸 6 | - [ | 3        |             | メモ<br>メモ<br>口刷選択<br>部品見積書 | (4)<br>月出し | 変更             | 5     |                 |                       |
|                          |                  |                                          |      |     | (<br>748 | )           | ⑦                         | 信          | <b>⑧</b><br>印刷 |       | <b>9</b><br>+ * | )<br>)<br>)<br>)<br>) |

- ①『顧客情報』画面で入力した内容と、検索した車両情報内容が表示されます。表示された内容(修正も 可能)で見積書を印刷します。
- ②作業情報を入力できます。(入力された内容は見積書に印刷されます)
- ③環境設定画面で入力した修理場所情報が表示されます。表示された内容(修正も可能)で見積書を印刷 します。
- ④メモを入力できます。(入力された内容は 見積書の[お客様御依頼事項]に印刷されます)
- ⑤見積書の見出しを変更(《部品見積書》と印刷される部分を、《見積書》に変更)することができます。

本ボタンを押すと『見出し変更』画面を開きます。

| [                                         | ヘッダー側画面                        |                                           | フッター                           | 側画面          |
|-------------------------------------------|--------------------------------|-------------------------------------------|--------------------------------|--------------|
| 中期見出変更                                    |                                | *                                         | (2) 印刷見出変更                     | ×            |
| パターン1 パターン2 パ                             | (9->3 /(9->4 /(9->5            |                                           | 19-21 19-22 19-23 19           | 9->4 /(9->5  |
| Ny 5 798                                  | 部品見積書                          |                                           | ヘッダ <mark>・</mark> フッタ<br>ヘッダの | で変更を行って下さい   |
| 微錄No.                                     | 見積年月日                          |                                           |                                |              |
| お客様名                                      | 自宅TEL<br>動務先TEL                | 主作業                                       | 8                              | <b>お見積金額</b> |
| ご住所                                       | 型式車台番号                         | <ul> <li>初度重算年月日</li> <li>走行キロ</li> </ul> | 客<br>種<br>ご<br>ご<br>低          |              |
| 庫種名                                       | 見積者                            | OP·外·内<br>販売員                             | -<br>-<br>- 項                  | TEL          |
| [1186 1 1 1 1 1 1 1 1 1 1 1 1 1 1 1 1 1 1 | - ド名称 工資 数量                    | 即品金額                                      |                                | Ţ L          |
|                                           | フッタ側で変更を行って下さい<br>10歳化 - フレビュー | (K                                        | tomic .                        | 7644         |

#### ⑥見積書の印刷内容を確認できます。

### 本ボタンを押すと『印刷プレビュー』画面が表示されます。

| ٢ | Preview - lo | calhost         |             |     |                                    |        |     |          |    |        |               | - • •    |
|---|--------------|-----------------|-------------|-----|------------------------------------|--------|-----|----------|----|--------|---------------|----------|
|   |              |                 |             |     | 部品見積                               | 書      |     |          |    |        |               | 閉じる 🔨    |
|   |              |                 | 登録No.       | 大宮5 | :00と####                           | 見積年月   | H   | 2018 年   | 1月 | 15日    | ] 1 ∕ 1 ∧°-ỳ* |          |
| [ | お客様名         | 社有車             |             |     | 様                                  | 自宅TEL  | 048 | -856-### | #  | 主作業    |               |          |
|   | Ŧ            | 331-            |             |     |                                    | 勤務先TEL | 048 | -856-### | #  | エンジン型式 | 20E           |          |
|   | ご住所          | 埼玉県さい           | いたま市北区宮原町   | Π   |                                    | 内線     | ##; | ##       |    | 初度登録年月 | ####/##       |          |
|   |              | 1-854-1         | 大宮スバルビル     |     |                                    | 型式     | VMO | A588     |    | 登録年月日  | ####/##/##    |          |
|   |              |                 |             |     |                                    | 車台番号   | VMO | 6-003929 |    | 走行丰口   |               |          |
|   |              |                 |             |     |                                    |        | 177 | 25-1002  |    | OP·外·内 | DCC D4S J20   |          |
|   | 車種名          | WRX/LEV         | ORG GTSEYE  |     |                                    | 見積者    |     |          |    | 販売員    |               |          |
|   | 部品           | 番号 / 部品         | 品コード / FIG  |     | 部品コード名                             | 称 / 仕入 |     |          |    | 数量     | 部品金額          |          |
|   | 11<br>11     | 109AA23<br>109  | 2<br>FIG-互換 |     | オイル № > アセンブリ,エンジ>                 |        |     |          |    | 1      | 7,570 C       |          |
|   | 203<br>203   | 310VA26<br>310A | 1<br>FIG-互換 |     | አՒ <del>୨</del> ୬ト コンプリート,フロント ライト |        |     |          |    | 1      | 45,500 D      |          |
|   | 203<br>203   | 310VA27<br>310B | 1<br>FIG-互換 |     | አሎንሃዮ ጋንን° ሃ-ዮ,ንወንዮ レንዮ            |        |     |          |    | 1      | 45,500 D      |          |
|   | 27:<br>27:   | 596VA01<br>539  | 4<br>FIG-互換 |     | ለイト ወህሣታ ፲፰୬৮ ምድንፓ ሀ,V/COM         | п      |     |          |    | 1      | 196,400 D     |          |
|   |              |                 |             |     |                                    |        | ~-3 | ジ小計      |    |        | 294,970       |          |
|   |              |                 |             |     |                                    | _      | 小   | it.      |    |        | 294,970       |          |
|   |              |                 |             |     |                                    |        | 消   | 閏 税      |    |        | 0             |          |
|   |              |                 |             |     |                                    |        | 総計  | 追加       |    |        | 0             |          |
|   |              |                 |             |     |                                    |        | 合   | it       |    |        | 294,970       | <b>~</b> |

※画面右上の[閉じる]で画面を閉じます。

⑦見積内容を電子メール(E-MAIL)送信できます。

(詳細は、[見積結果の電子メール送信] P. 62~P. 63を参照してください) ⑧見積書の印刷を行います。

⑨『印刷』画面を閉じます。

# 第5章. その他機能

1. 部品番号から互換部品番号を検索する

互換部品検索を起動します。

| I dole kasir X         I dole kasir X         I dol                                                                                                    | [スタートメニュー]から<br>[プログラム] → [SUBARU<br>ー<br>EPC(JPN)] → [互換部品<br>検索]をクリックします。                                                                                                    |
|----------------------------------------------------------------------------------------------------|----------------------------------------------------------------------------------------------------|
| Contract         Contract         Contract | に、左記メッセージが表示されま<br>ックします。<br>『部品番号入力』欄に互換検<br>索したい部品番号を入力し、<br>キーボードの「Enter」キーを<br>押します。<br>以上の操作で互換品番、互換<br>条件等の情報が検索されま<br>す。<br>また、特殊互換については、<br>「互換情報」欄に[参照]ボタン<br>が表示されます。<br>特殊互換に対する互換情報<br>の詳細を参照したい場合には、<br>「互換情報」欄の[参照]ボタン<br>をクリックします。 |

### 2. 部品番号から適用車種を検索する

適用車種検索を起動します。

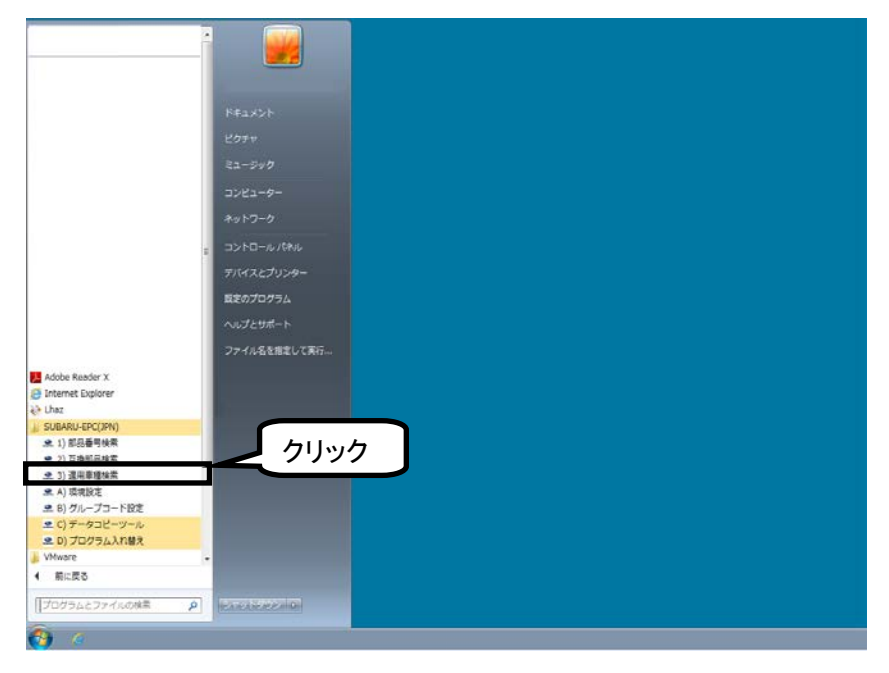

[スタートメニュー]から [プログラム] → [SUBARU-EPC(JPN)] → [適用車種 検索]をクリックします。

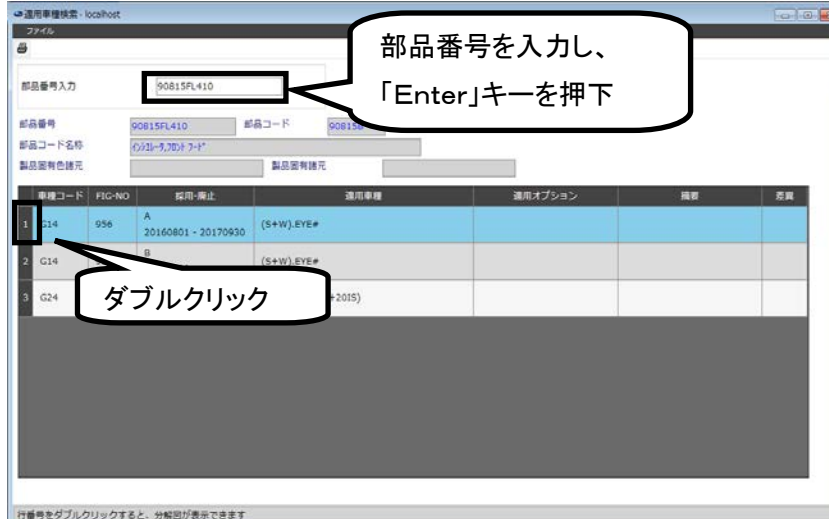

『部品番号入力』欄に部品番号 を入力し、キーボードの「Enter」 キーを押します。

適用車種情報が表示されます。

イラストを表示したい場合は、 表示したい車種コードの行番号 をダブルクリックするとイラストが 表示されます。

行番号をダブルクリックすると、分解回が表示できます

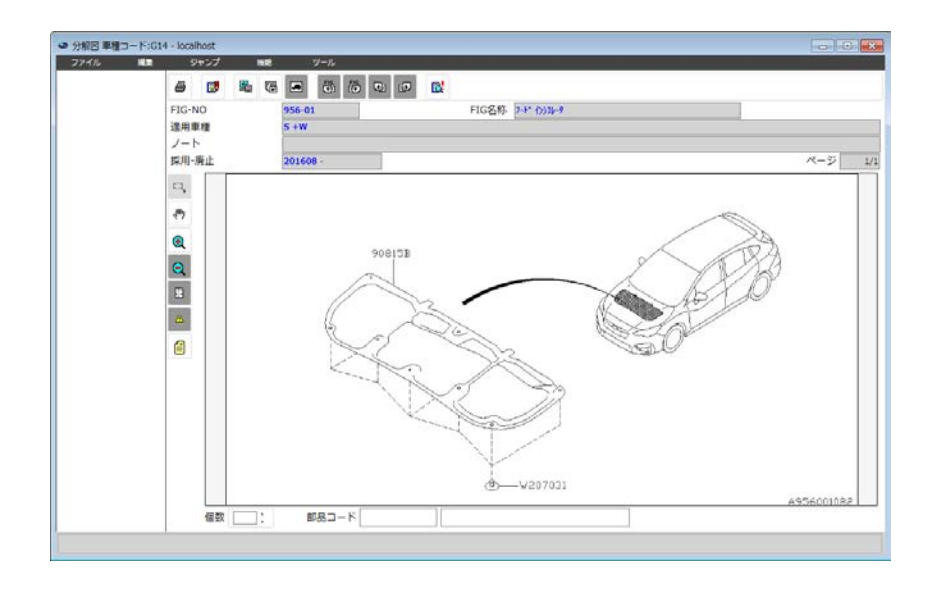

3. 数量一括設定を行う 💱

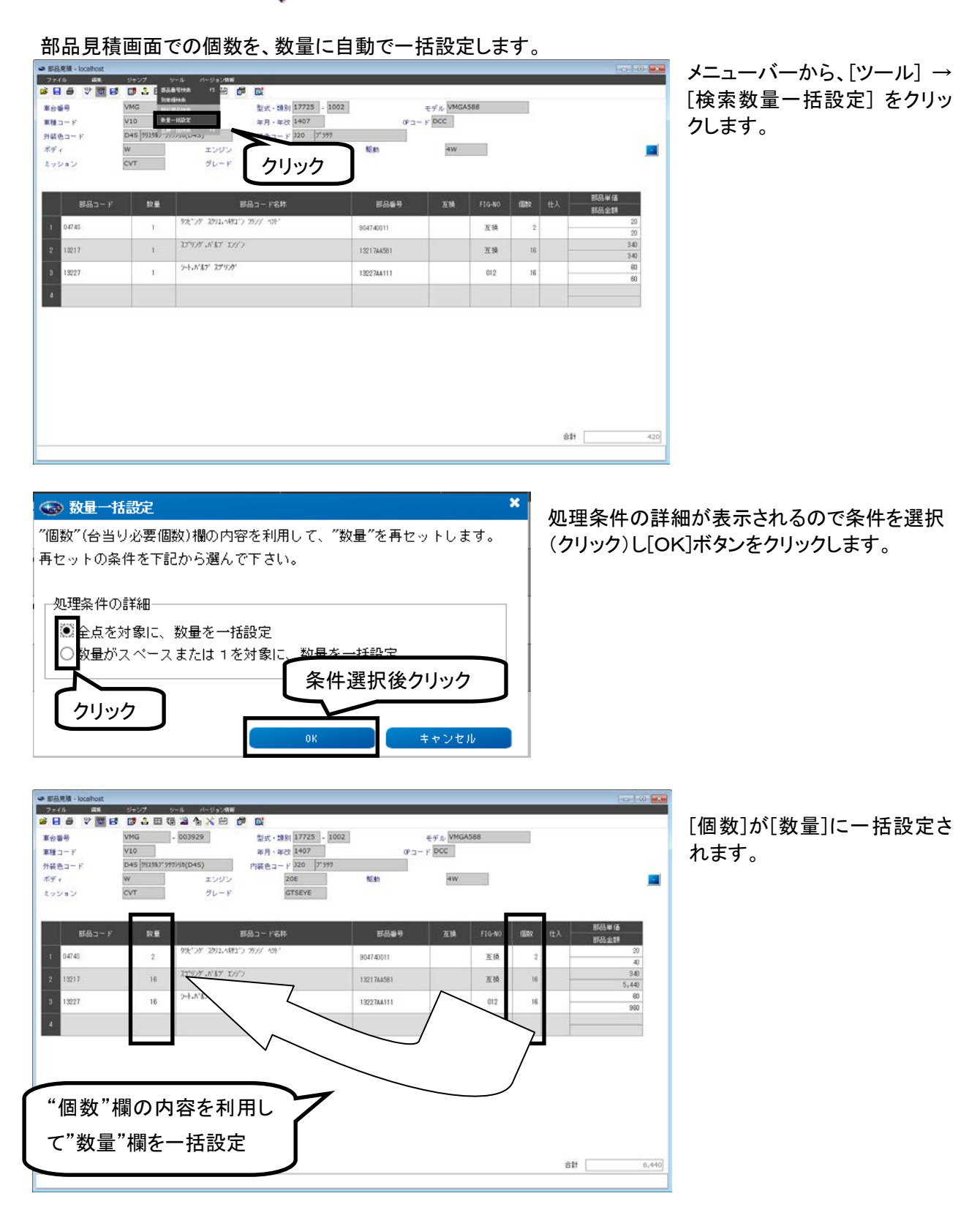

# 4. 互換一括検索を行う 🤓

互換欄に[有]ボタンが複数表示された場合に、一括で互換部品番号検索をすることができます。

| 89<br>コード<br>色コード<br>イ<br>ンキン | VI0<br>D45 792 | rteine 至子・調測 1/143<br>(+1522 年月 - 年校 1407<br>ま1992 なり つい<br>ないりつ<br>グレード クリン | - 100<br>- 100 | €91/ VM<br>0- F DCC<br>4W | 64588  |            | 1   |              |
|-------------------------------|----------------|------------------------------------------------------------------------------|----------------|---------------------------|--------|------------|-----|--------------|
| 883- F                        | 於量             | 部品コード名称                                                                      | 86#9           | 互换                        | FIG-NO | <b>@</b> 0 | ttλ | 部品単価<br>和品全部 |
| 11109                         | 1              | 本仏 ポンプビバリュエンゲン                                                               | 1110384230     | 71                        | 031    | i          | _   | 8,330        |
| 20310A                        | т.             | 21-321-321-342-341                                                           | 20310VA121     | -                         | 210    | 1          |     | 50,100       |
| 203108                        | 1              | 7.1-571 32.0*9-1.7024 671                                                    | 20310VA131     | -                         | 210    | - 1        |     | 50,100       |
| 27539                         | 1              | Adf (199) 1291 76/719.4/0000                                                 | 27596VA010     |                           | 266    | I          |     | 195,400      |
|                               |                |                                                                              |                |                           |        |            |     |              |
|                               |                |                                                                              |                |                           |        |            |     |              |

メニューバーから、[ツール] → [互換ー括検索]をクリックしま す。

※互換部品番号検索で検索した内容は、FIG欄に『互換』と表示されます。

| 💿 ડા | JBARU-EPC ×                                                                                                    |                                    |
|------|----------------------------------------------------------------------------------------------------|------------------------------------|
| ?    | 互換一括検索を行った場合、検索部品を最新互換品番に置ぎ換えます。<br>但し、互換一括検索は一般的な互換を対象に実行されます。<br>特殊な互換(ほかの部品と同時交換が必要な互換など)に関しては互換一括検索<br>では処理されません。 | を記メッセージが表示されますので、[OK]を<br>クリックします。 |
|      | *特殊な互換については、各部品番号に付加された互換「有」ボタンをクリックして<br>互換を検索して下さい。<br>互換一括検索を実行しますか?<br>() キャンセル                                   | 注意!<br>メッセージの内容を必ず確認して下さい。         |

| 8             | VMG        | - 003929            | 型式·類別 17725 - | 1002           | モデル・VM   | IGA588 |               |     |                    |
|---------------|------------|---------------------|---------------|----------------|----------|--------|---------------|-----|--------------------|
| - F           | 045 103857 |                     | 年月・年段 1407    | 0P             | 3- k pcc |        |               |     |                    |
| 14-14<br>14-2 | w<br>cvt   | エンジン<br>グレード        | 20E<br>GTSEYE | NE BY          | 41       |        |               |     |                    |
| 883- F        | RE         | 1                   | 16品コード名称      | 868 <b>8</b> 9 | 互換       | FIG-NO | <b>@</b> \$\$ | ťtλ | #8.4 G<br>#8.2 M   |
| 1109          | 1          | オ化 パン 7ビハリ・エン       | D             | 11109AA292     |          | 互換     | 1             |     | 7,570              |
| 209104        | 1          | 31-571-327*9-1-7020 | 50            | 20310VA261     |          | 王晓     |               | _   | 45,500             |
| 203108        | 1          | 21991 20719-1.700   | 678           | 20310VA271     |          | 王陵     | - 1           | -   | 45,500<br>45,500   |
| 17539         | 1          | MF 1077 201 767     | 9"9.¥/CONT    | 27596VA014     |          | 互換     | 1             |     | 195,400<br>196,400 |
|               |            |                     |               |                |          |        |               | -   |                    |
|               |            |                     |               |                |          |        |               |     |                    |
|               |            |                     |               |                |          |        |               |     |                    |
|               |            |                     |               |                |          |        |               |     |                    |

ー括検索の結果が、部品見積 画面上に表示されます。

# 5. グループコード設定及び呼び出し

グループコードは任意の部品コードを纏めて検索することができます。

# 1) グループコード設定

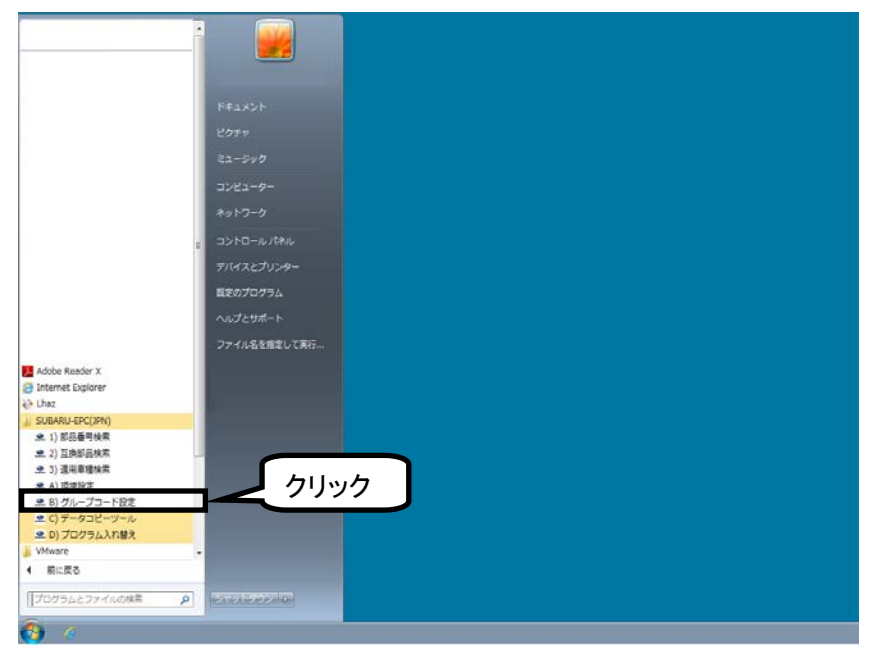

[スタートメニュー]から[プログラム] → [SUBARU-EPC(JPN)] → [グループコード設定]をクリックします。

| <sup>(1)</sup> <sup>(1)</sup> | を選  |
|----------------------------------------------------------------------------------------------------|-----|
| □ □ □ □ □ □ □ □ □ □ □ □ □ □ □ □ □ □ □                                                                                                    |     |
| ■ Mall Not Contract Not Contract Not Cont                                                                                                    | ゚アン |
| ■ ▲ 10<br>■ B10 ■ 11F110 ス生産車で分かれており、両                                                                                                    | i方を |
| ┃   ☑B11 □ □ 190810 □ ↓ □ 190810 □ ↓ □ 190810 □ □ □ □ □ □ □ □ □ □ □ □ □ □ □ □ □ □ □                                                                                                    |     |
|                                                                                                    |     |
| - 部品コード<br>部品コード<br>部品コード<br>                                                                                                    | カし、 |
| 57704 バンパフエース,フロント 「追加]をクリックします。                                                                                                    |     |
| 577044 バンパガース,リヤ クリック ※部品コードを複数設定す                                                                                                    | る場  |
|                                                                                                    |     |
| 26296 A 'N' +7/F, JU/F 7' 12/9 / U-+<br>26696A N° 'N' +7/F, JU/F 7' 12/9 7' U-+                                                                                                    |     |
|                                                                                                    |     |
|                                                                                                    |     |
| クリア 保存                                                                                                    |     |
|                                                                                                    |     |

### 2) グループコード編集

設定したグループコードの削除と部品コードの追加削除をすることができます。

### <u>・グループコード・部品コード削除</u>

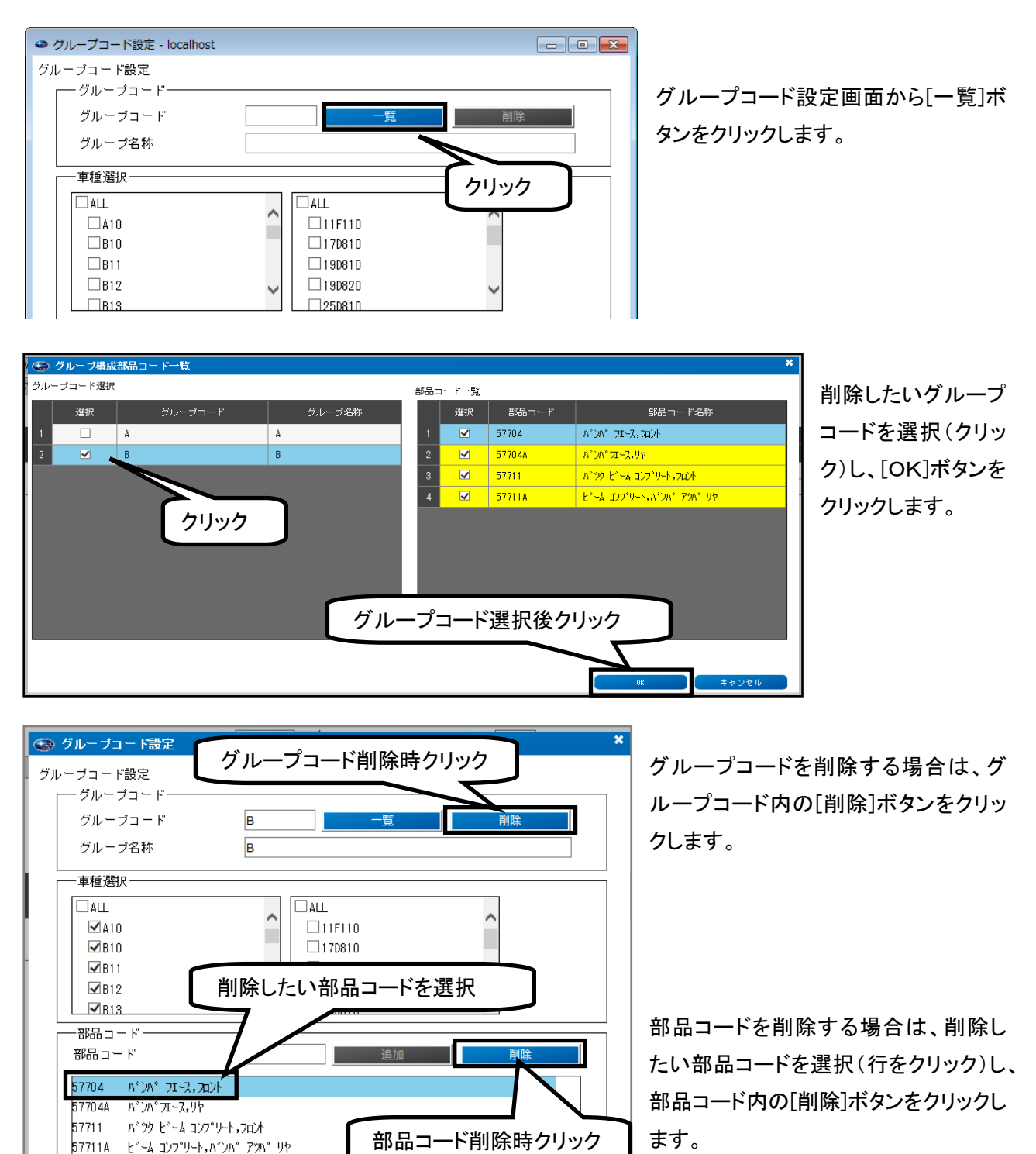

削除が終了したら[保存]ボタンをクリッ クします。

クリア

削除終了後クリック

保存

### <u>・部品コード追加</u>

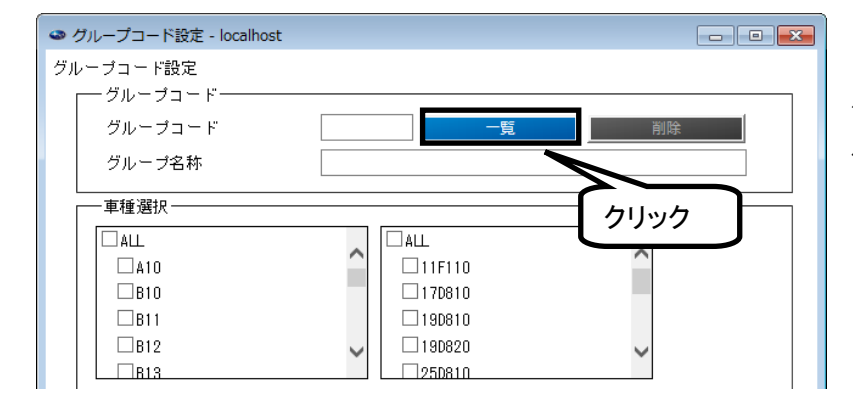

グループコード設定画面から[一覧]ボ タンをクリックします。

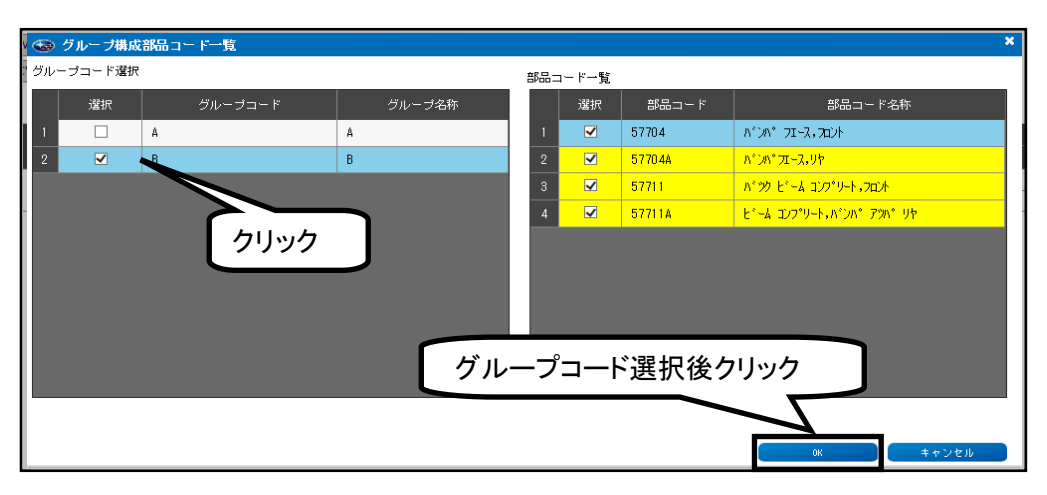

追加したいグループ コードを選択(クリッ ク)し、[OK]ボタンを クリックします。

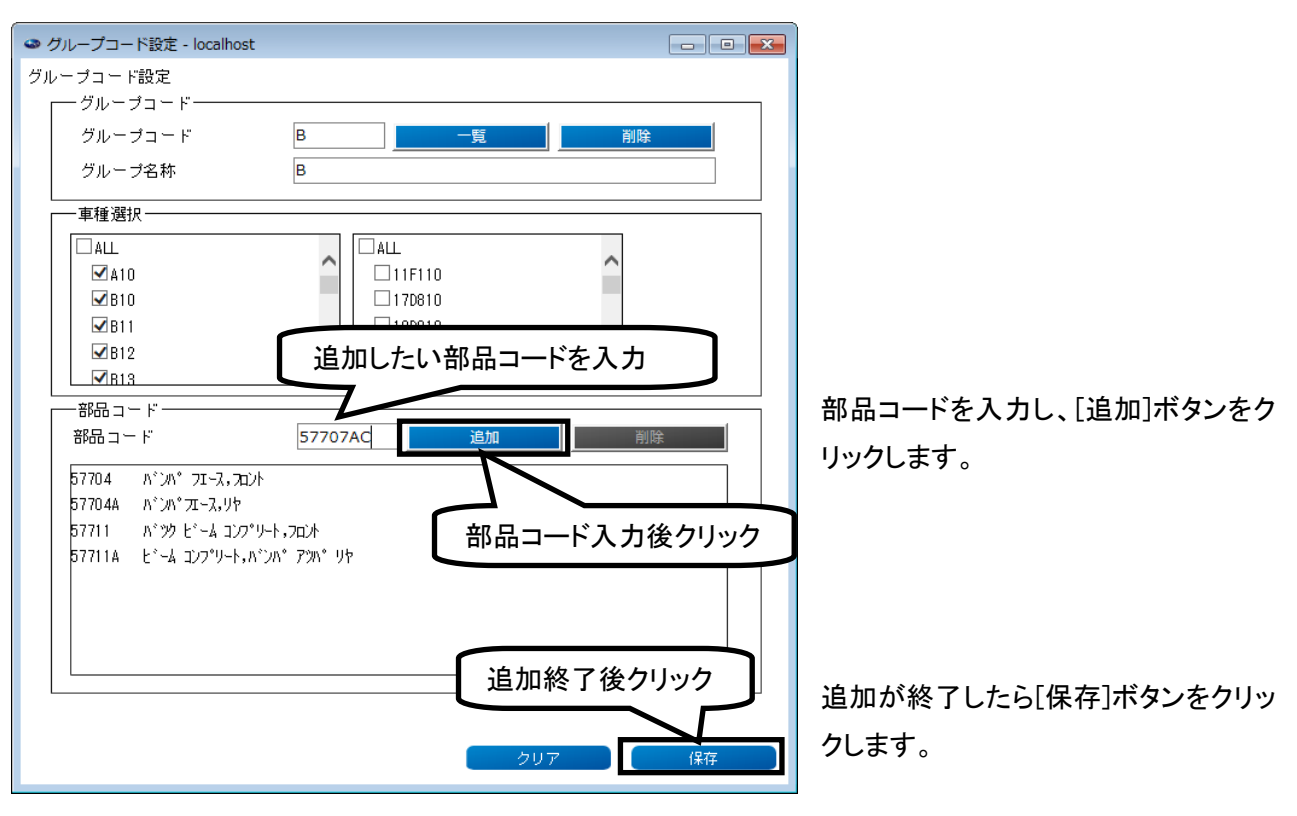

3) グループコード呼出し

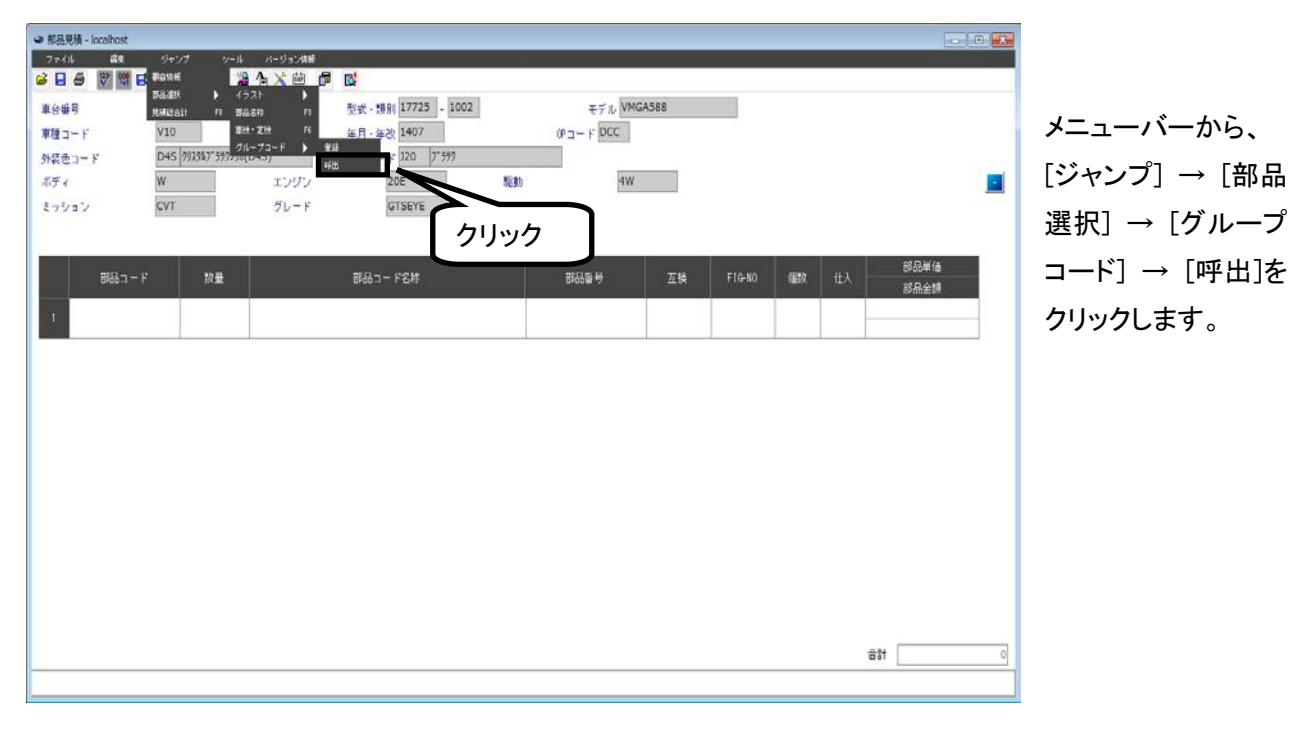

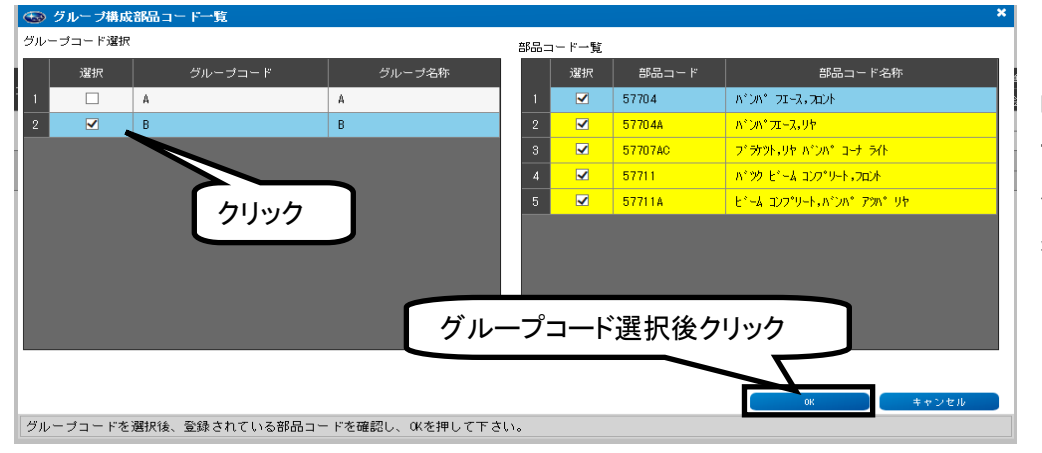

呼出したいグルー プコードを選択(クリ ック)し、[OK]ボタン をクリックします

| 8 8 8 8 | 📑 👶 🖽      | 1 🕼 🚨 🗛 💥 🕮 🎁               | B.                  |      |         |        |                                                                                                    |      |              |   |
|---------|------------|-----------------------------|---------------------|------|---------|--------|----------------------------------------------------------------------------------------------------|------|--------------|---|
| 计标号     | VMG        | - 003929                    | 型式 · 調別 17725 - 100 | 02   | モデル VN  | IGA588 |                                                                                                    |      |              |   |
| ka-F    | V10        |                             | 年月 · 年改 1407        | OP   | - F DCC |        |                                                                                                    |      |              |   |
| ききコード   | D45 992987 | *599998(D4S) pt             | 福色コード 320 7* 5%9    |      |         |        |                                                                                                    |      |              |   |
| Fa      | W          | エンジン                        | 20E                 | 制区動力 | 4 W     | r i    |                                                                                                    |      |              |   |
| ション     | CVT        | グレード                        | GTSEYE              |      |         |        |                                                                                                    |      |              |   |
|         |            |                             |                     |      |         |        |                                                                                                    |      |              |   |
| 部品コード   | 設量         | <b>部品</b> コ                 | - F名林               | 部品番号 | 互換      | FIG-NO | and the second second s | ťtλ  | 部品単価<br>部品全額 |   |
| 57704   | -1         | N">N" 7I-7.70/#             |                     |      |         | 590    |                                                                                                    | -    |              | 7 |
| 5770.44 | 1          | n">n">n">1-2,1/P            |                     |      |         | 591    |                                                                                                    | -    |              |   |
| 57707AC | 1          | 7"5979+1999 11"211" 3-9 546 |                     |      |         | 591    |                                                                                                    | -    |              | - |
| 57711   | 1          | ハッシット・ーム エレフッリート・フロノト       |                     |      |         | 590    |                                                                                                    |      |              |   |
| 57711A  | 1          | t'-4 372,0-4*0,0,0 520,     | 97                  |      |         |        |                                                                                                    | -    |              | - |
|         |            |                             |                     |      |         |        |                                                                                                    | -    |              |   |
|         |            |                             |                     |      |         |        |                                                                                                    |      |              | _ |
|         |            |                             |                     |      |         |        |                                                                                                    |      |              |   |
|         |            |                             |                     |      |         |        |                                                                                                    |      |              |   |
|         |            |                             |                     |      |         |        |                                                                                                    | 18 E |              |   |

選択したグループコ ードの部品コードが 部品見積画面に反 映されます。

### 6. ユーザーメモを作成する

部品見積画面及び分解図画面でメモを表示することができます。 また、メモはネットワーク内の端末と共有することができます。

1)環境設定

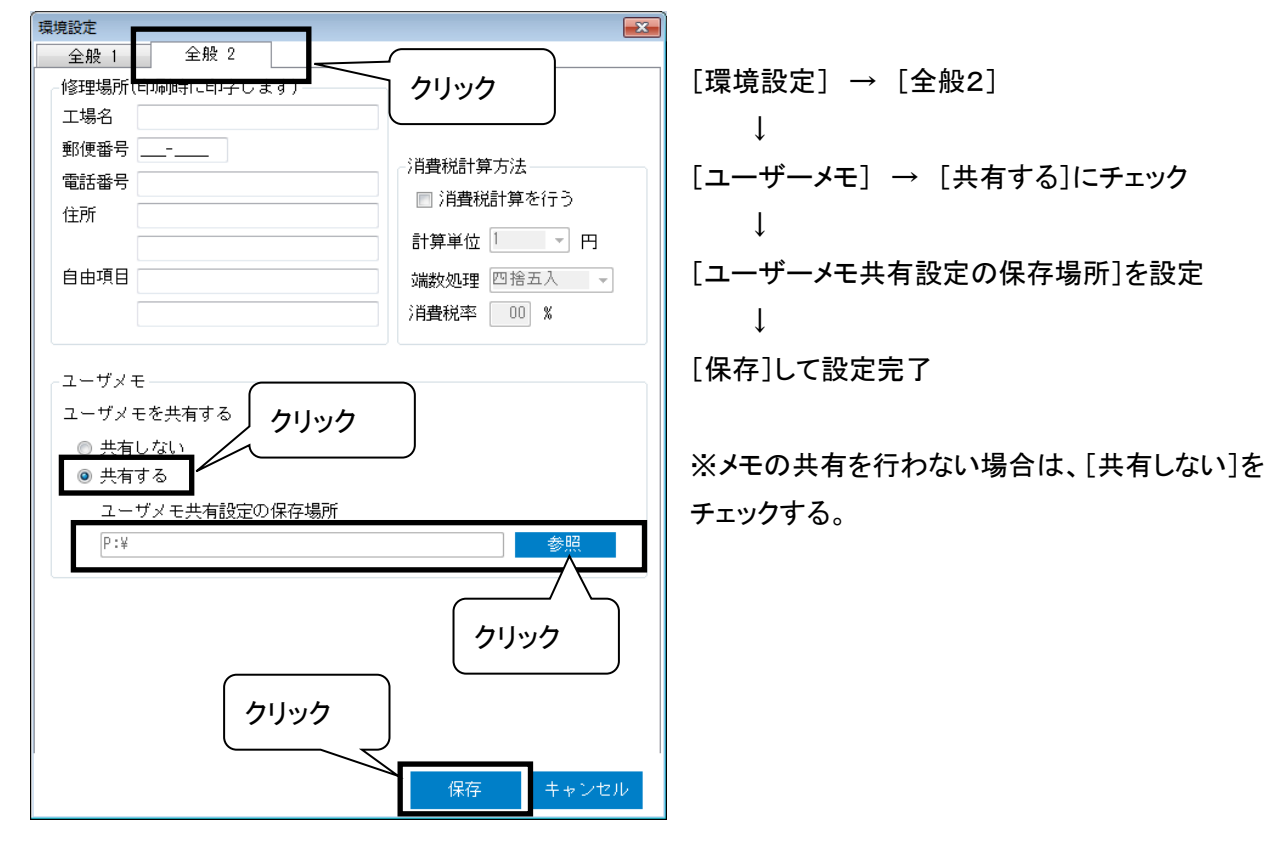

| 「アイル(E) 編集(E) 表示(Y) ツー | ル(エ) ヘルプ(日)              |                  |                 |       |
|------------------------|--------------------------|------------------|-----------------|-------|
| UE • ライブラリに追加 • 共      | 有・ 新しいフォルダー              |                  |                 |       |
| 🍌 Intel                | * 名前                     | 更新日時             | 12:0            | サイズ   |
| 📕 log                  | shortcut                 | 2018/01/25 8:35  | ファイルフォルー        |       |
| 📕 MSOCache             | a saite                  | 2018/01/25 8:35  | ファイルフォルー        |       |
| 🗼 oracle               | temp                     | 2018/01/25 8:35  | ファイルフォルー        |       |
| PerfLogs               | 1 x54                    | 2018/01/25 8:35  | ファイルフォルー        |       |
| Program files          | 1 x86                    | 2018/01/25 8:35  | ファイルフォルー        |       |
| Deserver Date          | Common.dll               | 2018/01/08 18:56 | DLL 77-11       | 129 K |
| Programulaca           | E Sustam Data SOI Pa dil | 2017/10/21 14:20 | DU THE          | 224.6 |
| SUBARU                 | MEMO.MDB                 | 2018/01/25 8:35  | Microsoft Acces | 296 1 |
| SUBARU2                | SEPCTODOG(JPN).exe       | 2018/01/08 18:56 | アプリケーション        | 36.5  |
| 🗼 temp                 | SEPCT0030(JPN).exe       | 2018/01/08 18:56 | アプリケーション        | 148   |
| 📕 UserBackUp           | SEPCT0070.exe            | 2018/01/08 18:56 | アプリケーション        | 151   |
| WebGear                | E SEPCT0090.exe          | 2018/01/08 18:56 | アプリケーション        | 14 )  |
| Windows                | SEPCT0100(JPN).exe       | 2018/01/08 18:56 | アプリケーション        | 143   |
| SUBARIACO              | SEPCT0110.exe            | 2018/01/08 18:56 | アプリケーション        | 141   |
| - Source               | SFPTNEN.exe              | 2018/01/08 18:56 | アプリケーション        | 19.8  |
|                        | SUBARU.exe               | 2018/01/08 18:56 | アプリケーション        | 180 1 |
|                        | SUBARU_MAIN.exe          | 2017/09/26 13:00 | アプリケーション        | 10 1  |
|                        | SETTING.INI              | 2017/11/08 18:56 | 構成1921年         | 11    |
|                        | SFFASTW.INI              | 2018/01/07 13:45 | 模式设定            | 3.8   |
|                        |                          |                  |                 |       |
|                        |                          |                  |                 |       |
|                        |                          |                  |                 |       |

[ローカルディスク(C:)] → [SUBARU2] ↓ [MEMO. MDB]を[MEMO\_LINK. MDB]にフ ァイル名称を変更。

 $\downarrow$ 

[MEMO\_LINK. MDB]を[環境設定]の [ユーザーメモ共有設定の保存場所]に設定した フォルダに移動。

※メモの共有を行わない場合は、ファイル名称を 変更する必要はありません。

#### 2) メモの追加 📑

メモの追加(登録)をすることができます。

下記例は部品見積画面になりますが、分解図画面でも同様の操作になります。

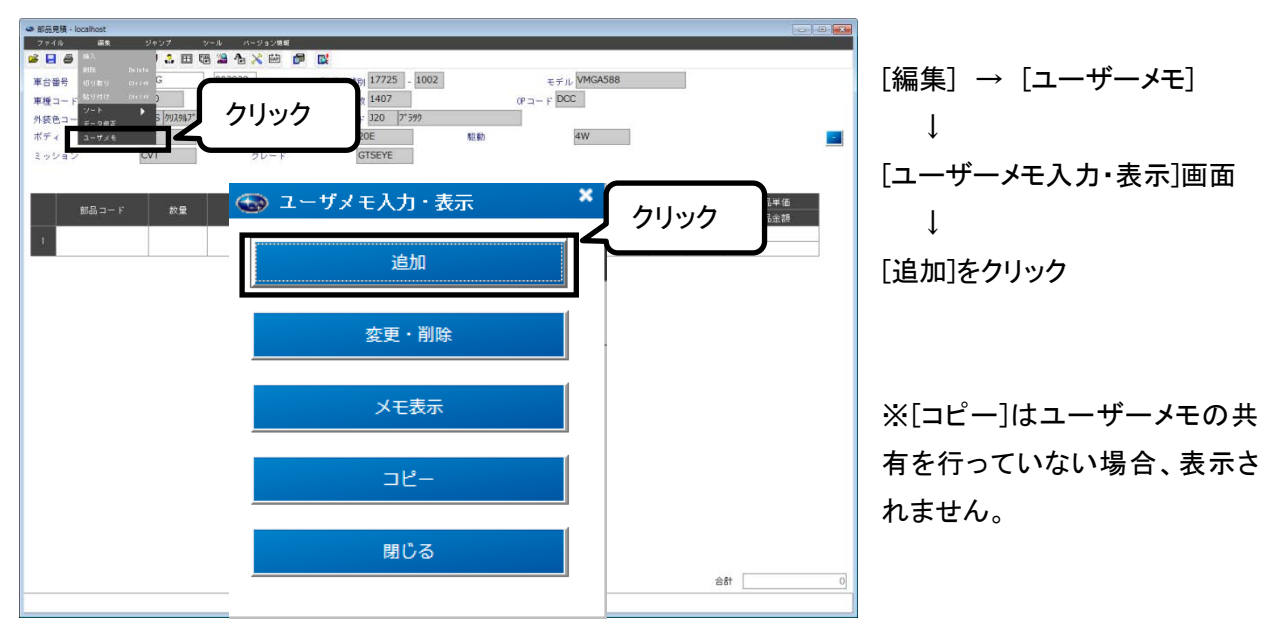

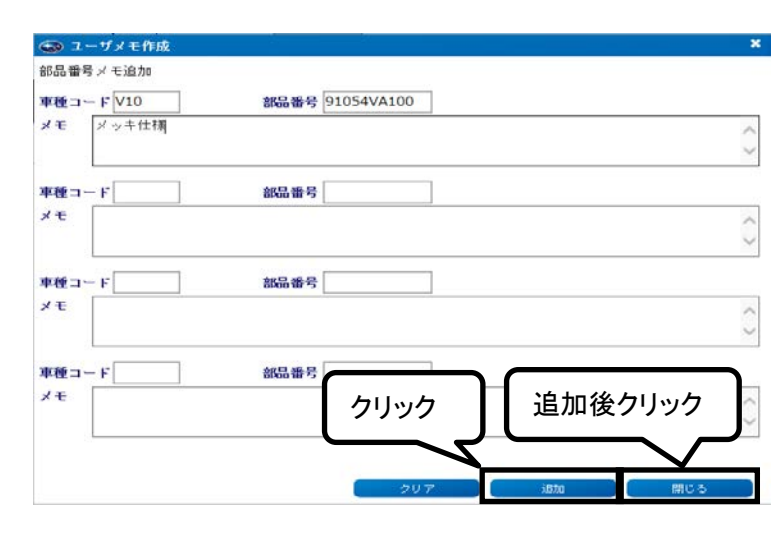

[車種コード]、[部品番号]、[メモ]を入力 ※分解図の場合 [車種コード]、[FIG−NO]、[メモ]を入力 入力完了後、[追加]をクリック

例では[車種コード:V10]、[部品番号:9 1054VA100、[メモ:メッキ仕様]と入力 追加完了後、[閉じる]をクリックする。

| taーF M1<br>(ビュー)F D4<br>ジェン CV<br>が為コーF<br>910540    | 5 (90264.3° 39950<br>T<br>50 19<br>0 15 | t(D45)<br>エンワン<br>グレード<br>前品<br>N <sup></sup> , <b>1</b> 177 <sup>*</sup> 799 ほー 34 | 年月・年谷 1407<br>内後をユード 320 (ア)<br>20E<br>GTSEYE | 97<br>15日<br>部品番号 |   | リック            | illatt ittλ | 都品举值<br>第品本課  |
|------------------------------------------------------|-----------------------------------------|-------------------------------------------------------------------------------------|-----------------------------------------------|-------------------|---|----------------|-------------|---------------|
| ニード<br>ペーツ<br>WW<br>ション<br>のV<br>割ひ<br>り<br>り<br>540 | T                                       | エンジン<br>グレード<br>前日<br>N'~,4177' 799 ほー 91                                           | 20E<br>GTSEYE                                 | 帮助<br>部品服务        | ţ | 7リック<br>11640  | 個數 批入       | 部品単価<br>部品本類  |
| VBン<br>武品コード<br>910540                               | T.<br>20192<br>0 3                      | グレード<br>部品<br>N'~,4177' 779 35~ 91                                                  | GTSEYE<br>コード名体<br>1                          | 部品業号              |   | 11ック<br>116+10 | faat t±λ    | 都品單価<br>第品单額  |
| 部品コード<br>910540                                      | 8192<br>0 5                             | 能引<br>N'-,1177' 779 13- 31                                                          | コード名称<br>1                                    | 部品重号              |   | FIG-N0         | TER TA      | 部品半値<br>部品+2師 |
| 910540                                               | 0 5                                     | N'-,4777 779 23- 31                                                                 | 0-                                            | Construction of   |   |                |             |               |
|                                                      |                                         |                                                                                     |                                               | 91054VA100        | 6 | 912            | 1           | 20,000        |
|                                                      |                                         | ● ユーザメモ・koo                                                                         | ahost                                         |                   | - |                | -           |               |
|                                                      |                                         | メッキ仕様                                                                               |                                               |                   |   |                |             |               |
|                                                      |                                         |                                                                                     |                                               |                   |   |                |             |               |
|                                                      |                                         |                                                                                     |                                               |                   |   |                |             |               |

[ユーザーメモ]を登録した品番 を検索すると[部品見積]画面の 部品番号欄に 🧐 アイコンが表 示されます。

表示されたアイコンをクリックす ると登録したメモが表示されま す。

※登録したメモは、共有している端末全てに表示されます。

### 3)メモの変更、削除

登録したメモの変更及び削除をすることができます。

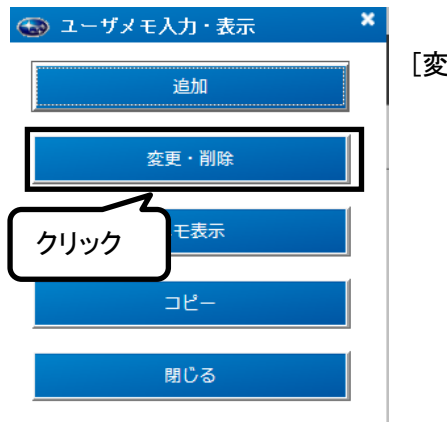

[変更・削除]をクリック

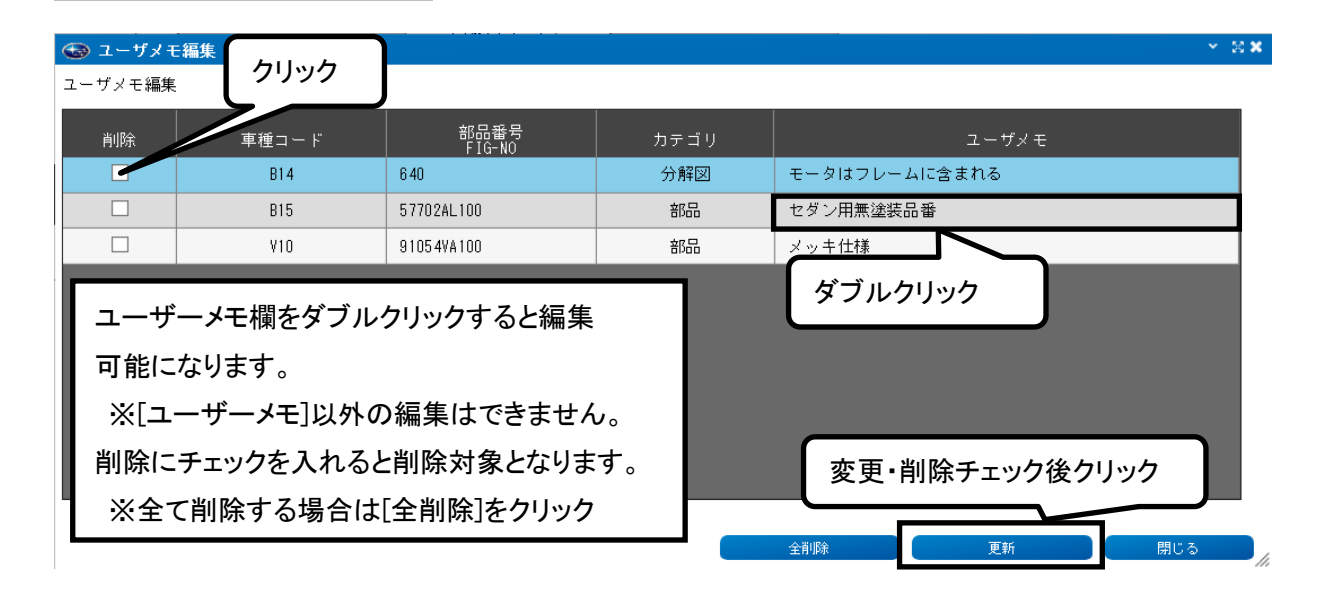

### 4)メモの確認と印刷

登録したメモの確認と印刷をすることができます。

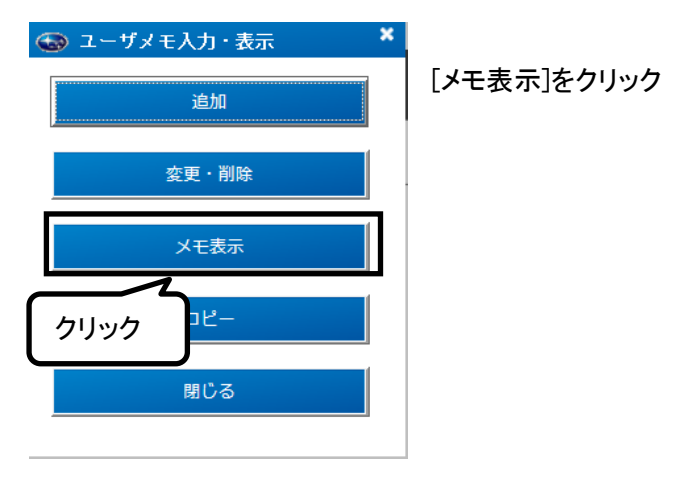

### 登録したユーザーメモが表示され、任意のメモ及び全てのメモを印刷することできます。

| 🎯 ユーザメモ一覧 |                     |      | e 30. ~       |
|-----------|---------------------|------|---------------|
| ユーザメモ一覧   |                     |      |               |
| 車種コード     | -<br>部品番号<br>FIG-NO | カテゴリ | ユーザメモ         |
| B14       | 640                 | 分解図  | モータはフレームに含まれる |
| B15       | 57702AL100          | 部品   | セダン用無塗装品番     |
| ¥10       | 91054VA100          | 部品   | メッキ仕様         |
|           |                     |      |               |
|           |                     |      |               |
|           |                     |      |               |
|           |                     |      |               |
|           |                     |      |               |
|           |                     |      | 印刷する場合クリック    |
|           |                     |      |               |
|           |                     |      | 印刷 閉じる        |
|           |                     |      |               |

| ユーザメモ印刷設定                        | [F] |
|----------------------------------|-----|
| 部品番号、FIG-N0共に最初の桁のみを指定することができます。 | Ŧ   |
| ○ 郭島マモを印刷する(車種・カタログコードと郭島悉号を指定)  | . – |
|                                  |     |
| 車種コード部品番号                        | ED  |
|                                  | 恄   |
|                                  |     |
| ●部品メモを印刷する(部品番号を指定)              |     |
|                                  |     |
| 部品番号 57702AL100 X                |     |
|                                  |     |
| ○ 分解図 √ モを印刷する (車種コードを指定)        |     |
|                                  |     |
| 車種コード                            |     |
|                                  |     |
| ○ 分解図メモを印刷する(FIG-NOを指定)          |     |
| 印刷範囲                             |     |
| FIG-NO                           |     |
|                                  |     |
|                                  |     |
| ○全でのメモを印刷する                      |     |
|                                  |     |
|                                  |     |

[印刷]をクリックすると[ユーザーメ モ印刷設定]画面が開きます。

印刷したい要件の選択から、必要 情報を入力し[OK]をクリック

5) メモの最新化(コピー)

ユーザーメモ情報を最新化します。

| <ul> <li>シューザメモ入力・表示</li> <li>送加</li> <li>変更・削除</li> </ul> | [コピー]をクリックすると自端末及び他端末で更新されたユーザーメモ情<br>報が最新化されます。                                                 |
|------------------------------------------------------------|--------------------------------------------------------------------------------------------------|
| メモ クリック<br>コピー<br>閉じる                                      | 注意!!<br>ユーザーメモの共有を行っている場合、ユーザーメモを確認する際に<br>必ず[コピー]を行ってください。共有を行っている場合は、コピーを行わ<br>ないとメモが反映がされません。 |

### 7. 見積結果を電子メール(E-MAIL)で送信する

電子メール(E-MAIL)を使用して見積結果を送信する場合は、今ご使用のパソコンが電子メールを送信で きる環境の方のみ、ご使用いただけます。

ご使用できる電子メールソフトは、「Microsoft Outlook Express」及び「Microsoft Outlook」です。 (下記内容は、『Microsoft Outlook』を使用した場合の例です)

1) <u>上記メールソフトをご使用の場合は</u>、『環境設定(全般1)』画面で下記の設定を行ってから、[電子メール送信]機能をご使用ください。

| 全般 2           全般 2             WD-ROM の Fライブ           を照             1台目         (:¥         2台目         金照         金照         解除         3台目           を照         解除         3台目             アータの保存・読み込みを行う場所         (:¥SUBARU2           の会             自動バックアップを使用する         10分 分ごとに行う           の会                1台画         がごとに行う           の会                10分 分ごとに行う           の会                10分 分ごとに行う           の会                                                                                                    | から<br>JPN)]<br>]する]<br>_ (上<br>ックし  |
|----------------------------------------------------------------------------------------------------|-------------------------------------|
| 1台目 $0:*$ 参照       解除         2台目       参照       解除         3台目       参照       解除 $f = - 200$ (R存・読み込みを行う場所       参照       解除 $f = - 200$ (R存・読み込みを行う場所       参照       解除 $f = - 200$ (R存・読み込みを行う場所       参照       解除 $f = - 200$ (R存・読み込みを行う場所       参照       解除 $f = - 200$ (R存・読み込みを行う場所       参照       解除 $f = - 200$ (R存・読み込みを行う場所       参照       ア $f = - 200$ (R存・読み込みを行う場所       参照       ア $f = - 200$ (R存・読み込みを行う場所       参照       ア $f = - 200$ (R存・読み込みを行う場所       参照       ア $f = - 200$ (R存・読み込みを行う場所       ア       ア $f = - 200$ (R存・読み込みを行う場所       ア       ア $f = - 200$ (R存・読み込みを行う場所       ア       ア $f = - 200$ (R存・読み込みを行う場所       ア       ア $f = - 200$ (R存・読み込みを行う場所       ア       ア $f = - 200$ (R存・読み込みを行う場所       ア       ア $f = - 200$ (R存・読み)       ア       ア $f = - 200$ (R存・読み)       ア       ア $f = - 200$ (R存・読み)       ア       ア $f = - 200$ (R存・読み)       ア       F $f = - 2$ | -から<br>JPN)]<br>]する]<br>, (上<br>ックし |
| 2台目       参照       解除         3台目       参照       解除         3台目       参照       解除         データの保存・読み込みを行う場所       [E-MAIL送信に標準メールソフトを使用のチェックオボックスにチェックを付けます]         [E+WSUBARU2]       参照         自動バックアップを使用する       10分 分ごとに行う                                                                                                    | ]する]<br>, (上<br>ックし                 |
| 3台目       参照       解除         データの保存・読み込みを行う場所       [E-MAIL送信に標準メールソフトを使用         0:¥SUBARU2       参照         自動バックアップを使用する       10 全 分ごとに行う                                                                                                    | ]する]<br>, (上<br>ックし                 |
| データの保存・読み込みを行う場所<br>C:¥SUBARU2<br>自動バックアップを使用する<br>10 分 分ごとに行う<br>(E-MAIL送信に標準メールソフトを使用 のチェックボックスにチェックを付けます<br>記メールソフトを使用しない場合は、チュ ないで下さい)                                                                                                    | ]する]<br>, (上<br>ックし                 |
| C:¥SUBARU2<br>回自動バックアップを使用する<br>回し会<br>かごとに行う<br>参照<br>のチェックボックスにチェックを付けます<br>記メールソフトを使用しない場合は、チュ<br>ないで下さい)                                                                                                    | , (上<br>ックし                         |
| ■ 自動バックアップを使用する 10 分ごとに行う 記メールソフトを使用しない場合は、チュ ないで下さい)                                                                                                    | ックし                                 |
|                                                                                                    |                                     |
| 画面上のフォント 調整する 標準に戻す                                                                                                    |                                     |
| 発注データ連動設定                                                                                                    |                                     |
| ◎ 連動しない                                                                                                    |                                     |
| ◎ PARTNER-211こ連動                                                                                                    |                                     |
| ◎ SUBARU-UOEIに連動                                                                                                    |                                     |
| ◎ 部品商バッケージに運動                                                                                                    |                                     |
| 発注データの出力を行う場所                                                                                                    |                                     |
| C:¥SUBARU 参照                                                                                                    |                                     |
| ☑ E-MAIL送信に標準メールソフトを使用する                                                                                                    |                                     |
| ☑ メール送信前に確認メッセージを表示する                                                                                                    |                                     |
| · · · · · · · · · · · · · · · · · · ·                                                                                                    |                                     |
| 保存キャンセル                                                                                                    |                                     |

| 顧客情 | 報          |        |              |       |     |        |           |      |        |           |       |
|-----|------------|--------|--------------|-------|-----|--------|-----------|------|--------|-----------|-------|
| 氏名  | 社有車        |        |              | 様     | ~   | 自宅TEL  | 048-653-# | ###  | 0P・外・内 | DCC D4S   | J20   |
|     |            |        |              |       |     | 勤務先TEL | 048-653-# | ###  | 型式・類別  | 177251002 | 7     |
| Ŧ   | 331 -      |        |              |       |     | 内線番号   | ####      |      | モデル    | VMGA588   | 1     |
| 住所  | 埼玉県で       |        |              |       |     | 登録番号   |           |      | 初度登録   | 年         | <br>J |
|     |            |        |              |       |     | 車台番号   | VMG00392  | 9    |        |           | 月日    |
| 車種名 | WRX/LEVORG | GTSEYE |              |       |     | エンジン型式 | 20E       |      | 走行距離   |           |       |
| 作業情 | 5년         |        | 你理想玩         | 東起日   |     |        |           | ノエ   |        |           |       |
| 主作業 | +nx        | _      | 丁堤之          | H+IX- |     |        |           |      |        |           |       |
| 見精者 |            | _      | 业·湯口<br>郵便番号 |       | - [ |        |           |      |        |           |       |
| 販売員 |            |        | TEL          |       |     |        | 1         |      |        |           |       |
|     |            |        | 住所           |       |     |        |           |      |        |           |       |
|     |            |        |              |       |     |        |           |      |        |           |       |
|     |            |        | 自由項目         |       |     |        |           | 印刷選  | ę      |           |       |
|     |            |        |              |       |     |        |           | 部品見稼 | (書 見出し | /変更       |       |
|     |            |        |              |       | ٢   |        |           | 1    |        |           |       |
|     |            |        |              |       |     | クリック   | 7         |      |        |           |       |
|     |            |        |              |       | L   |        | ~ ~       | )    |        |           |       |
|     |            |        |              |       |     |        |           |      |        |           |       |
|     |            |        |              |       |     | _      |           |      |        |           |       |

### 2) SUBARU-EPC『印刷』画面の[電子メール送信] ボタンをクリックします。

見積書が完成したら、『印刷』画面の[電子メール送 信]ボタンを押します。

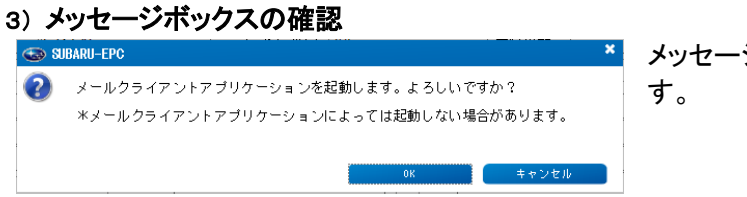

### 4) 見積内容の(電子メールソフト上での)確認

| A)         A)         B)         B) | SUBARU-EPCで作成した見積内<br>容(見積書印刷イメージ)が、電子メ<br>ールソフトに引き継がれます。 |
|----------------------------------------------------------------------------------------------------|-----------------------------------------------------------|
| 4回<br>CC(0)-<br>中気(0)-<br>単品用線書・                                                                                                    | 引き継がれた見積内容を確認し、電<br>子メール送信を行ってください。                       |
| 形容描名         日第日度         Odd-On-Sealed         FTF         ····································                                                                                                    |                                                           |
| 11日が出か<br>高 出す 0-<br>2日 日本<br>11日が出か<br>0-<br>0-<br>0-<br>0-<br>0-<br>0-<br>0-<br>0-<br>0-<br>0-                                                                                                    |                                                           |
|                                                                                                    | са<br>х<br>(салинас ста)                                  |

5)「Microsoft Outlook Express」及び「Microsoft Outlook」を使用しない場合の操作方法 『印刷』画面の[電子メール送信]ボタンをクリックすと、『Textデータの保存』画面が開かれますので、保 存データを使用してメール送信を行ってください。

# 第6章. 補足資料

SUBARU-EPCご使用に必要な各種資料の保存場所は下記になります。 SUBARU-EPC[DVD-ROM]にフォルダ[各種資料]がありますので必要な情報をご確認ください。

### 各種資料保存先

- アライアンス生産車両情報
   SUBARU-EPC [DVD-ROM] → [各種資料] → [車両情報] → [車名Excel]
- 2) アライアンス生産車用互換情報

SUBARU-EPC [DVD-ROM] → [各種資料] → [互換情報] → [##########.pdf] ※"########"は部品番号によってことなります。

3) アライアンス生産車検索資料

SUBARU-EPC [DVD-ROM] → [各種資料] → [検索資料]

4) アライアンス車パーツカタログ問い合わせ用紙

SUBARU-EPC [DVD-ROM] → [各種資料] → [アライアンス車パーツカタロヴ問合せ用紙.xlsx]

5) SUBARU-EPC未掲載車両情報(SUBARU生産車) SUBARU-EPC [DVD-ROM] → [各種資料] → [未掲載車両情報. xlsx]

※データコピーツールを使用してローカルディスクにSUBARU-EPCをコピーする際、各種資料はコピーされ ません。DVD-ROMから確認頂くか、DVD-ROMから手動でローカルディスクにコピーを行ってください。